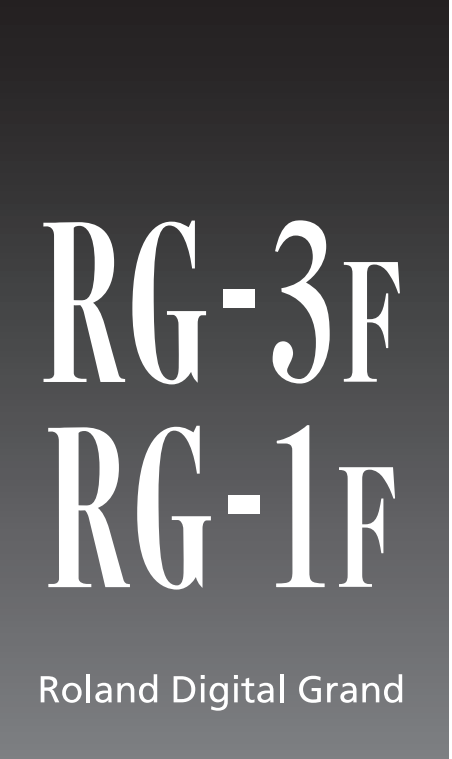

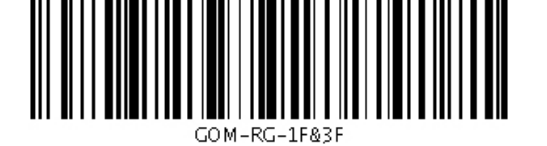

# Bedienungsanleitung

Wir bedanken uns für Ihre Entscheidung zum Roland RG-1F/RG-3F Digital Grand Piano. Diese Anleitung beschreibt die Funktionen sowoh I des RG-1F als auch RG-3F.

Bevor Sie dieses Instrument verwenden, lesen Sie die Sicherheitshinweise auf den Seiten 4–8. Diese Abschnitte enthalten wichtige Informationen für den sicheren Betrieb dieses Instrumentes. Um einen guten Überblick über alle Möglichkeiten Ihres neuen Instrumentes zu bekommen, empfehlen wir Ihnen, diese Anleitung vollständig zu lesen. Das Handbuch sollten Sie zu Referenzzwecken aufbewahren.

> Copyright © 2010 ROLAND CORPORATION Alle Rechte vorbehalten. Nachdruck, auch auszugsweise, bedarf einer schriftlichen Genehmigung von ROLAND CORPORATION. Roland ist ein eingetragenes Warenzeichen der Roland Corporation in den USA und/oder anderen Ländern.

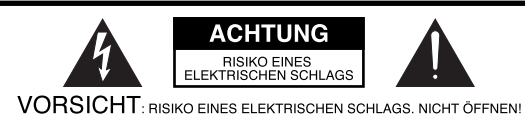

UM ELEKTRISCHE SCHLAEGE ZU VERMEIDEN, OEFFNEN SIE NICHT DAS GEHAEUSE UND BERUEHREN SIE KEINE KOMPONENTEN INNERHALB DES GERAETES. ZIEHEN SIE IHREN FACHHAENDLER ZU RATE.

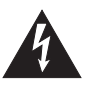

Dieses Zeichen weist darauf hin, dass im Geraet eine hohe Spannung vorliegt, die bei unsachgemaesser Behandlung des Geraetes zu einem elektrischen Schlag fuehren kann.

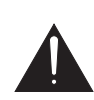

Dieses Zeichen weist darauf hin, dass das Geraet nur nach Lesen der zugehoerigen technischen Unterlagen von qualifiziertem technischen Personal ueberprueft werden darf.

HINWEISE ZUR VERMEIDUNG VON FEUER, ELEKTRISCHEM SCHLAG ODER VERLETZUNGEN.

# WICHTIGE SICHERHEITSHINWEISE GUT AUFBEWAHREN

HINWEIS - Bei Benutzung von elektrischen Geraeten sollten immer die folgenden Sicherheits-Instruktionen beachtet werden:

- 1. Lesen Sie alle Sicherheitshinweise, die das Geraet betreffen.
- Verwenden Sie das Geraet nie in der Naehe von Wasser z.B. Badewanne, Pool usw.. Auch feuchte Umgebungen (z.B. Keller) sollten vermieden werden.
- 3. Das Geraet sollte nur auf einem vom Hersteller empfohlenen Staender aufgestellt werden.
- 4. Eine zu hohe Lautstaerke kann zu Hoerschaeden fuehren. Achten Sie darauf, die Lautstaerke in einem ertraeglichen Bereich zu halten. Sobald Sie eine Beeintraechtigung Ihres Gehoers vermuten, suchen Sie sofort einen Facharzt auf.
- 5. Das Geraet sollte so aufgestellt werden, dass die interne Ventilation nicht beeintraechtigt wird bzw. die Luftschlitze nicht verdeckt sind.
- 6. Das Geraet sollte nie in der Naehe von Objekten aufgestellt werden, die Hitze abstrahlen, z.B. Heizkoerper. Auch die direkte Einstrahlung von Sonnenlicht sollte vermieden werden.
- 7. Das Geraet sollte nur mit dem vom Hersteller empfohlenen Netzteil betrieben werden.
- 8. Wenn das Geraet laengere Zeit nicht betrieben wird, sollte der Netzstecker aus der Steckdose gezogen werden.

- Achten Sie darauf, dass keine Fluessigkeiten auf und in das Gehaeuse gelangen. Vermeiden Sie ebenfalls, dass kleine Gegenstaende durch die vorhandenen Oeffnungen in das Innere des Gehaeuses fallen.
- 10.Das Geraet sollte von einem qualifizierten Techniker ueberprueft werden, wenn:
  - A. das Netzkabel oder der Netzstecker beschaedigt ist
  - B. Gegenstaende oder Fluessigkeiten in das Innere des Gehaeuses gelangt sind
  - C. das Geraet Regen ausgesetzt war
  - D. das Geraet nicht normal funktioniert oder ein zum Normalzustand veraendertes Verhalten aufweist
  - E. das Geraet fallengelassen wurde oder das Gehaeuse beschaedigt ist.
- 11.Versuchen Sie nicht, das Gerät selbst zu ueberpruefen bzw. zu reparieren. Ueberlassen Sie dieses ausschließlich qualifiziertem technischen Personal.

-For the USA –

This product may be equipped with a polarized line plug (one blade wider than the other). This is a safety feature. If you are unable to insert the plug into the outlet, contact an electrician to replace your obsolete outlet. Do not defeat the safety purpose of the plug.

· For Canada -

For Polarized Line Plug

**CAUTION:** TO PREVENT ELECTRIC SHOCK, MATCH WIDE BLADE OF PLUG TO WIDE SLOT, FULLY INSERT. **ATTENTION:** POUR ÉVITER LES CHOCS ÉLECTRIQUES, INTRODUIRE LA LAME LA PLUS LARGE DE LA FICHE DANS LA BORNE CORRESPONDANTE DE LA PRISE ET POUSSER JUSQU' AU FOND.

– For the U.K.-

IMPORTANT: THE WIRES IN THIS MAINS LEAD ARE COLOURED IN ACCORDANCE WITH THE FOLLOWING CODE.

BLUE: NEUTRAL BROWN: LIVE

As the colours of the wires in the mains lead of this apparatus may not correspond with the coloured markings identifying the terminals in your plug, proceed as follows:

The wire which is coloured BLUE must be connected to the terminal which is marked with the letter N or coloured BLACK. The wire which is coloured BROWN must be connected to the terminal which is marked with the letter L or coloured RED. Under no circumstances must either of the above wires be connected to the earth terminal of a three pin plug.

# SICHERHEITSHINWEISE

### Hinweise zur Vermeidung von Feuer, elektrischen Schlägen oder Verletzungen von Personen

#### Über die Warnung- und Vorsicht-Hinweise

| Diese Warnungen sollen den Anwender<br>auf die Gefahren hinweisen, die bei<br>unsachgemäßem Gebrauch des Gerätes<br>bestehen.                                                                                                    |  |
|----------------------------------------------------------------------------------------------------|--|
| Dieses Zeichen wird verwendet, um<br>den Anwender auf das Risiko von<br>Verletzungen oder Materialschäden<br>hinzuweisen, die bei unsachgemäßem<br>Gebrauch des Gerätes entstehen<br>können.<br>* Die o.g. Faktoren beziehen sich<br>sowohl auf häusliches Inventar als<br>auch auf Haustiere. |  |

#### Über die Symbole

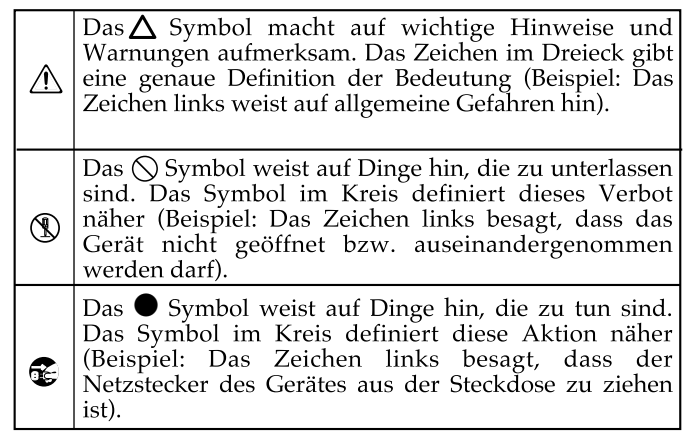

----- BEACHTEN SIE AUCH DIESE HINWEISE -----

## 

 Das Instrument darf nicht geöffnet oder in irgendeiner Weise verändert werden.

 Nehmen Sie keine eigenen Reparaturversuche vor. Überlassen Sie dieses einem qualifizierten Techniker.

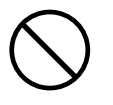

- Vermeiden Sie Umgebungen mit:
  - extremen Temperaturen (z.B. direkte Sonneneinstrahlung, direkte Nähe zu einem Heizkörper)
  - zur hoher Luftfeuchtigkeit
  - Rauchentwicklung
  - zu hohem Salzgehalt in der Luft
  - Regen
  - starker Staubentwicklung
  - starker Vibration.

#### (RG-3F)

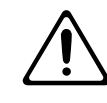

Wenn das Piano aufgebaut wird, stellen Sie sicher, dass sich die Rollen sich in den Flügeltellern befinden, die verhindern sollen, dass das Instrument bewegt werden kann.

 Sorgen Sie dafür, dass das Instrument auf einer ebenen, stabilen Unterlage aufgestellt wird, auf der es nicht wackeln kann.

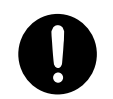

Achten Sie immer auf einen korrekte Stromversorgung.

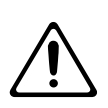

 Verwenden Sie nur das dem Gerät beigefügte Netzkabel. Benutzen Sie das Netzkabel nicht mit anderen Geräten.

.....

# 0

## **WARNUNG**

- Vermeiden Sie Beschädigungen des Netzkabels. Knicken Sie es nicht, treten Sie nicht darauf und stellen Sie keine schweren Gegenstände auf das Kabel.
- Dieses Instrument kann hohe Lautstärkepegel erzeugen.
   Falls Sie eine Beeinträchtigung Ihres Gehörs feststellen, suchen Sie sofort einen Gehörspezialisten auf.

.....

Achten Sie darauf, dass keine Gegenstände bzw.
 Flüssigkeit in das Gehäuse gelangen.

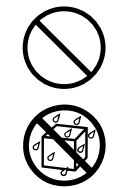

- Schalten Sie das Gerät sofort aus, trennen Sie es von der Stromversorgung, und benachrichtigen Sie Ihren Roland-Vertragspartner, wenn
  - das Netzkabel beschädigt ist
  - sich Rauch entwickelt (Netzteilschaden)
  - Gegenstände bzw. in das Gerät gelangt sind
  - das Gerät nass geworden ist
  - das Gerät nicht wie gewohnt funktioniert
  - der Sound des Gerätes unnormal klingt.
- In Haushalten mit Kindern sollte ein Erwachsener solange für Aufsicht sorgen, bis das betreffende Kind das Gerät unter Beachtung aller Sicherheitsvorschriften zu bedienen weiß.

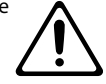

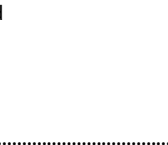

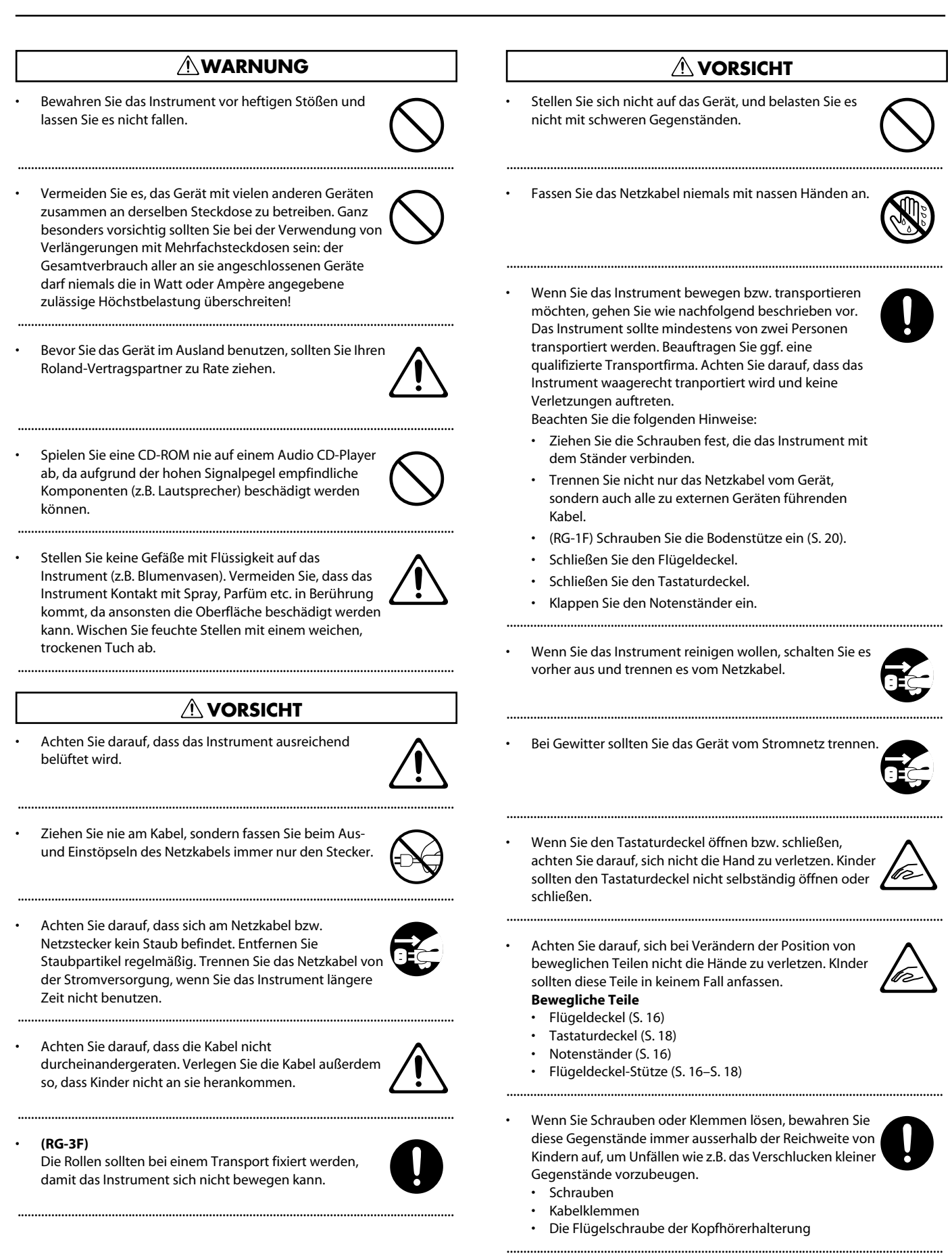

## Stromversorgung

- Verwenden Sie keine Stromkreise, durch die auch Geräte gespeist werden, die störende Geräusche erzeugen (z.B. Motoren, Lichtsysteme, Waschmaschinen, Mikrowellen-Herd etc.). Benutzen Sie bei Bedarf ein Geräuschfilter-System.
- Schalten Sie alle beteiligten Geräte aus, bevor Sie neue Kabelverbindungen vornehmen, um eventuellen Beschädigungen oder Fehlfunktionen vorzubeugen.
- Wenn Sie das Instrument vollständig von der Stromversorgung trennen möchten, ziehen Sie das Netzkabel aus der Steckdose.

## Positionierung

- Die Positionierung in der N\u00e4he von gro
  ßen Verst\u00e4rkern kann Brummger\u00e4usche zur Folge haben. Vergr\u00f6\u00dfern Sie in diesem Fall den Abstand zwischen Instrument und Verst\u00e4rker.
- Stellen Sie dieses Instrument nicht in der direkten N\u00e4he von Fernsehern oder Radioger\u00e4ten auf, da ansonsten deren Empfang beeintr\u00e4chtigt werden kann.
- Schnurlose Telefone und Funktelefone können, sobald Sie in der Nähe des Gerätes betrieben werden, Störgeräusche verursachen. Betreiben Sie daher Telefone nicht in der Nähe des Instrumentes.
- Setzen Sie das Gerät keinen Temperaturextremen aus, z.B. durch direkte Sonneneinstrahlung, Aufstellung direkt neben einem Heizkörper oder direkte Bestrahlung durch eine starke Lichtquelle. In diesem Fall kann die Oberfläche abfärben bzw. das Gehäuse verformt werden.
- Wenn das Gerät Temperatur-Unterschieden ausgesetzt war (z.B. nach einem Transport), warten Sie, bis sich das Instrument der Raumtemperatur angepasst hat, bevor Sie es einschalten. Ansonsten können durch Kondensierungs-Flüssigkeit Schäden verursacht werden.
- Legen bzw. stellen Sie keine Gegenstände auf das Piano, welche die Oberfläche beschädigen können (z.B. einen Schlüsselbund).
- Legen Sie keine Gegenstände auf der Klaviatur ab.
- Befestigen Sie keine Aufkleber auf dem Instrument. Dadurch kann die Gehäuseoberfläche beschädigt werden.

## Reinigung

#### • (RG-1F)

Verwenden Sie ein trockenes Tuch, welches bei Bedarf mit Wasser leicht angefeuchtet werden darf. Drücken Sie das Tuch nicht zu fest auf die Oberfläche.

• (RG-3F)

Da das Instrument eine hochglanz-polierte Oberfläche besitzt, benötigt es eine besondere Pflege.

- Verwenden Sie ein trockenes Tuch, welches bei Bedarf mit Wasser leicht angefeuchtet werden darf. Sie können auch ein mildes, neutrales Reinigungsmittel benutzen. Wischen Sie die Oberfläche danach wieder trocken. Verwenden Sie keine Staubtücher, die ein chemisches Reinigungsmittel enthalten.
- Wenn die Oberfläche ihren Glanz verliert, wischen Sie diese mit einem weichem Tuch mit Poliermittel wieder blank. Verwenden Sie keinesfalls irgendwelche andere Reinigungsmittel, ansonsten kann die Oberfläche beschädigt werden.
- Verwenden Sie kein Benzin, Verdünner, Alkohol o.ä., da ansonsten die Oberfläche abfärben bzw. das Gehäuse verformt werden kann.
- Die Pedale sind aus Messing. Verwenden Sie zur Reinigung der Pedale ein entsprechendes Spezial-Reinigungsmittel für Messing.

## **Reparaturen und Datensicherung**

- Bei einer Reparatur kann vorkommen, dass die Daten im User-Speicher gelöscht werden, weil eine Initialisierung des internen Speichers erforderlich ist. Um jedes Risiko zu vermeiden, sichern Sie Ihre Daten vor einer technischen Überprüfung bzw. Reparatur auf einem USB-Speicher. Roland übernimmt keine Haftung für jegliche Art von Datenverlusten.
- Erstellen Sie von den Daten des USB-Speichers regelmäßig Sicherheitskopien, idealerweise auf mehreren, unterschiedlichen Speichermedien (z.B. Festplatte eines Rechners, auf CD-R etc.). Roland übernimmt allerdings keine Haftung für Datenverluste, die sich aufgrund von beschädigten Datenträgern ergeben können.

#### Hinweise zum USB-Speicher

- Ziehen Sie den USB-Speicher nicht ab, wenn noch Daten von diesem gelesen bzw. auf diesen geschrieben werden (in diesem Fall blinkt die USB Memory-Anzeige).
- Stecken Sie den USB-Speicher vorsichtig in den USB-Slot des Instrumentes.
- Berühren Sie nicht die elektrischen Kontakte des USB-Speichers. Achten Sie darauf, dass die Kontakte nicht verschmutzen.
- Beachten Sie die folgenden Hinweise bezüglich der Behandlung von USB-Speichern:
  - Um eine Beschädigung durch statische Elektrizität vorzubeugen, entladen Sie diese durch Berühren eines metallischen Gegenstandes, bevor Sie den USB-Speicher berühren. Achten Sie dabei darauf, nicht einen Metall-Gegenstand anzufassen, der potentiell gefährlich ist (z.B. eine Gasrohrleitung).
  - Berühren Sie nicht die Kontakte des USB-Speichers.
  - Biegen Sie den USB-Speicher nicht, lassen Sie diesen nicht fallen, und setzen Sie den USB-Speicher keinen Erschütterungen bzw. Vibrationen aus.
  - Setzen Sie einen USB-Speicher keine direkte Hitzestrahlung aus.
  - Achten Sie darauf, dass der USB-Speicher nicht nass wird.
  - Der USB-Speicher darf nicht geöffnet bzw. modifiziert werden.

## **Behandlung von CD-ROMs**

 Berühren Sie nicht die Unterseite der CD. Dort sind die Daten gespeichert. Achten Sie ebenfalls darauf, dass die Unterseite nicht beschädigt wird. Beschädigte bzw. verschmutzte CDs können nicht mehr korrekt gelesen werden. Verwenden Sie bei Bedarf ein handelsübliches CD-Reinigungsmittel.

## Zusätzliche Hinweise

- Behandeln Sie die Bedienelemente des Instrumentes mit der notwendigen Sorgfalt.
- Drücken bzw. schlagen Sie nicht auf das Display.
- Während des Betriebes kann das Display leise Geräusche erzeugen. Dieses ist normal und keine Fehlfunktion.
- Wenn Sie Kabelverbindungen trennen, fassen Sie das Kabel immer am Stecker, und ziehen Sie nie am Kabel selbst. Dadurch beugen Sie Beschädigungen der Kabel vor.
- Während des Betriebes strahlt das Instrument Wärme ab. Dieses ist normal.
- Spielen Sie das Instrument immer mit einer angemessenen Lautstärke. Verwenden Sie bei Bedarf einen Kopfhörer. Beachten Sie, dass die vom Instrument ausgehenden Schallwellen auch über Wände, Boden und Decke in benachbarte Räume übertragen werden können.
- Wenn Sie das Instrument transportieren möchten, wenden Sie sich an Ihren Roland-Vertragspartner. Aufgrund des hohen Gewichtes des Instrumentes ist es eventuell erforderlich, eine qualifizierte Firma mit dem Transport zu beauftragen.
- Achten Sie darauf, dass der Notenständer nicht beschädigt wird.
- Verwenden Sie nur Audiokabel ohne eingebauten Widerstand. Bei der Benutzung von Kabeln mit integriertem Widerstand wird die Lautstärke deutlich herabgesetzt.
- Falls Sie Haustiere besitzen, achten Sie darauf, dass sich diese bei Schließen des Tastaturdeckels nicht auf der Klaviatur befinden. Sie sollten Haustiere generell vom Instrument fernhalten. Sollte ein Haustier versehentlich unter dem Tastaturdeckel eingeschlossen werden, trennen Sie das Instrument sofort von der Stromversorgung, und öffnen Sie den Tastaturdeckel.
- Die in dieser Anleitung abgedruckten Display-Abbildungen dienen lediglich als Beispiele und müssen nicht zwangsläufig mit den Display-Abbildungen Ihres Instrumentes übereinstimmen.

## **Copyright-Informationen**

- \* GS ( 5) ist ein eingetragenes Warenzeichen von Roland Corporation.
- XGlite ( XGlite ) ist ein eingetragenes Warenzeichen von Yamaha Corporation.
- \* MMP (Moore Microprocessor Portfolio) ist ein Patent für Mikro-Prozessoren, entwickelt von der Technology Properties Limited (TPL). Roland ist ein Lizenznehmer der TPL-Gruppe.
- \* Alle anderen Produktbezeichnungen sind Warenzeichen bzw. eingetragene Warenzeichen des jeweiligen Herstellers.

| WICHTIGE SICHERHEITSHINWEISE                                                                              | 4                |
|----------------------------------------------------------------------------------------------------|------------------|
| Sicherheitshinweise                                                                                       | 5                |
| Wichtige Hinweise                                                                                         | 7                |
| Die Bedienoberfläche und Anschlüsse                                                                       | 13               |
| Die Bedienoberfläche                                                                                      | 13               |
| Anschlüsse (untere linke Seite)                                                                           | 14               |
| External Memory-Anschluss (untere rechte Seite)                                                           | 15               |
| Vorbereitungen                                                                                            | 16               |
| Öffnen/Schließen des Deckels                                                                              | 16               |
| Öffnen und Schließen des Tastaturdeckels                                                                  | 18               |
| Anschließen des Pedal- und Netzkabels                                                                     | 18               |
| Ein- und Ausschalten                                                                                      | 19               |
| Einstellen der Lautstärke und Brillanz                                                                    | 19               |
| Die Pedaleinheit                                                                                          | 19               |
| <b>Anschließen von Kopfhörern</b><br>Die Kopfhörerhalterung                                               | <b> 20</b><br>21 |
| Einstellen des Display-Kontrasts                                                                          | 21               |
| Spielen der Klänge                                                                                        | 22               |
| Auswahl der Klänge                                                                                        | 22               |
| Spielen von zwei Klängen gleichzeitig (Dual-Modus)                                                        | 23               |
| Hinzufügen eines Halleffektes (Reverb)<br>Einstellen der Hall-Lautstärke                                  | <b>24</b><br>24  |
| Spielen von verschiedenen Klängen in zwei Tastaturbereichen (Split-Modus)<br>Verschieben des Splitpunktes | <b> 25</b><br>26 |
| Transponieren des Klangs (Transpose)                                                                      | 27               |
| Spielen mit Metronom                                                                                      | 28               |
| Einstellen der Tastaturdynamik (Key Touch)                                                                | 30               |

| ineinstellungen für den Pianoklang (Piano Designer)                   |                |
|-----------------------------------------------------------------------|----------------|
| Die Piano Designer-Funktion                                           |                |
| Anwendung der Piano Designer-Funktion                                 |                |
| Piano Designer-Einstellungen                                          |                |
| e User-Programme                                                      |                |
| Speichern der Einstellungen in einem User-Programm                    |                |
| Aufrufen eines User-Programms                                         |                |
| Sichern eines User Programm-Sets                                      |                |
| Laden eines User Programm-Sets                                        |                |
| Löschen eines User Programm-Sets                                      |                |
| Umschalten der User-Programme über ein Fußpedal                       |                |
| e Sonadaten                                                           | 43             |
| Abspielen eines Songs                                                 |                |
| Einstellungen der Wiedergabe-Parameter für die internen Songs oder SM | F-Musikdaten 4 |
| Stummschalten eines Parts (Track Mute)                                | 4              |
| Einstellen der Lautstärke des Songs (Song Volume)                     | 40             |
| Verändern des Tempos des Songs                                        | 40             |
|                                                                       |                |

| Einstellungen der Wiedergabe-Parameter für Audiodaten bzw. Audio-CDs | 48 |
|----------------------------------------------------------------------|----|
| Verändern der Lautstärke von Audiodaten bzw. Songs einer Audio-CD    | 48 |
| Verändern des Tempos eines Songs                                     | 48 |
| Verändern der Tonart eines Songs (Playback Transpose)                | 48 |
| Die Center Cancel-Funktion                                           | 49 |
|                                                                      |    |

| Aufnahme eige   | ner Spieldaten     |    |
|-----------------|--------------------|----|
| Der Aufnahmev   | /organg            |    |
| Wiedergabe de   | r Spieldaten       | 51 |
| Löschen von au  | fgenommenen Daten  |    |
| Speichern der a | ufgenommenen Daten |    |

| Blockieren der Taster- Funktionen (Panel Lock)                                            | !     |
|-------------------------------------------------------------------------------------------|-------|
| Blockieren der Song-Wiedergabe (Playback Lock)                                            | !     |
| Tuning-Einstellungen                                                                      | !     |
| Verändern der Gesamt-Tonhöhe (Master Tuning)                                              | !     |
| Einstellen der Temperierung                                                               | ····· |
| Einstellen der gespreizten Stimmung (Stretch Tuning)                                      | ••••  |
| Equalizer-Einstellungen                                                                   | !     |
| Einstellen der Frequenzen (Equalizer)                                                     |       |
| File Menu                                                                                 | !     |
| Kopieren eines Songs                                                                      |       |
| Löschen eines Songs aus dem "Favorites"-Bereich bzw. von einem USB-Speicher               |       |
| Formatieren des User-Speichers bzw. eines USB-Speichers                                   |       |
| Performance-Einstellungen                                                                 |       |
| Einstellen der Lautstärke des stummgeschalteten Parts (Mute Volume)                       |       |
| Einstellen der Abspiel-Methode für Songs (Play Mode)                                      |       |
| Wechseln des Parts für einen Track-Taster (Track Assign)                                  |       |
| Auswahl der Klänge für VIMA TUNES (Recommended Tone)                                      |       |
| Einstellungen für den CD-Typ (CD/Audio Type)                                              |       |
| Anpassen des Timings der Pianospur und der Begleitung                                     | ••••  |
| MIDI-Einstellungen                                                                        | •••   |
| Trennen der direkten Verbindung von interner Klangerzeugung und Klaviatur (Local Control) |       |
| Einstellungen für den MIDI-Sendekanal (MIDI Transmit Channel)                             |       |
| Senden der Spieldaten an ein externes MIDI-Instrument (Composer MIDI Out)                 |       |
| Die V-LINK-Funktion                                                                       | ••••  |
| Senden einer Klangwechsel-Meldung (Program Change/Bank Select MSB/Bank Select LSB)        | ••••  |
| Weitere Einstellungen                                                                     | ••    |
| Einstellen der Lautstärke-Balance im Dual-Modus (Dual Balance)                            |       |
| Wirkungsweise der Transponier-Funktion (Transpose Mode)                                   |       |
| Bestimmen des Parts, auf den das Haltepedal wirkt (Damper Pedal Part)                     |       |
| Funktionsweise des linken und mittleren Pedals                                            |       |
| Einstellen der Bandbreite des Oktav-Versatzes (Octave Shift)                              |       |
| Einstellung für den externen USB-Speicher (External Memory Mode)                          |       |
| Finstellungen für den USB-Treiber                                                         |       |
|                                                                                           |       |

| Anschließen externer Geräte                                                            | 74  |
|----------------------------------------------------------------------------------------|-----|
| Installieren eines CD-Laufwerkes                                                       | 74  |
| Verbindung mit externem Audio- Equipment                                               | 75  |
| Spielen der Klänge des RG-1F/RG-3F über ein externes Verstärkersystem                  | 75  |
| Verstärken des Klangs eines externen Instrumentes über die Lautsprecher des RG-1F/RG-3 | F76 |
| Anschluss an externe MIDI-Instrumente                                                  | 77  |
| Anschließen eines MIDI-Sequenzers an den RG-1F/RG-3F                                   | 77  |
| Spielen der Klänge eines MIDI-Soundmoduls über den RG-1F/RG-3F                         | 77  |
| Anschließen an einen Rechner                                                           | 78  |

| Anhang                                                                      | 79 |
|-----------------------------------------------------------------------------|----|
| Mögliche Fehlerursachen                                                     | 79 |
| Fehlermeldungen                                                             | 81 |
| Liste der Klänge                                                            | 82 |
| Liste der internen Songs                                                    | 85 |
| Parameter des internen Speichers                                            | 86 |
| Parameter-Einstellungen, die im internen Speicher gesichert werden          | 86 |
| Parameter-Einstellungen, die direkt gesichert werden                        | 87 |
| Parameter-Einstellungen, die in einem User-Programm gesichert werden können | 87 |
| Musikdaten für den RG-1F/RG-3F                                              | 88 |
| Technische Daten                                                            | 89 |

| Informationen zur Ivo | y Feel-Klaviatu | ٢ | 91 | 1 |
|-----------------------|-----------------|---|----|---|
|-----------------------|-----------------|---|----|---|

| Index | <b>}2</b> |
|-------|-----------|
| 11967 | _         |

# Die Bedienoberfläche und Anschlüsse

## Die Bedienoberfläche

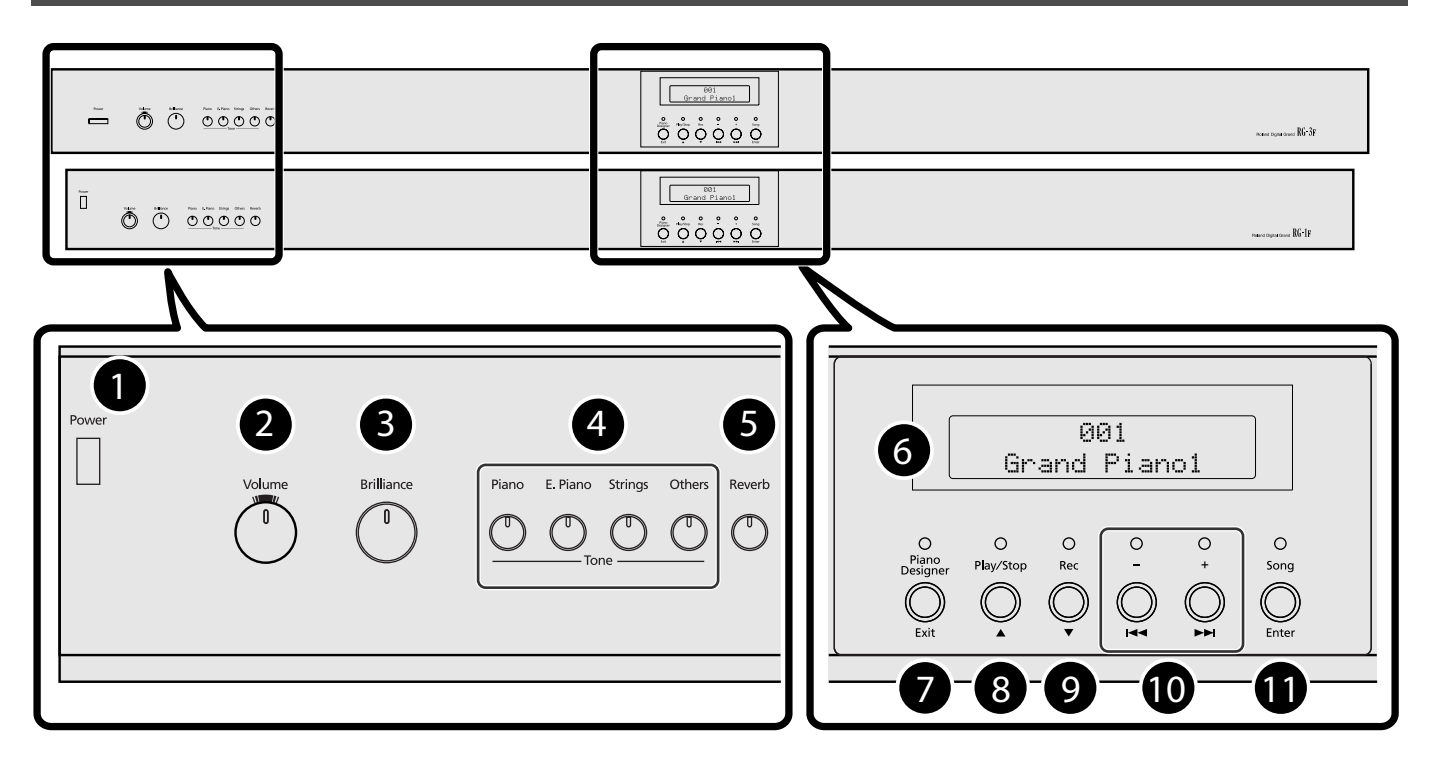

1. [Power]-Schalter

Schaltet das Instrument ein bzw. aus (S. 19).

- 2. [Volume]-Regler Bestimmt die Gesamtlautstärke (S. 19).
- **3.** [Brilliance]-Regler Bestimmt die Helligkeit des Klangs (S. 19).

## 4. Tone-Taster

Wählt die gewünschte Klang-Gruppe aus (S. 22).

[Piano]-Taster

[E. Piano]-Taster

- [Strings]-Taster
- [Others]-Taster
- 5. [Reverb]-Taster

Fügt einen Hall-Effekt hinzu (S. 24).

6. Display

Zeigt die Klang- und Song-Namen sowie verschiedene Werte an.

## 7. [Piano Designer]/[Exit]-Taster

Ruft ein Display auf, in dem Sie verschiedene Einstellungen für den Pianoklang durchführen können (S. 54) bzw. wählt das vorherige Display aus oder bricht einen Bedienvorgang ab.

## 8. [Play/Stop]/[▲]-Taster

- Startet bzw. stoppt die Wiedergabe eines Songs (S. 43).
- Startet bzw. stoppt die eigene Aufnahme (S. 50).
- Wählt einen Parameter aus.

## 9. [Rec]/[▼]-Taster

- Aktiviert die Aufnahme (S. 50).
- Wählt einen Parameter aus.

## 10. [+]/[ ►► ], [-]/[ I◄◀ ]-Taster

- Verändern den Wert des im Display ausgewählten Parameters.
- Wählen einen Klang für das Tastaturspiel aus (S. 22).
- Wählen einen Song aus (S. 43).
- Verschieben die Songposition (S. 43).

## 11. [Song]/[Enter]-Taster

- Ruft das Song Select-Display auf.
- Bestätigt die Eingabe eines Wertes.

## Anschlüsse (untere linke Seite)

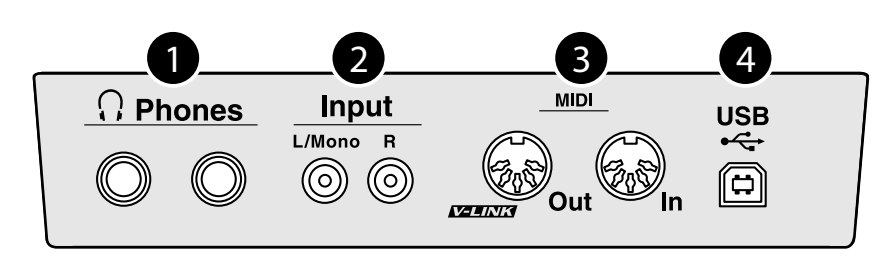

## 1. Phones-Buchsen

Hier können Sie Stereo-Kopfhörer anschließen (S. 20).

## 2. Input-Buchsen (Cinch) (L/Mono, R)

Hier können Sie ein externes Audiogerät anschließen (z.B. einen CD-Player) und dessen Signal über die Lautsprecher des RG-1F/RG-3F wiedergeben (S. 76).

## 3. MIDI In/Out-Anschlüsse

Hier können Sie externe MIDI-Instrumente (z.B. einen MIDI-Sequenzer oder ein MIDI-Soundmodul) anschließen (S. 77).

## 4. USB (MIDI)-Anschluss

Über diesen Anschluss können Sie den RG-1F/RG-3F mit einem Rechner verbinden (S. 78).

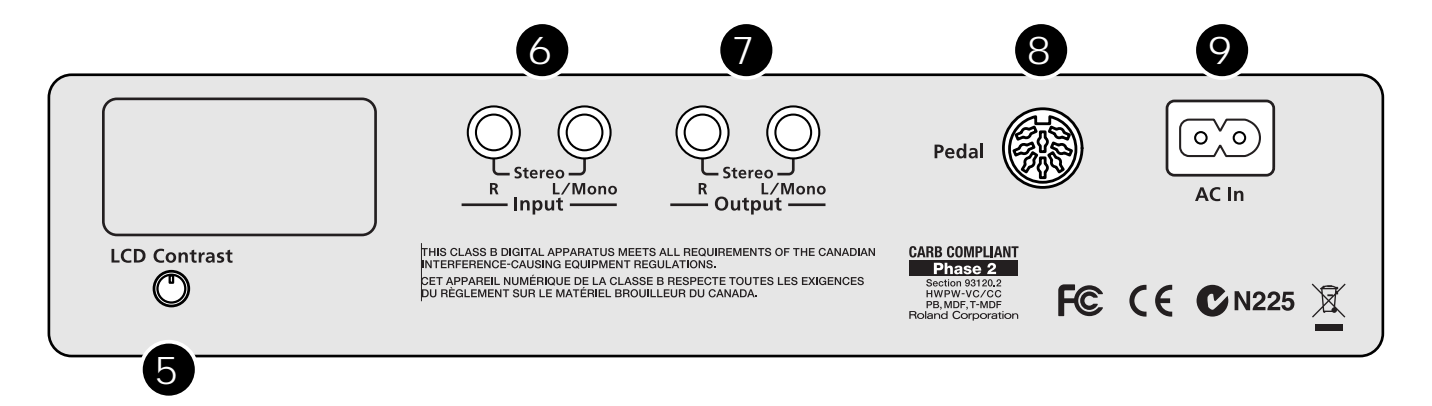

## 5. LCD Contrast-Regler

Regelt den Kontrast (die Helligkeit) des Displays (S. 21).

## 6. Input-Buchsen (Klinke) (L/Mono, R)

Hier können Sie ein externes Audiogerät anschließen (z.B. ein externes Musik-Instrument) und dessen Signal über die Lautsprecher des RG-1F/RG-3F wiedergeben (S. 76).

## 7. Output-Buchsen (Klinke) (L/Mono, R)

Über diese Buchsen können Sie das Signal des RG-1F/RG-3F an ein externes Verstärkersystem leiten (S. 75).

## 8. Pedal-Anschluss

Hier wird das Pedalkabel angeschlossen (S. 18).

## 9. AC-Anschluss

Hier wird das dem Instrument beigefügte Netzkabel angeschlossen (S. 18).

## External Memory-Anschluss (untere rechte Seite)

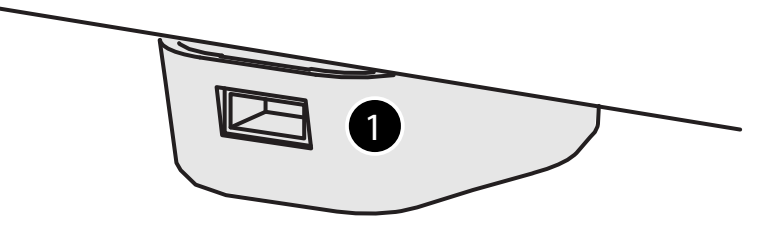

## 1. External Memory-Anschluss

Hier können Sie einen externen USB-Speicher oder USB CD-Laufwerk anschließen und Songdaten abspielen (S. 43). Songs, die Sie selbst mit dem RG-1F/RG-3F aufgenommen haben, können auf einem USB-Speicher gesichert werden (S. 52).

Sie können den External Memory-Anschluss seitlich drehen, so dass der USB-Speicher bzw. das USB-Kabel nicht mehr sichtbar sind.

- \* Achten Sie darauf, dass das USB-Kabel richtig herum eingesteckt wird. Wenden Sie keine Gewalt an.
- \* Ein neuer bzw. bisher mit einem anderen Instrument verwendeter USB-Speicher muss mit dem RG-1F/RG-3F formatiert werden. Siehe "Formatieren des User-Speichers bzw. eines USB-Speichers" (S. 61).
- \* Verwenden Sie vorzugsweise USB-Speicher von Roland. Nur für diese kann eine Garantie für einen reibungslosen Betrieb übernommen werden.

## Öffnen/Schließen des Deckels

## Aufstellen des Notenständers

## 🗥 WICHTIG

Klappen Sie immer den Notenständer hoch, bevor Sie den Flügeldeckel öffnen und anheben. Klappen Sie den Notenständer wieder ein, nachdem Sie den Flügeldeckel geschlossen haben.

- 1. Heben Sie den Notenständer an, und klappen Sie die Metallstützen auf der Rückseite aus.
- 2. Um den Notenständer wieder einzuklappen, ziehen Sie den Notenständer etwas nach vorne, klappen Sie dann die beiden Metallstützen wieder ein, und lassen Sie dann den Notenständer langsam herunter.

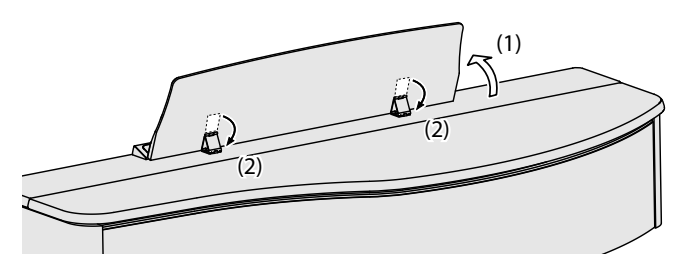

## Die Notenbuch-Halterungen (RG-3F)

Wenn Sie die Notenbuch-Halterungen hochstellen, können die Seiten eines Notenbuches nicht versehentlich umklappen. Wenn Sie diese nicht benötigen, lassen Sie sie eingeklappt.

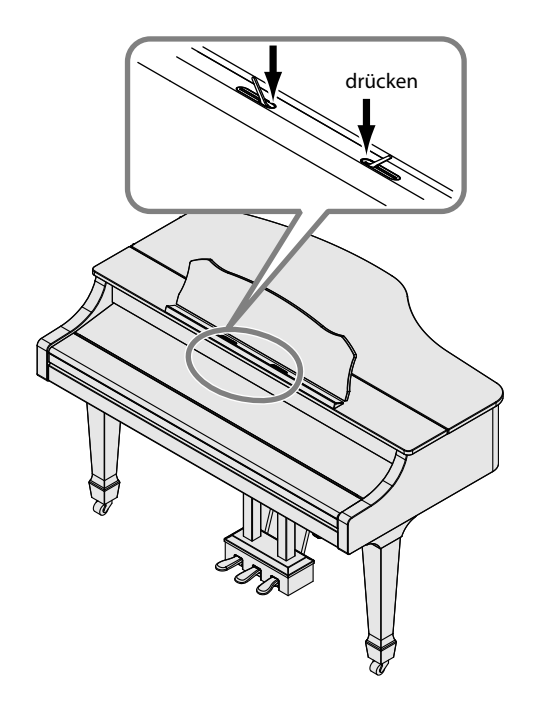

## Öffnen des Flügeldeckels (RG-1F)

### **WARNUNG**

Der Deckel sollte immer nur von einer erwachsenen Person geöffnet bzw. geschlossen werden.

3. Heben Sie den Deckel an der Position "A" mit beiden Händen an.

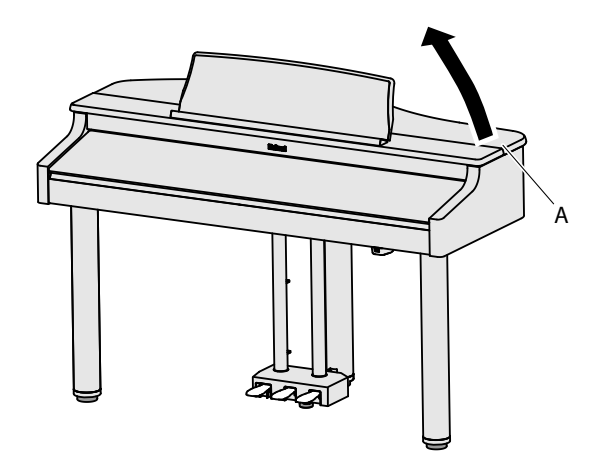

## **WARNUNG**

Klappen Sie den Deckel nicht zu weit auf (max. 30'), ansonsten kann der Deckel bzw. das Pianogehäuse beschädigt werden.

## A WICHTIG

Wenn Sie das Piano bewegen möchten, schließen Sie vorher den Deckel.

# 4. Halten Sie den Deckel mit einer Hand fest, und führen Sie die Deckelstütze in die Aussparung "B".

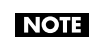

Stellen Sie sicher, dass sich die Deckelstütze sicher in der Aussparung "B" befindet, und lassen Sie erst dann den Deckel wieder los.

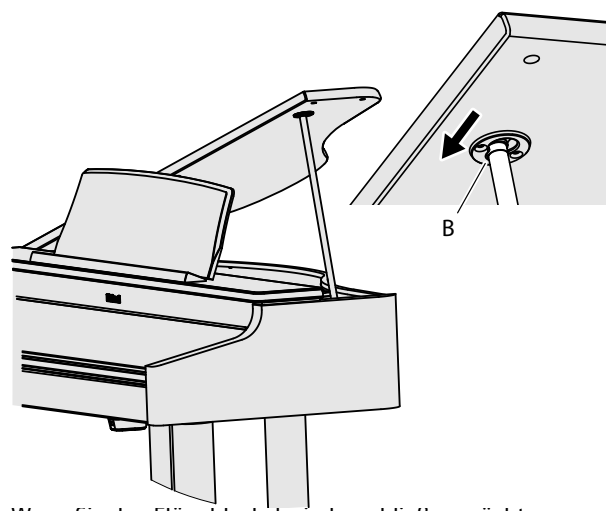

 Wenn Sie den Flügeldeckel wieder schließen möchten, führen Sie die Schritte 3 und 4 in umgekehrter Reihenfolge aus.

## Öffnen des Flügeldeckels (RG-3F)

### **WARNUNG**

Der Deckel sollte immer nur von einer erwachsenen Person geöffnet bzw. geschlossen werden.

3. Heben Sie den Deckel an der Position "A" mit beiden Händen an.

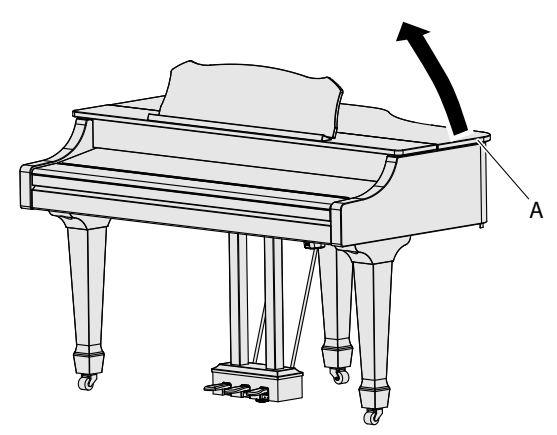

## **WARNUNG**

Klappen Sie den Deckel nicht zu weit auf (max. 30'), ansonsten kann der Deckel bzw. das Pianogehäuse beschädigt werden.

## A WICHTIG

Wenn Sie das Piano bewegen möchten, schließen Sie vorher den Deckel.

4. Halten Sie den Deckel mit einer Hand fest, und führen Sie die lange Deckelstütze in die Aussparung "B" bzw. die kurze Deckelstütze in die Aussparung "C".

#### Die beiden Deckelstützen

Mithilfe der beiden Deckelstützen können Sie bestimmen, wie weit der Flügeldeckel geöffnet sein soll.

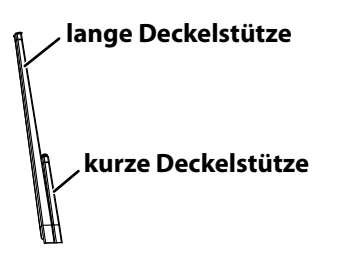

lange Deckelstütze: nur für Aussparung "B" kurze Deckelstütze: nur für Aussparung "C".

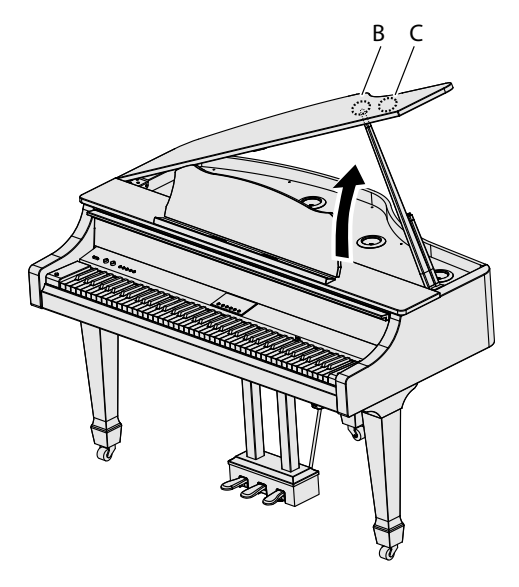

5. Halten Sie den Deckel mit einer Hand fest, und führen Sie die Deckelstütze in die Aussparung "D".

## NOTE

Stellen Sie sicher, dass sich die Deckelstütze sicher in der Aussparung "D" befindet, und lassen Sie erst dann den Deckel wieder los.

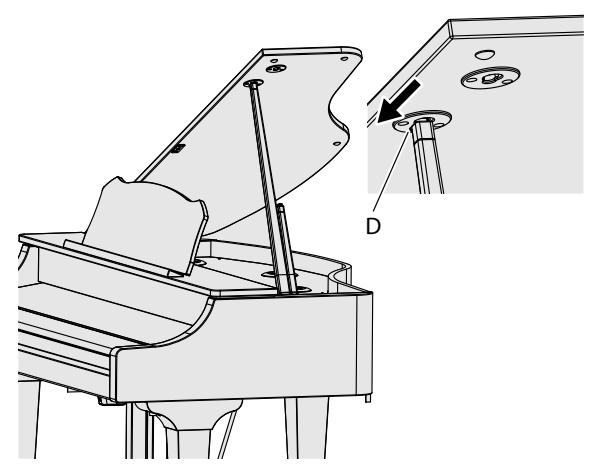

 Wenn Sie den Flügeldeckel wieder schließen möchten, führen Sie die oben genannten Schritte in umgekehrter Reihenfolge aus.

## Öffnen und Schließen des Tastaturdeckels

## RG-1F

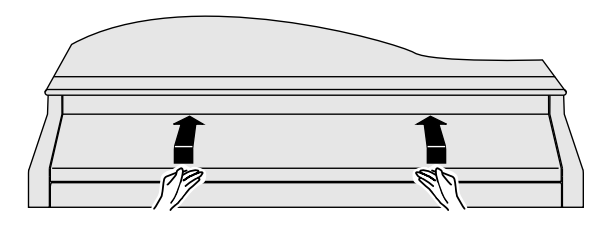

- 1. Fassen Sie den Deckel mit zwei Händen an, und heben Sie diesen an. Schieben Sie den Deckel dann in das Gehäuse.
- 2. Um den Deckel wieder zu schließen, ziehen Sie diesen nach vorne, und lassen ihn langsam herunter.

## **WICHTIG**

- Verletzen Sie dabei nicht Ihre Hand. Bei Kindern sollte immer eine erwachsene Aufsichtsperson anwesend sein.
- Wenn Sie das Piano bewegen möchten, schließen Sie vorher den Tastaturdeckel.
- Achten Sie darauf, dass sich keine Gegenstände (z.B. Noten) auf der Tastatur befinden, wenn Sie den Tastaturdeckel schließen.

## RG-3F

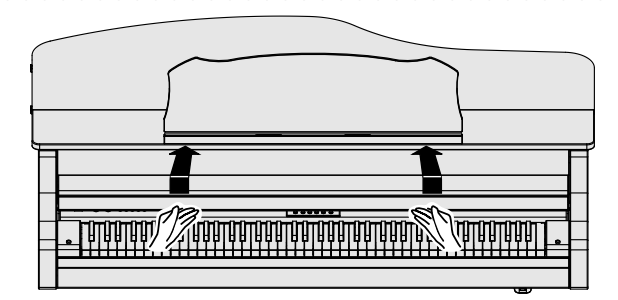

- 1. Fassen Sie den Deckel mit zwei Händen an, und heben Sie diesen an.
- 2. Um den Deckel wieder zu schließen, lassen ihn langsam wieder herunter.

## **⚠** WICHTIG

- Fassen Sie den Tastaturdeckel nur am Rand an.
- Verletzen Sie dabei nicht Ihre Hand. Bei Kindern sollte immer eine erwachsene Aufsichtsperson anwesend sein.
- Wenn Sie das Piano bewegen möchten, schließen Sie vorher den Tastaturdeckel.
- Achten Sie darauf, dass sich keine Gegenstände (z.B. Noten) auf der Tastatur befinden, wenn Sie den Tastaturdeckel schließen.

## Anschließen des Pedal- und Netzkabels

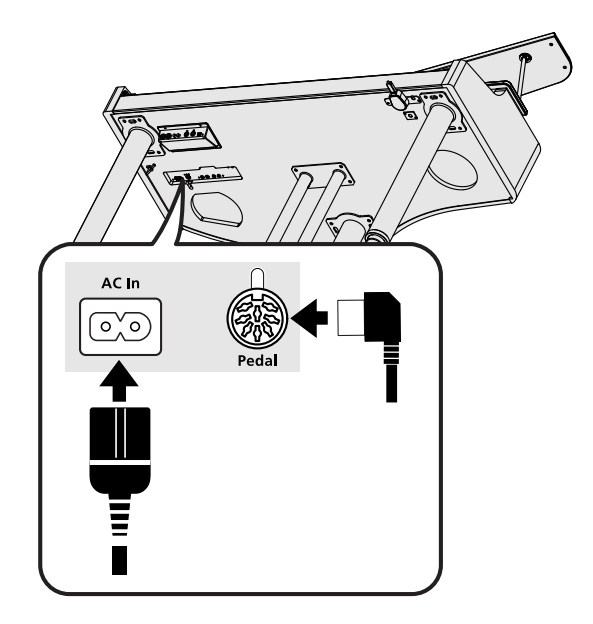

- 1. Schließen Sie das Pedalkabel an den Pedal-Anschluss auf der unteren linken Seite an.
- 2. Verbinden Sie die AC-Buchse und eine Steckdose mit dem beigefügten Netzkabel.
- Befestigen Sie das Netzkabel und das Pedalkabel mithilfe der Kabelklemmen an den Positionen "A" bis "F" (siehe folgende Abbildung).

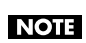

Beim RG-1F werden die Kalbeklemmen an den Positionen D, E und F mit mit Schrauben befestigt, beim RG-3F mit Doppelklebefläche.

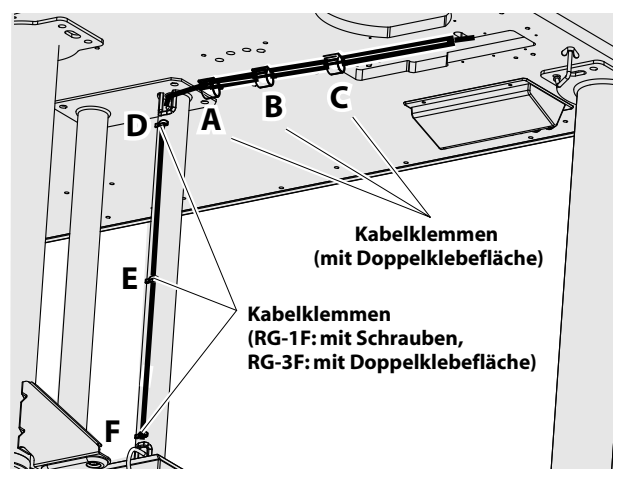

4. Verbinden Sie das Netzkabel mit der Stromversorgung.

## Ein- und Ausschalten

### NOTE

Schalten Sie die Geräte immer in der vorgeschriebenen Reihenfolge ein, um Beschädigungen (z.B. der Lautsprecher durch Signalspitzen) vorzubeugen.

## Einschalten

#### 1. Drehen Sie den [Volume]-Regler ganz nach links.

#### NOTE

Auch wenn der [Volume]-Regler ganz nach links gedreht ist, kann ein Einschaltgeräusch zu hören sein, dieses ist aber normal und keine Fehlfunktion.

#### 2. Drücken Sie den [Power]-Schalter.

Im Display erscheint die folgende Anzeige:

Roland Di9ital Grand

Das Instrument ist nach paar Sekunden betriebsbereit. Regeln Sie dann die Lautstärke mit dem [Volume]-Regler auf einen angenehmen Wert.

### NOTE

Das Instrument ist mit einem internen Schutzschaltkreis ausgestattet, der zunächst überbrückt werden muss, daher dauert es einen kurzen Moment, bis das Instrument spielbereit ist.

## Ausschalten

1. Drehen Sie den [Volume]-Regler ganz nach links.

#### 2. Drücken Sie den [Power]-Schalter.

Die Display-Beleuchtung erlischt.

## NOTE

Wenn Sie das Instrument vollständig von der Stromversorgung trennen möchten, müssen Sie das Netzkabel aus der Steckdose ziehen. Siehe "Stromversorgung" (S. 7).

## Einstellen der Lautstärke und Brillanz

- 1. Stellen Sie mit dem [Volume]-Regler die gewünschte Gesamtlautstärke ein.
- 2. Stellen Sie mit dem [Brilliance]-Regler die gewünschte "Helligkeit" des Klangs ein.

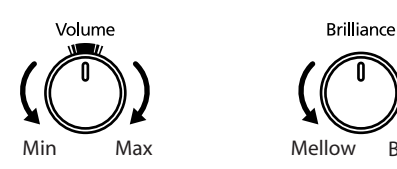

(MEMO)

Die Markierung oberhalb des [Volume]-Reglers bezeichnet die Lautstärke, die normalerweise durch ein akustisches Piano erzeugt wird.

Briaht

## Die Pedaleinheit

Der RG-3F/RG-1F besitzt drei Fußpedale: Damper-Pedal (Haltepedal), Sostenuto-Pedal und Soft-Pedal.

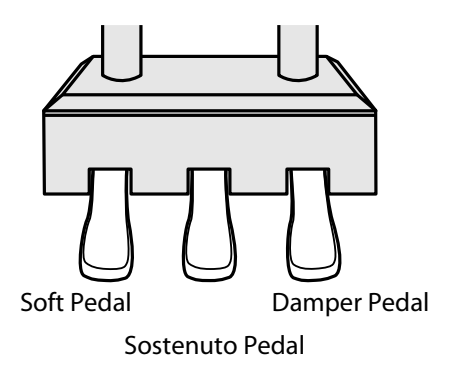

## **Damper Pedal (rechtes Pedal)**

Wenn dieses Pedal gedrückt wird, werden alle ab diesem Zeitpunkt gespielten Noten gehalten, auch wenn Sie die Tasten loslassen. Die Länge der Haltezeit ist abhängig davon, wie tief das Pedal gedrückt wird.

Bei einem akustischen Piano werden bei Drücken des Haltepedals auch die benachbarten Saiten der gespielten Noten in Schwingung versetzt. Dieser Effekt wird als "Saitenresonanz" (Damper Resonance) bezeichnet. Der RG-1F/RG-3F kann diesen Effekt nachbilden.

Außerdem wird der Klangeffekt bei Lösen des Dämpfers erzeugt ("Damper Noise").

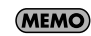

Siehe "Damper Resonance" (S. 32).

#### Sostenuto Pedal (mittleres Pedal)

Wenn dieses Pedal gedrückt wird, werden alle zu diesem Zeitpunkt gespielten Noten gehalten. Alle anderen gespielten Noten werden nicht gehalten.

## Soft Pedal (linkes Pedal)

Wenn dieses Pedal gedrückt wird, werden alle ab diesem Zeitpunkt gespielten Noten gedämpft gespielt. Die Stärke der Dämpfung kann dadurch beeinflusst werden, wie tief das Pedal nieder gedrückt wird.

#### (MEMO)

Sie können die Funktionen der Pedale verändern. Siehe "Funktionsweise des linken und mittleren Pedals" (S. 70).

## Bewegen des Instrumentes (RG-1F)

Wenn sich das Instrument an der gewünschten Position befindet, drehen Sie die Bodenstützschraube so weit heraus, bis diese festen Kontakt zum Boden hat. Bei darauf achten, dass die Schraube

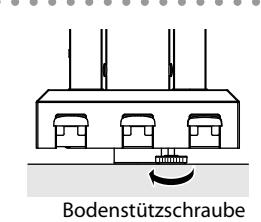

Teppichböden müssen Sie besonders esten Kontakt zum Boden hat.

Wenn die Schraube nicht weit genug heraus gedreht ist, kann es passieren, das bei Treten eines Pedals die Pedaleinheit beschädigt wird.

Wenn Sie das Instrument bewegen möchten, drehen Sie vorher die Bodenstützschraube ein.

## Anschließen von Kopfhörern

Der RG-1F/RG-3F besitzt zwei Kopfhörer-Anschlüsse. Diese sind besonders für Anwendungen im Musikunterricht praktisch zu verwenden.

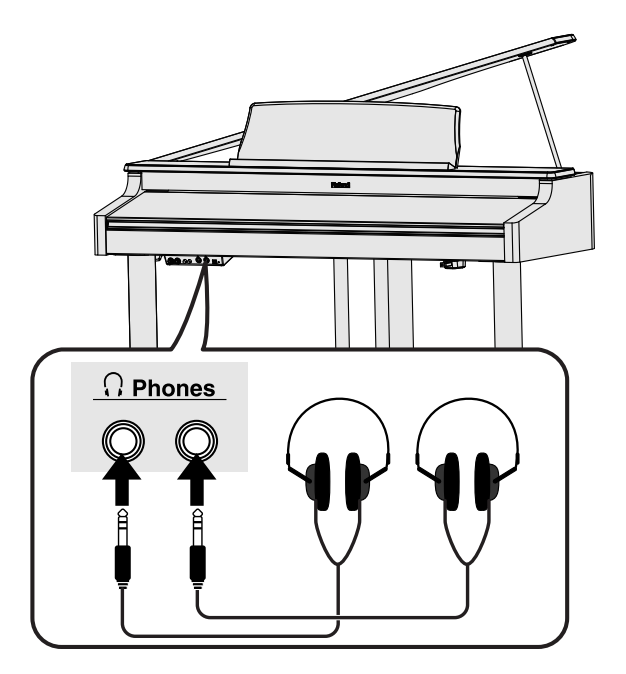

1. Schließen Sie einen bzw. zwei Stereokopfhörer an die Kopfhörer-Buchsen an.

Sobald ein Kopfhörer angeschlossen ist, sind die internen Lautsprecher stummgeschaltet.

Die Kopfhörer-Lautstärke wird mit dem [Volume]-Regler eingestellt.

#### NOTE

- Verwenden Sie Kopfhörer mit einem Stereoklinkenstecker.
- Achten Sie darauf, das Kabel des Kopfhörers nicht zu beschädigen.
- Verringern Sie die Lautstärke des Pianos, bevor Sie den Kopfhörer anschließen, damit die Lautsprecher des Kopfhörers nicht beschädigt werden.
- · Achten Sie darauf, die Lautstärke nicht zu hoch einzustellen, damit keine Beeinträchtigung Ihres Gehörs bzw. Gehörschäden auftreten.

## Die Kopfhörerhalterung

Sie können an der Unterseite eine Halterung für Kopfhörer anbringen.

- 1. Schrauben Sie die beigefügte Kopfhörerhalterung an der Unterseite fest (siehe nachfolgende Abbildung).
- 2. Drehen Sie die Flügelschraube fest, so dass sich die Kopfhörerhalterung nicht lösen kann.

RG-1F

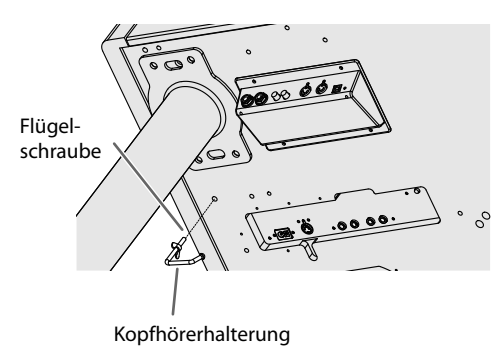

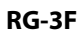

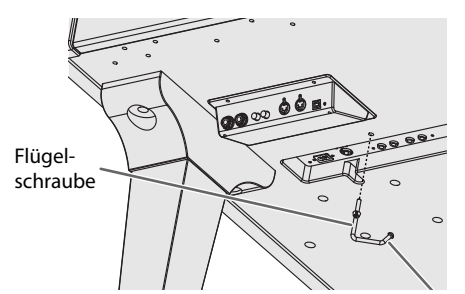

#### NOTE

Hängen Sie keine anderen Gegenstände als Kopfhörer auf die Halterung, ansonsten kann diese beschädigt werden.

## Einstellen des Display-Kontrasts

1. Die Helligkeit des Displays wird mit dem [LCD Contrast]-Regler auf der unteren linken Seite des Instrumentes eingestellt.

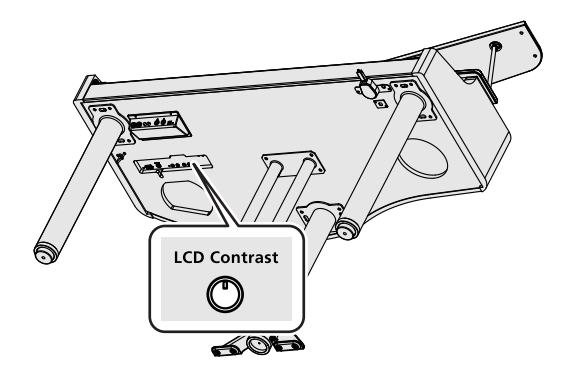

# Spielen der Klänge

## Auswahl der Klänge

Der RG-1F/RG-3F besitzt mehr als 300 verschiedene Klänge, verteilt auf vier Klanggruppen, die über die Tone-Taster ausgewählt werden können.

| Piano      | E. Piano | Strings | Others     |
|------------|----------|---------|------------|
| $\bigcirc$ |          |         | $\bigcirc$ |

## Auswahl einer Klanggruppe

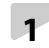

## Drücken Sie einen der Tone-Taster.

Die Anzeige des gedrückten Tasters leuchtet, und der Klang kann nun auf der Klaviatur gespielt werden.

## Auswahl von Variations-Klängen

2

## Wählen Sie mit den [+] [-]-Tastern den gewünschten Klang aus. Der Name des ausgewählten Klangs erscheint im Display.

001 Grand Pianol

| Taster            | Beschreibung                                                                                                    |
|-------------------|----------------------------------------------------------------------------------------------------|
| [Piano]-Taster    | Ruft die Pianoklänge auf.                                                                                                    |
| [E. Piano]-Taster | Ruft die EPianoklänge und Mallet-Sounds auf.                                                                                           |
| [Strings]-Taster  | Ruft die Orchester-Instrumente auf.<br>Einige dieser Klänge können zusammen mit den Pianoklängen gespielt werden (S. 23).              |
|                   | Ruft die Klänge weiterer Kategorien auf, wie z.B. Orgel, Bass und die GM2<br>Klangbibiliothek (S. 88).                                 |
| [Others]-Taster   | * Bei Auswahl der Tone-Nummern 35–42 werden Schlagzeug-Klänge gespielt.                                                                |
|                   | * Wenn ein Klang mit Rotary-Effekt ausgewählt ist, kann mit dem [Others]-Taster die<br>Modulations-Gschwindigkeit umgeschaltet werden. |

- \* Bei einigen Klängen wird nicht für alle Noten ein Klang erzeugt.
- \* Eine Liste der im Instrument enthaltenen Klänge finden Sie auf S. 82.

## Spielen von zwei Klängen gleichzeitig (Dual-Modus)

Sie können zwei Klänge gleichzeitig übereinander legen und spielen. Dieses wird als "Dual" bezeichnet.

Beispiel: Piano und Strings.

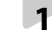

Halten Sie den [Piano]-Taster, und drücken Sie den [Strings]-Taster. Beide Taster leuchten, und auf der Klaviatur werden beide Klänge (Piano und Strings) gleichzeitig gespielt.

Tone 1 — T1 001:Grand Pianol Tone 2 — T2 001:Rich Strings

Wenn Sie einen der Tone-Taster drücken, wird der Dual-Modus wieder abgeschaltet, und Sie können den Klang des gedrückten Tone-Tasters spielen.

## Die Klänge

| Tone-Name | Taster                 | Umschalten der Klänge                                                                                                    |
|-----------|------------------------|----------------------------------------------------------------------------------------------------|
| Tone 1    | der linke Tone-Taster  | mit den [+] [–]-Tastern                                                                                                    |
| Tone 2    | der rechte Tone-Taster | Halten Sie den Tone 2-Taster (der rechte<br>der beiden leuchtenden Tone-Taster)<br>gedrückt, und verwenden Sie die [+] [–]-<br>Taster. |

- \* Der Dual-Modus ist nicht verfügbar, wenn der Split-Modus eingeschaltet ist (S. 25).
- \* Abhängig von der Klang-Kombination kann es vorkommen, dass ein Klang im Dual-Modus unterschiedlich klingt als wenn dieser solo gespielt würde (weil z.B. im Dual-Modus der zugehörige Effekt für den Tone 2 nicht aktiv ist).

## MEMO

Die Tonhöhe des Tone 2 kann oktaviert werden (S. 71).

## MEMO

Im Dual-Modus wirkt das Haltepedal normalerweise auf beide Tones, dieses kann aber auch umgestellt werden, so dass das Pedal nur auf einen Tone wirkt (S. 69).

## MEMO

Sie können die Lautstärke-Balance beider Tones einstellen (S. 68).

## Hinzufügen eines Halleffektes (Reverb)

Das Reverb fügt dem Klang einen Hall-Effekt zu.

## Drücken Sie den [Reverb]-Taster.

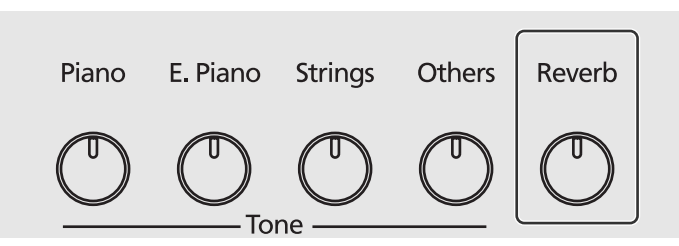

Der [Reverb]-Taster leuchtet, und der Halleffekt wirkt auf den auf der Klaviatur gespielten Klang.

Um den Halleffekt wieder abzuschalten, drücken Sie erneut den [Reverb]-Taster, so dass die Anzeige erlischt.

## Einstellen der Hall-Lautstärke

| - | P |
|---|---|
|   |   |
| _ |   |

1

## Halten Sie den [Reverb]-Taster, und drücken Sie den [+] oder [-]-Taster. Im Display erscheint der Wert für die aktuell gewählte Hall-Lautstärke.

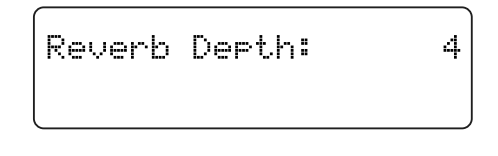

1–10

Einstellung

Je höher der Wert, desto lauter ist der Hall-Anteil des Signals.

- \* Die Hall-Lautstärke kann nur für alle Klänge gemeinsam eingestellt werden, nicht individuell für einzelne Klänge.
- \* Diese Einstellung betrifft nicht den Hallanteil der Klänge, die für das Song-Playback angesteuert werden.

#### MEMO

Sie können diese Einstellung mit der Memory Backup-Funktion sichern (S. 72).

## Spielen von verschiedenen Klängen in zwei Tastaturbereichen (Split-Modus)

Sie können die Tastatur in zwei Bereiche aufteilen und in jedem Bereich einen individuellen Klang spielen. Dieses wird als "Split" bezeichnet. Der Trennpunkt zwischen beiden Bereichen wird "Splitpunkt" genannt.

Die Note des Splitpunktes gehört zum unteren Tastaturbereich.

Jedesmal, wenn das Instrument eingeschaltet wird, wird der Splitpunkt automatisch auf die Voreinstellung "F#3" zurückgesetzt.

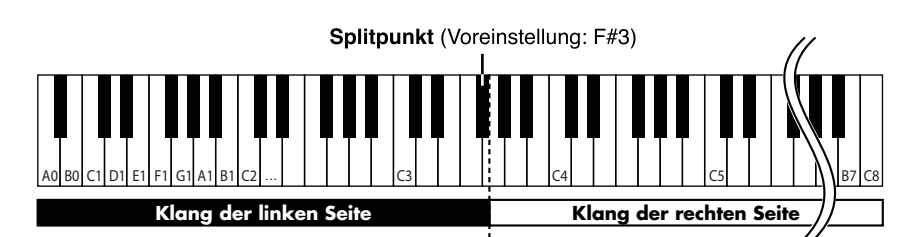

1

2

3

Wählen Sie den gewünschten Klang aus (S. 22). Dieser Klang wird mit der rechten Hand gespielt.

Drücken Sie den [Piano Designer]-Taster, so dass die Anzeige leuchtet.

## Wählen Sie mit den [▲] [▼]-Tastern "9. Function".

| <u> </u> | MIDI     |   |
|----------|----------|---|
| (⊧9.     | Function | ) |

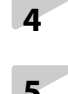

## Drücken Sie den [Enter]-Taster.

Wählen Sie mit den [▲] [▼]-Tastern "Split".

| SP: | l i | t.þ      | Off |
|-----|-----|----------|-----|
| SP. | 11  | t Point: | F#3 |

6

7

### **Drücken Sie den [+]-Taster, um die Einstellung "On" zu wählen.** Damit ist die Tastatur in zwei Bereiche aufgeteilt.

Der bei Schritt 1 gewählte Klang wird dem oberen Bereich zugewiesen. Auswahl des Klangs für die linke hand: Halten Sie den Tone-Taster der gewünschten Klanggruppe gedrückt, und wählen Sie mit den [+] [–]-Taster n den gewünschten Klang aus.

\* Um die Split-Funktion wieder abzuschalten, drücken Sie den [–]-Taster, um wieder die Einstellung "Off" zu wählen.

Drücken Sie den [Piano Designer]-Taster so oft, bis die Anzeige erlischt.

## MEMO

Sie können den Splitpunkt verschieben. Siehe "Verschieben des Splitpunktes" (S. 26).

## (MEMO)

Um die Split-Funktion einbzw. auszuschalten, halten Sie einen Tone-Taster, und drücken Sie den [Song]-Taster. Wenn die Split-Funktion aktiviert ist, erscheint ein Display ähnlich des Folgenden:

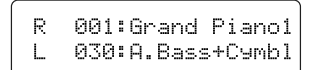

Auswahl des Klangs für die linke Hand: Halten Sie den Tone-Taster des linken Bereiches gedrückt, und wählen Sie den Klang mit den [+] [–]-Tastern aus.

## Verschieben des Splitpunktes

| <u>8.MIDI</u><br>▶9.Funct         | ion                                                    |          |
|-----------------------------------|--------------------------------------------------------|----------|
| Drücken Sie der<br>Vählen Sie mit | n [Enter]-Taster.<br>den [▲] [▼]-Tastern "Split Point" | <i>.</i> |
| <u>Selit:</u><br>Selit Po         | <u>∩f</u> f<br>int⊧ F#3                                |          |

Drücken Sie den [Piano Designer]-Taster so oft, bis die Anzeige erlischt.

## MEMO

Sie können diese Einstellung mit der Memory Backup-Funktion sichern (S. 72).

(MEMO) Die Voreinstellung ist "F#3".

6

## Transponieren des Klangs (Transpose)

Mit der Transponier-Funktion können Sie die Tonhöhe des über die Tastatur gespielten Klangs (bzw. des Song-Playbacks) in eine andere Tonart transponieren.

Beispiel 1: Wenn der Song in einer schwierigen Tonart mit mehreren Vorzeichen ( # ) oder ( ) notiert ist, transponieren Sie den Song auf z.B. C-Dur und üben mit einem einfachem Fingersatz.

Beispiel 2: Sie möchten einen Sänger begleiten, der einen Song in einer anderen Tonhöhe singen möchte. Anstelle den kompletten Fingersatz umstellen zu müssen, nutzen Sie einfach die Transponier-Funktion und spielen den Song in dem Ihnen vertrauten Fingersatz.

## Drücken Sie den [Piano Designer]-Taster, so dass die Anzeige leuchtet.

## 2

## Wählen Sie mit den [▲] [▼]-Tastern "9. Function".

| 8.   | MTDT     |   |
|------|----------|---|
| ()9. | Function | ) |

## Drücken Sie den [Enter]-Taster.

## Wählen Sie mit den [▲] [▼]-Tastern "Transpose Value".

| Transp | ose | Val  | ue | þ    | Ø  |
|--------|-----|------|----|------|----|
| Node:  | Key | Jboa | rd | &Sor | 19 |

## 5

## Wählen Sie mit den [+] [–]-Tastern die gewünschte Einstellung.

| Einstellung | Beschreibung                                                         |
|-------------|----------------------------------------------------------------------|
| -6-0-+5     | in Halbtonschritten<br>Bei "0" ist die Transponierung ausgeschaltet. |

Wenn Sie beide [+] [–]-Taster gleichzeitig drücken, wird die Originaleinstellung "0" ausgewählt.

\* Bei Umschalten des Songs wird automatisch die Einstellung "0" gewählt.

**Beispiel: Spielen des Songs in "E" und Spielen der Noten der Tastatur in "C"** Um von "C" auf "E" zu transponieren, müssen Sie den Wert "4" eingeben.

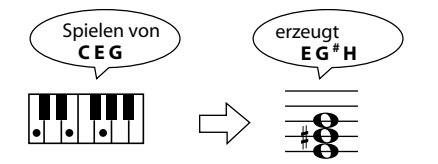

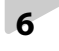

Drücken Sie den [Piano Designer]-Taster so oft, bis die Anzeige erlischt.

## MEMO

Sie können auswählen, ob Sie nur den Tastaturklang, nur das Song-Playback oder beide Bereiche transponieren möchten (siehe "Wirkungsweise der Transponier-Funktion (Transpose Mode)" (S. 69). Die Voreinstellung ist "Transponieren des Tastaturklangs und des Song-Playbacks".

## Spielen mit Metronom

Sie können für Ihr Spiel das interne Metronom einschalten. Sie können die Lautstärke und die Taktart des Metronoms verändern. Bei Wiedergabe eines Songs erklingt das Metronom im Tempo und in der Taktart des ausgewählten Songs.

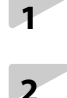

Drücken Sie den [Piano Designer]-Taster, so dass die Anzeige leuchtet.

Wählen Sie mit den [▲] [▼]-Tastern "4. Metronome".

| _   | 3 | <br>Faualizer |
|-----|---|---------------|
| ()+ | 4 | Metronome     |

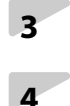

## Drücken Sie den [Enter]-Taster.

Wählen Sie mit den [▲] [▼]-Tastern "Metronome".

| Metronome⊧ | 0ff |
|------------|-----|
| lempo:     | 198 |

5

**Drücken Sie den [+]-Taster, um die Einstellung "On" zu wählen.** Das Metronom erklingt.

Um das Metronom wieder abzuschalten, wählen Sie die Einstellung "Off".

## Einstellen des Tempos des Metronoms

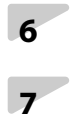

Wählen Sie mit den [▲] [▼]-Tastern "Tempo".

Stellen Sie mit den [+] [–]-Tastern das gewünschte Tempo ein.

Das Verhältnis zwischen Taktart und und Tempo-Anzeige

| Taktart   | 2/2    | 0/4, 2/4,<br>3/4, 4/4,<br>5/4, 6/4,<br>7/4 | 3/8     | 6/8, 9/8,<br>12/8 |
|-----------|--------|--------------------------------------------|---------|-------------------|
| Tempowert | =5-250 | =10-500                                    | =20-999 | . =7-333          |

## Einstellen der Taktart des Metronoms

# 8

## Wählen Sie mit den [▲] [▼]-Tastern "Beat".

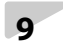

# Stellen Sie mit den [+] [–]-Tastern die gewünschte Taktart ein.

| Einstellung                                                       | Beschreibung                                                   |
|-------------------------------------------------------------------|----------------------------------------------------------------|
| 2/2, 0/4, 2/4, 3/4,<br>4/4, 5/4, 6/4, 7/4,<br>3/8, 6/8, 9/8, 12/8 | Bei "0/4" erklingen nur die Schläge der unbetonten Zählzeiten. |

## Einstellen der Lautstärke des Metronoms

10

## Wählen Sie mit den [▲] [▼]-Tastern "Metronome Vol".

## 11 Stellen Sie mit den [+] [–]-Tastern die gewünschte Lautstärke ein.

# Einstellung Beschreibung 0-10 Je höher der Wert, desto lauter ist das Metronom. Bei "0" ist das Metronom nicht hörbar..

12

## Drücken Sie den [Piano Designer]-Taster so oft, bis die Anzeige erlischt.

#### MEMO

Bei Abspielen eines Songs erhält das Metronom die Taktart des Songs.

## NOTE

Während des Song-Playbacks kann die Taktart des Metronoms nicht geändert werden.

## Einstellen der Tastaturdynamik (Key Touch)

Sie können die Anschlagempfindlichkeit der Tastatur einstellen.

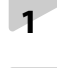

Drücken Sie den [Piano Designer]-Taster, so dass die Anzeige leuchtet.

2

Wählen Sie mit den [▲] [▼]-Tastern "1. Piano Designer".

| () | 1 | Ρ     | 'ia | n | 0  | Des | i | 9ner) |  |
|----|---|-------|-----|---|----|-----|---|-------|--|
|    | 2 | <br>1 | un  | 1 | n9 |     |   |       |  |

## 3

## Drücken Sie den [Enter]-Taster.

Der Klang "Grand Piano1" ist ausgewählt.

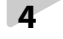

Wählen Sie mit den [▲] [▼]-Tastern "Key Touch".

| Кеч | Touch⊮  | Mediur   |   |
|-----|---------|----------|---|
| Кеу | louch U | ttset: K | Í |

## 5

## Wählen Sie mit den [+] [–]-Tastern die gewünschte Einstellung.

| Einstellung           | Beschreibung                                                                              |  |
|-----------------------|-------------------------------------------------------------------------------------------|--|
| Fixed                 | Die Noten klingen immer in der gleichen Lautstärke,<br>unabhängig von der Anschlagstärke. |  |
| S.Light (Super Light) | sehr leicht                                                                               |  |
| Light                 | leicht                                                                                    |  |
| Medium                | Standard                                                                                  |  |
| Heavy                 | schwer                                                                                    |  |
| S.Heavy (Super Heavy) | sehr schwer                                                                               |  |

## 6

## Drücken Sie den [Piano Designer]-Taster so oft, bis die Anzeige erlischt.

Für Kinder, die noch keine ausgebildete Finger-Muskulatur besitzen, sollte zunächst einer der Einstellungen "S.Light" oder "Light" gewählt werden, um auch mit leichter Spieldynamik die Klänge mit fortissimo (ff) spielen zu können. Für Profi-Pianisten ist eine der Einstellungen "Heavy" bzw. "S.Heavy" sinnvoll. Die normale Einstelllung ist "Medium" und kommt der eines akustischen Pianos am nächsten.

## MEMO

Sie können diese Einstellung mit der Memory Backup-Funktion sichern (S. 72).

# Feineinstellungen für den Pianoklang (Piano Designer)

## **Die Piano Designer-Funktion**

Der RG-1F/RG-3F ermöglicht das Einstellen verschiedener Piano-typischer Einstellungen.

## Anwendung der Piano Designer-Funktion

|   | 1 | P | ~ |
|---|---|---|---|
| Y |   |   |   |
|   |   |   |   |
|   |   |   |   |

2

Drücken Sie den [Piano Designer]-Taster, so dass die Anzeige leuchtet.

Wählen Sie mit den [▲] [▼]-Tastern "1. Piano Designer".

| •1 | Piano     | Desi | 9ner) |
|----|-----------|------|-------|
| 2  | <br>Tunin | 9    |       |

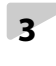

## Drücken Sie den [Enter]-Taster.

Der Klang "Grand Piano1" wird ausgewählt.

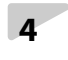

# Wählen Sie mit den [▲] [▼]-Tastern den gewünschten Parameter aus (S. 32).

| Кеч | Touch⊧  | Medium     |
|-----|---------|------------|
| Кеч | louch U | H't'set: U |

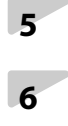

7

Wählen Sie mit den [+] [–]-Tastern die gewünschte Einstellung.

Wiederholen Sie die Schritte 4-5 nach Bedarf.

Drücken Sie den [Piano Designer]-Taster so oft, bis die Anzeige erlischt.

## MEMO

Sie können diese Einstellung mit der Memory Backup-Funktion sichern (S. 72).

## Piano Designer-Einstellungen

| Parameter                     | Wert                                                                                     | Beschreibung                                                                                                    |  |
|-------------------------------|------------------------------------------------------------------------------------------|----------------------------------------------------------------------------------------------------|--|
| Key Touch                     | Fixed,<br>S.Light (Super Light),<br>Light,<br>Medium,<br>Heavy,<br>S.Heavy (Super Heavy) | Bestimmt die Anschlagempfindlichkeit der Klaviatur.<br>Bei "Fixed" werden die Noten immer mit der gleichen Lautstärke gespielt, unabhängig von<br>der erzeugten Spieldynamik.                                                                                                    |  |
| Key Touch Offset              | -10–0–9                                                                                  | Ermöglicht die Feineinstellung der Anschlagempfindlichkeit der Klaviatur.                                                                                                    |  |
| Lid                           | 0–6                                                                                      | Bestimmt das Klang erhalten bei unterschiedlichen Öffnungsgraden des virtuellen<br>Flügeldeckels. Je niedriger der Wert, desto mehr ist der virtuelle Flügeldeckel geschlosse<br>und der Klang entsprechend gedämpft. Je höher der Wert, desto mehr ist der virtuelle<br>Flügeldeckel geöffnet und der Klang entsprechend brillanter. |  |
| Tone Character                | -5-0-+5                                                                                  | Je höher der Wert, desto härter ist der Klang. Je niedriger der Wert, desto weicher ist der<br>Klang.                                                                                                    |  |
| Damper<br>Resonance           | Off, 1–10                                                                                | Bei Drücken des Dämpfungspedals an einem akustischen Piano werden nicht nur die Saite<br>der gespielten Note, sondern auch die benachbarten Saiten in Schwingung versetzt. Je<br>höher der Wert, desto stärker ist dieser Effekt.                                                                                                    |  |
| String<br>Resonance Off, 1–10 |                                                                                          | Bestimmt die Stärke der Saitenresonanz. Dieses betrifft nicht nur die Saiten der aktuell<br>gespielten Note, sondern auch die Saiten der vorher gespielten und gehaltenen Noten. Je<br>höher der Wert, desto stärker ist dieser Effekt.                                                                                               |  |
| Key Off<br>Resonance          | Off, 1–10                                                                                | Bestimmt die Lautstärke des Klangeffektes bei Loslassen einer Note. Je höher der Wert, desto stärker ist dieser Effekt.                                                                                                    |  |
| Cabinet<br>Resonance          | Off, 1–10                                                                                | Bestimmt die Stärke der Resonanz des Resonanzkörpers. Je höher der Wert, desto stärker ist dieser Effekt.                                                                                                    |  |
| Hammer Noise                  | -2-0-+2                                                                                  | Bestimmt die Lautstärke des Klangeffektes bei Aufschlagen des Hammers auf eine Saite. Je<br>höher der Wert, desto stärker ist dieser Effekt.                                                                                                    |  |
| Hammer<br>Response            | Off, 1–10                                                                                | Bestimmt die Verzögerungszeit, mit der der virtuelle Hammer die Saite trifft. Je höher der Wert, desto größer ist diese Verzögerung.                                                                                                    |  |
| Duplex Scale                  | Off, 1–10                                                                                | Bestimmt die Stärke der erzeugten Obertöne der Saiten, die zwar selber nicht<br>angeschlagen werden, aber bei Spielen anderer Noten mitschwingen und entsprechende<br>Obertöne erzeugen. Je höher der Wert, desto stärker ist dieser Effekt.                                                                                          |  |
| Damper Noise                  | Off, 1–10                                                                                | Bestimmt die Lautstärke des Spielgeräusches, das nach Drücken des Dämpfungs (Halte)-<br>Pedals erzeugt wird.<br>* Bei "Off" ist dieser Spieleffekt ausgeschaltet.                                                                                                    |  |

## Was ist Duplex Scale?

Bei akustischen Flügeln und Klavieren sind die Saiten im oberen Tonhöhenbereich nicht gedämpft. Wenn eine Saite im darunter liegenden Bereich angeschlagen wird, schwingen diese oberen Saiten automatisch mit und erzeugen entsprechende Obertöne. Diese Obertöne sind auch dann noch hörbar, wenn die gespielte Note gestoppt wird. Sie können verschiedene Einstellungen in einer Registrierung abspeichern. Diese wird als "User-Programm" bezeichnet. Sie können durch Auswahl eines User-Programms die Einstellungen auf Knopfdruck ändern.

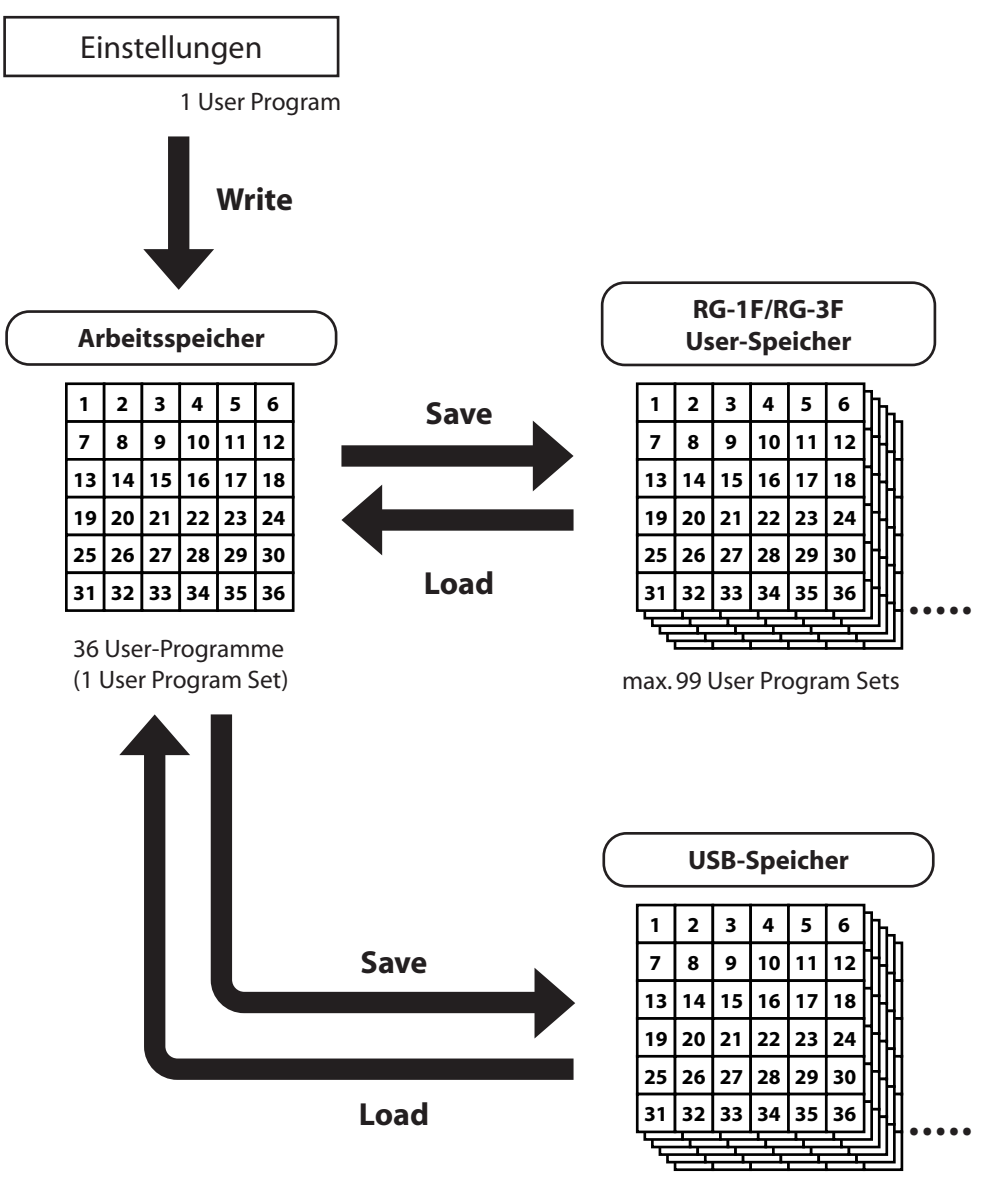

max. 99 User Program Sets

## MEMO

Welche Einstellungen in einem User-Programm gesichert werden können, erfahren Sie im Abschnitt "Parameter-Einstellungen, die in einem User-Programm gesichert werden können" (S. 87).

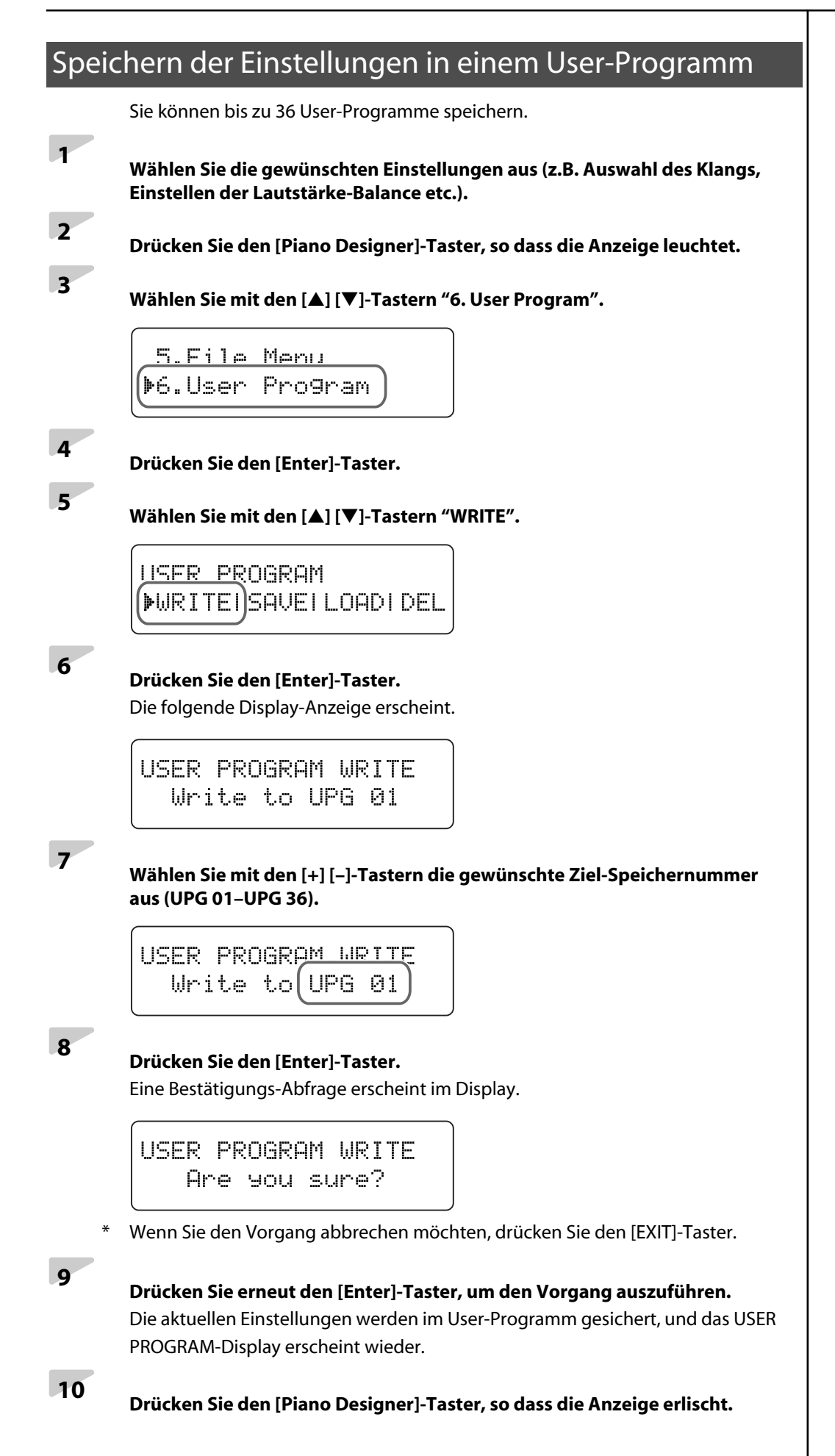

## Aufrufen eines User-Programms

```
1
```

Drücken Sie den [Piano Designer]-Taster, so dass die Anzeige erlischt.

Halten Sie den [Piano Designer]-Taster, und wählen Sie mit den [+] [–]-Tastern das gewünschte User-Programm aus (01–36).

User Pro9ram 01 Grand Piano1

Oben im Display erscheint die Nummer des User-Programms, unten im Display der ausgewählte Klang.

## Ausschalten des User-Programms

Mit dem folgenden Vorgang können Sie das aktuell gewählte User-Programm abschalten und die Standard-Einstellungen aufrufen.

## Wählen Sie oben bei Schritt 2 das "User Program 01" aus.

User Program Ø1 Grand Piano1

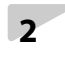

1

Halten Sie den [Piano Designer]-Taster, und drücken Sie den [–]-Taster. Die User-Programm-Einstellungen sind abgeschaltet und die Standard-Einstellungen aktiv.

## MEMO

Sie können die User-Programme auch über ein Fußpedal umschalten. Siehe "Umschalten der User-Programme über ein Fußpedal" (S. 42).

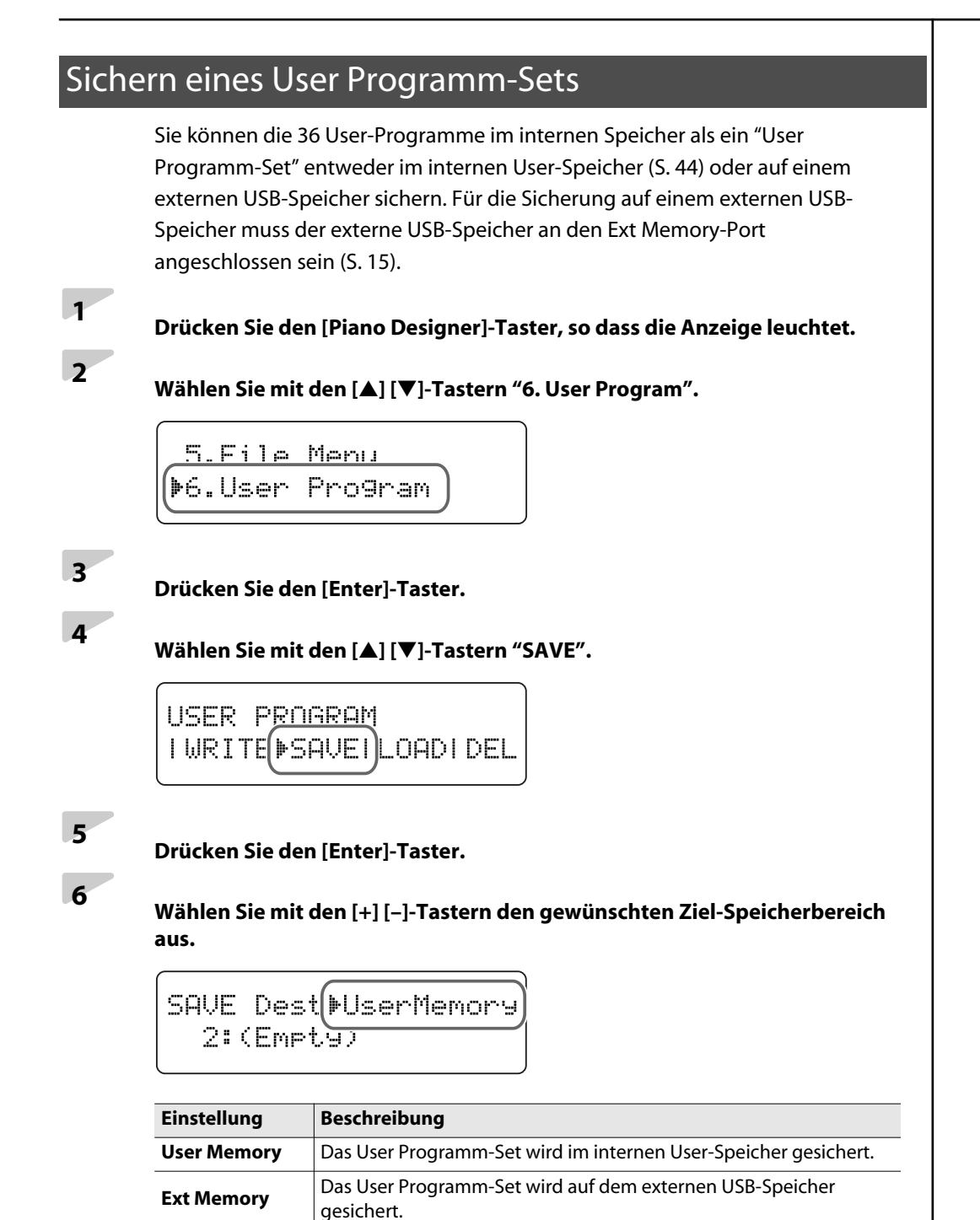

## Die User-Programme

#### 7

Drücken Sie den [♥]-Taster, um das untere Display-Feld auszuwählen, und wählen Sie mit den [+] [–]-Tastern die gewünschte Ziel-Speichernummer aus.

|   | ςc  | UF | <u>Dest.=Us</u> erMemory |
|---|-----|----|--------------------------|
|   | ()+ | 2: | (Empty)                  |
| ļ |     |    |                          |

Einstellung UPG Set 01 – UPG Set 99

<sup>•</sup> Wenn Sie den Vorgang abbrechen möchten, drücken Sie hier den [EXIT]-Taster.

## 8

## Drücken Sie den [Enter]-Taster.

Das User Programm-Set wird gesichert.

## 9

#### Drücken Sie den [Piano Designer]-Taster so oft, bis die Anzeige erlischt.

Speicherbereiche, die noch nicht belegt sind, erscheinen mit der Bezeichnung "Empty".

SAVE Dest=UserMemory ▶ 2:(Empty)

Wenn Sie eine bereits mit Daten belegte Speichernummer auswählen, erscheint das folgende Display.

```
SAVE Overwrite sure?
▶ 3:UPG Set 03
```

Um die vorherigen Daten des entsprechenden Speicherplatzes zu überschreiben und die neuen Daten zu sichern, drücken Sie den [Enter]-Taster. Wenn Sie den Vorgang abbrechen und die alten Daten behalten möchten, drücken Sie den [EXIT]-Taster, und wählen Sie einen Speicherplatz aus, der noch nicht belegt ist.

#### NOTE

Schalten Sie das Instrument nicht aus, solange im Display "Executing.." zu sehen ist, ansonsten können die Daten des internen User-Speichers bzw. des USB-Speichers beschädigt werden.

#### MEMO

Sie können User Programm-Sets löschen. Siehe "Löschen eines User Programm-Sets" (S. 40).

## Laden eines User Programm-Sets

Sie können User Programm-Sets vom internen User-Speicher (S. 44) oder von einem USB-Speicher (S. 15) in den Arbeitsspeicher des Instrumentes laden.

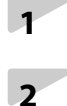

## Drücken Sie den [Piano Designer]-Taster, so dass die Anzeige leuchtet.

Wäh

Wählen Sie mit den [▲] [▼]-Tastern "6. User Program".

<u>5.File Menu</u> D6.User Program

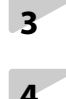

## Drücken Sie den [Enter]-Taster.

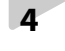

Wählen Sie mit den [▲] [▼]-Tastern "LOAD".

USER PROGRAM

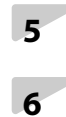

## Drücken Sie den [Enter]-Taster.

Wählen Sie mit den [+] [–]-Tastern im "LOAD from"-Feld den Speicherbereich aus, aus dem Daten geladen werden sollen.

| LOAD | from  | (NUs | erMemory |
|------|-------|------|----------|
| 1:1  | JPG S | jet  | 01       |

| Einstellung | Beschreibung                                                      |
|-------------|-------------------------------------------------------------------|
| User Memory | Laden eines User Programm-Sets aus dem internen User-<br>Speicher |
| Ext Memory  | Laden eines User Programm-Sets von einem USB-Speicher             |

## NOTE

Durch Laden eines User Program-Sets werden alle bisherigen internen Einstellungen überschrieben.
## 8

7

#### Drücken Sie den [Enter]-Taster.

Eine Bestätigungs-Abfrage erscheint im Display.

LOAD from UserMemory Are you sure?

\* Wenn Sie den Vorgang abbrechen möchten, drücken Sie hier den [EXIT]-Taster.

Drücken Sie den [♥]-Taster, um das untere Display-Feld auszuwählen, und wählen Sie mit den [+] [–]-Tastern das gewünschte User Programm-Set aus.

### 9

10

#### Drücken Sie den erneut den [Enter]-Taster.

Das ausgewählte User Programm-Set wird geladen.

Drücken Sie den [Piano Designer]-Taster so oft, bis die Anzeige erlischt.

#### NOTE

Wenn Sie Daten von einem USB-Speicher laden, nehmen Sie den USB-Speicher erst heraus, wenn der Vorgang vollständig abgeschlossen ist.

## Löschen eines User Programm-Sets

Sie können User Programm-Sets des internen User-Speichers (S. 44) oder des USB-Speichers (S. 15) löschen.

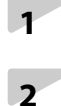

#### Drücken Sie den [Piano Designer]-Taster, so dass die Anzeige leuchtet.

#### Wählen Sie mit den [▲] [▼]-Tastern "6. User Program".

|    | 5.  | Fila | Menu     |
|----|-----|------|----------|
| () | ۰6. | User | Program) |

3

#### Drücken Sie den [Enter]-Taster.

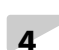

#### Wählen Sie mit den [▲] [▼]-Tastern "DEL".

| USER  | PROGRAM            |
|-------|--------------------|
| IWRIT | EI SAVEI LOAD(DEL) |

5

6

#### Drücken Sie den [Enter]-Taster.

Wählen Sie mit den [+] [-]-Tastern im "Dest"-Feld den Speicherbereich aus, aus dem Daten gelöscht werden sollen.

| DEL | DesteuserMemory |  |
|-----|-----------------|--|
| Τ.  | ord bet or      |  |

| Einstellung | Beschreibung                                                        |  |
|-------------|---------------------------------------------------------------------|--|
| User Memory | Löschen eines User Programm-Sets aus dem internen User-<br>Speicher |  |
| Ext Memory  | Löscheneines User Programm-Sets von einem USB-Speicher              |  |

| Einstellung    | UPG Set 01 – UPG Set 99          |  |
|----------------|----------------------------------|--|
| Drücken Sie d  | lon [Entor]-Tactor               |  |
| ine Bestätigu  | ngs-Abfrage erscheint im Display |  |
| lile bestatigu | ngs-Abhage eischemt im Display.  |  |
| nri n.         |                                  |  |
| VEL VE         | su-usernenura                    |  |

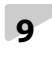

Drücken Sie erneut den [Enter]-Taster.

Das ausgewählte User Programm-Set wird gelöscht.

10 Drücken Sie den [Piano Designer]-Taster so oft, bis die Anzeige erlischt.

### NOTE

Wenn Sie Daten von einem USB-Speicher löschen, nehmen Sie den USB-Speicher erst heraus, wenn der Vorgang vollständig abgeschlossen ist.

#### NOTE

Schalten Sie das Instrument nicht aus, solange im Display "Executing.." zu sehen ist, ansonsten können die Daten des internen User-Speichers bzw. des USB-Speichers beschädigt werden.

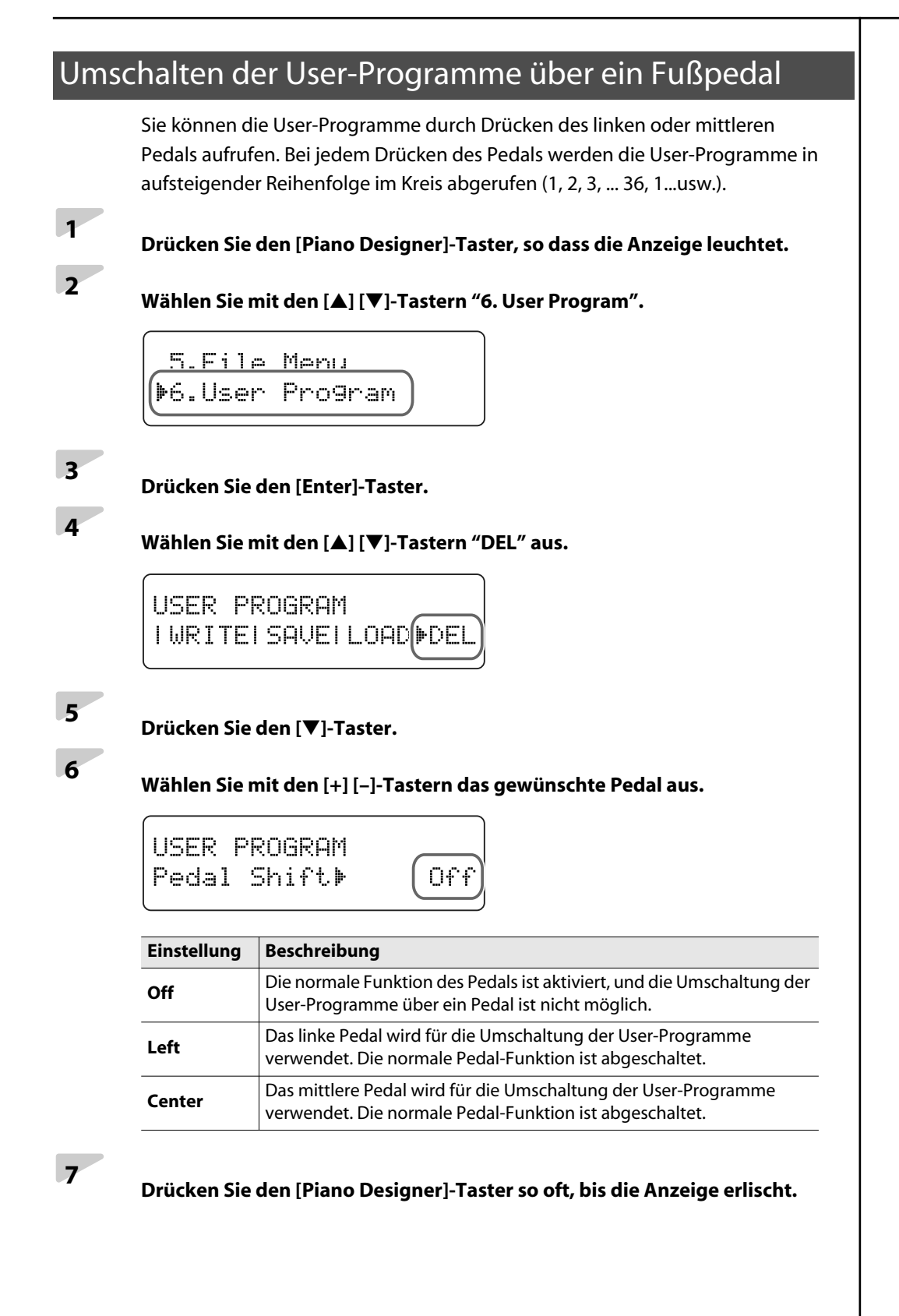

Der RG-1F/RG-3F besitzt mehrere interne Songs.

Zusätzlich können Sie Songdaten von den folgenden Medien abspielen:

|                                                                        | SMF-Musikdaten (S. 88)                                                       |  |
|------------------------------------------------------------------------|------------------------------------------------------------------------------|--|
| Wenn ein USB-Speicher bzw. ein<br>USB CD-Laufwerk angeschlossen<br>ist | Audiodaten<br>• WAV-Dateien<br>• 16-bit linear<br>• Sampling Rate "44,1 kHz" |  |
| Wenn ein USB CD-Laufwerk<br>angeschlossen ist                          | Audio-CD                                                                     |  |

## Abspielen eines Songs

1

2

3

Wenn Sie Songdaten eines externen Speichermediums abspielen möchten, bereiten Sie dieses vor.

- USB-Speicher (S. 15).
- USB CD-Laufwerk und die gewünschte Audio-CD oder CD-ROM.

Drücken Sie den [Song]-Taster, so dass die Anzeige leuchtet.

Halten Sie den [Song]-Taster und wählen Sie mit den [+] [–]-Tastern den Speicherbereich aus, aus dem ein Song abgespielt werden soll.

|   |   | Favorites |  |
|---|---|-----------|--|
| 1 | : | Son9 1    |  |

| Wert        | Beschreibung                                                                                                    |  |  |
|-------------|----------------------------------------------------------------------------------------------------|--|--|
| Song        | Wählen Sie diese Option, wenn Sie einen neuen Song aufnehmen möchten (S. 50).                                                                                                    |  |  |
| Ext Memory  | <ul> <li>Abspielen eines Songs eines externen Speichermediums.</li> <li>* Diese Option steht nur zur Verfügung, wenn ein USB-Speicher<br/>angeschlossen und mindestens eine Songdatei auf diesem<br/>gesichert ist.</li> </ul>                 |  |  |
| CD          | <ul> <li>Abspielen einer Audio-CD oder eine SMF-Datei bzw. Audiodatei von<br/>einer CD-ROM.</li> <li>* Diese Option steht nur zur Verfügung, wenn eine CD eingelegt ist<br/>und sich mindestens eine Songdatei auf dieser befindet.</li> </ul> |  |  |
| Favorites   | <ul> <li>Abspielen eines Songs aus dem Favorites-Bereich (S. 44).</li> <li>* Diese Option steht nur zur Verfügung, wenn sich mindestens ein<br/>Song im "Favorites"-Bereich befindet.</li> </ul>                                               |  |  |
| Preset Song | Abspielen eines internen Songs.<br>* Eine Titelliste finden Sie unter "Liste der internen Songs" (S. 85).                                                                                                    |  |  |

#### MEMO

Bei Abspielen von Audiodaten stehen die folgenden Funktionen nicht zur Verfügung:

- "Kopieren eines Songs" (S. 59)
- "Stummschalten eines Parts (Track Mute)" (S. 45)

#### NOTE

Wenn sich im internen Speicher bereits Songdaten befinden, erscheint die Meldung "Delete User Song OK?" Wenn Sie die Daten im internen Speicher überschreiben möchten, drücken Sie den [Enter]-Taster. Falls Sie die internen Songdaten zunächst speichern möchten, drücken Sie den [Exit]-Taster, und sichern Sie diese im "Favorites"-Bereich oder auf einem externen USB-Speicher (S. 52), bevor Sie einen neuen Song auswählen.

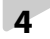

5

#### Wählen Sie mit den [+] [–]-Tastern den gewünschten Song aus.

Preset Son9 1:Polonaise op.53

#### Auswahl eines Songs innerhalb eines Ordners

- (1) Wählen Sie mit den [ I◄◀ ] [ ►►I ]-Tastern den gewünschten Ordner aus.
- (2) Drücken Sie den [Play/Stop]-Taster. Der erste Song des Ordners wird angezeigt.
- (3) Wählen Sie mit den [ I◄◀ ] [ ►►I ]-Tastern den gewünschten Song aus.
- \* Abhängig von der Anzahl der Songs im Ordner kann dieser Vorgang länger dauern als erwartet.

#### **Verlassen eines Ordners**

- (1) Drücken Sie den [ I◄◀ ]-Taster so oft, bis "└Up" im Display erscheint.
- (2) Drücken Sie den [Play/Stop]-Taster.

#### Drücken Sie den [Play/Stop]-Taster, um den Song abzuspielen.

Um die Wiedergabe zu stoppen, drücken Sie erneut den [Play/Stop]-Taster. Wenn Sie dann wiederum den [Play/Stop]-Taster drücken, wird das Playback ab der Stop-Position fortgesetzt.

| Vorgang                                          | Taster                                                                                                    |  |  |
|--------------------------------------------------|----------------------------------------------------------------------------------------------------|--|--|
| Pause                                            | Drücken Sie während des Song-Playbacks den [Play/Stop]-<br>Taster.<br>Wenn Sie wiederum den [Play/Stop]-Taster drücken, wird das<br>Playback ab der Stop-Position fortgesetzt. |  |  |
| Anwahl des Beginns<br>des nachfolgenden<br>Songs | Drücken Sie den [ 🍽 ]-Taster.                                                                                                    |  |  |
| Anwahl des Beginns<br>des aktuellen Songs        | Drücken Sie den [ Iৰৰ ]-Taster.                                                                                                    |  |  |
| Songposition vorwärts<br>bewegen                 | Halten Sie während des Song-Playbacks den [ <b>&gt;&gt;</b> ]-Taster.                                                                                                    |  |  |
| Songposition zurück<br>bewegen                   | Halten Sie während des Song-Playbacks den [ I 🔫 ]-Taster.                                                                                                    |  |  |

#### NOTE

- Wenn sich in einem Ordner 500 oder mehr Dateien und/oder Sub-Ordner befinden, werden einige Dateien eventuell nicht angezeigt.
- Dateien, deren Namen mit einem Punkt (.) beginnen, werden nicht angezeigt.

#### MEMO

Wenn Sie nur einen Song abspielen (S. 62), wird das Playback am Ende des Songs automatisch gestoppt.

#### Was sind "Favorites"?

Der Favorites-Bereich ist ein Speicherbereich, in den Sie häufig verwendete Songs kopieren können, z.B. selbst aufgenommene Songs, von CD-ROMs kopierte Songs usw.. Nach dem ein Song in den "Favorites"-Bereich kopiert wurde, können Sie diesen einfach durch Drücken des [Song]-Tasters und Anwahl der Song-Kategorie "Favorites" auswählen.

# Einstellungen der Wiedergabe-Parameter für die internen Songs oder SMF-Musikdaten

#### Stummschalten eines Parts (Track Mute)

Sie können einen Teil des Songs stummschalten und den Part der stummgeschalteten Spur selber spielen. Eine ideale Funktion zum Üben des Parts einer Hand, während der restliche Teil des Songs abgespielt wird.

#### Drücken Sie den [Play/Stop]-Taster, um die Song-Wiedergabe zu starten.

Drücken Sie den [Piano Designer]-Taster, so dass die Anzeige leuchtet.

#### Wählen Sie mit den [▲] [▼]-Tastern "7. Composer".

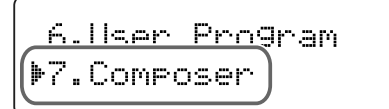

## 4

1

2

3

#### Drücken Sie den [Enter]-Taster.

## Wählen Sie mit den [▲] [▼]-Tastern den Part aus, der stummgeschaltet werden soll.

| Parameter    | Beschreibung          |
|--------------|-----------------------|
| Right Track  | Part der rechten Hand |
| Left Track   | Part der linken Hand  |
| Accomp Track | Begleit-Part          |

## 6

#### Wählen Sie mit den [+] [-]-Tastern die gewünschte Einstellung.

| Wert | Beschreibung                                                |
|------|-------------------------------------------------------------|
|      | Der Part ist stummgeschaltet.                               |
| Mute | * Mit Mute Volume (S. 62) können Sie bestimmen, ob der      |
| mate | stummgeschaltete Part noch mit einer gewissen Lautstärke im |
|      | Hintergrund gespielt wird.                                  |
| On   | Der Part ist eingeschaltet.                                 |
|      | Der Part besitzt keine Spieldaten.                          |

\* Bei Auswahl eines neuen Songs wird immer die Einstellung "On" gewählt.

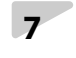

#### Drücken Sie den [Piano Designer]-Taster so oft, bis die Anzeige erlischt.

#### NOTE

Diese Einstellung kann nicht für Audiodaten verwendet werden.

## Einstellen der Lautstärke des Songs (Song Volume) Sie können für die im RG-1F/RG-3F gesicherten Songs bzw. für die auf einem externen Speichermedium (USB-Speicher/CD-ROM) gesicherten SMF-Musikdaten die Lautstärke einstellen. Beim Üben ist diese Funktion sinnvoll, um die Lautstärke-Balance zwischen Tastaturspiel und Song-Playback zu regeln. 1 Halten Sie den [Play/Stop]-Taster, und stellen Sie die gewünschte Lautstärke mit den [+] [-]-Tastern ein. Wenn Sie den [Play/Stop]-Taster halten, wird der Wert im Display angezeigt. Song Volume: 10 Wert 0-10 Verändern des Tempos des Songs Beim Üben ist diese Funktion sinnvoll, um schwierige Passagen besser einstudieren zu können, indem Sie das Tempo verlangsamen. 1 Wählen Sie den gewünschten Song aus (S. 43). 2 Drücken Sie den [Piano Designer]-Taster, so dass die Anzeige leuchtet. 3 Wählen Sie mit den [▲] [▼]-Tastern "4. Metronome". <u>3.Fqualizer</u> ▶4.Metronome Δ Drücken Sie den [Enter]-Taster. 5 Wählen Sie mit den [▲] [▼]-Tastern "Tempo". <u>Met.ronome:</u> በድፋ Tempo⊧ J=108

#### MEMO

Sie können diese Einstellung mit der Memory Backup-Funktion sichern (S. 72).

#### 6

#### Stellen Sie mit den [+] [-]-Tastern das gewünschte Tempo ein.

#### Verhältnis von Taktart und Tempo

| Taktart | 2/2             | 0/4, 2/4, 3/4,<br>4/4, 5/4, 6/4,<br>7/4 | 3/8     | 6/8, 9/8, 12/8 |
|---------|-----------------|-----------------------------------------|---------|----------------|
| Tempo   | <i>a</i> =5-250 | =10-500                                 | =20-999 | . =7-333       |

7

#### Drücken Sie den [Piano Designer]-Taster, so dass die Anzeige erlischt.

#### Transponieren der Song-Wiedergabe (Playback Transpose)

Mit der Transponier-Funktion können Sie die Tonhöhe eines Songs bzw. der selbst aufgenommenen Spieldaten transponieren. Es ist auch möglich, die Wiedergabe von Song einer Audio-CD bzw. von Audio-Dateien zu transponieren.

1

3

Wählen Sie den gewünschten Song aus (S. 43).

Drücken Sie den [Piano Designer]-Taster, so dass die Anzeige leuchtet.

Wählen Sie mit den [▲] [▼]-Tastern "9. Function".

| 8.   | MTDT     |
|------|----------|
| (⊧9. | Function |

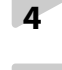

#### Drücken Sie den [Enter]-Taster.

Wählen Sie mit den [▲] [▼]-Tastern "Transpose Value".

Transpose Value▶ Ø Mode: Keyboard‰son9

6

7

Wert

Wählen Sie mit den [+] [–]-Tastern die gewünschte Einstellung.

-6-0-+5 (Halbtonschritte)

\* Bei Auswahl eines neuen Songs wird immer die Einstellung "0" gewählt.

Drücken Sie den [Piano Designer]-Taster so oft, bis die Anzeige erlischt.

#### MEMO

Um wieder das original eingestellte Tempo zu erreichen, drücken Sie beide [+] [–]-Taster gleichzeitig.

#### MEMO

Für Audio-CDs bzw. Audiodaten ist der Einstellbereich "75–100–125 (%)" (S. 48).

MEMO

Bei Songs einer Audio-CD bzw. einer Audiodatei kann durch die Transponierung die Klangqualität beeinträchtigt werden.

#### MEMO

Um wieder die originale Einstellung (0) zu erreichen, drücken Sie beide [+] [–]-Taster gleichzeitig.

#### MEMO

Sie können bestimmen, ob nur der Song, nur der Klang der Klaviatur oder beide Bereiche gleichzeitig transponiert werden (S. 69).

# Einstellungen der Wiedergabe-Parameter für Audiodaten bzw. Audio-CDs

Verändern der Lautstärke von Audiodaten bzw. Songs einer Audio-CD

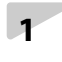

Starten Sie die Wiedergabe der gewünschten Audiodatei bzw Audio-CD (S. 43).

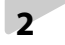

Halten Sie den [Play/Stop]-Taster, und stellen Sie mit den [+] [–]-Tastern die gewünschte Lautstärke ein.

Wert

#### Verändern des Tempos eines Songs

0-10

Sie können das Abspieltempo einer Audiodatei bzw. eines Songs einer Audio-CD relativ zum Originaltempo verändern.

Wert 75–100–125 (%). "100" entspricht dem originalen Tempowert.

#### Verändern der Tonart eines Songs (Playback Transpose)

Lesen Sie dazu den Abschnitt "Transponieren der Song-Wiedergabe (Playback Transpose)" (S. 47).

#### MEMO

Sie können diese Einstellung mit der Memory Backup-Funktion sichern (S. 72).

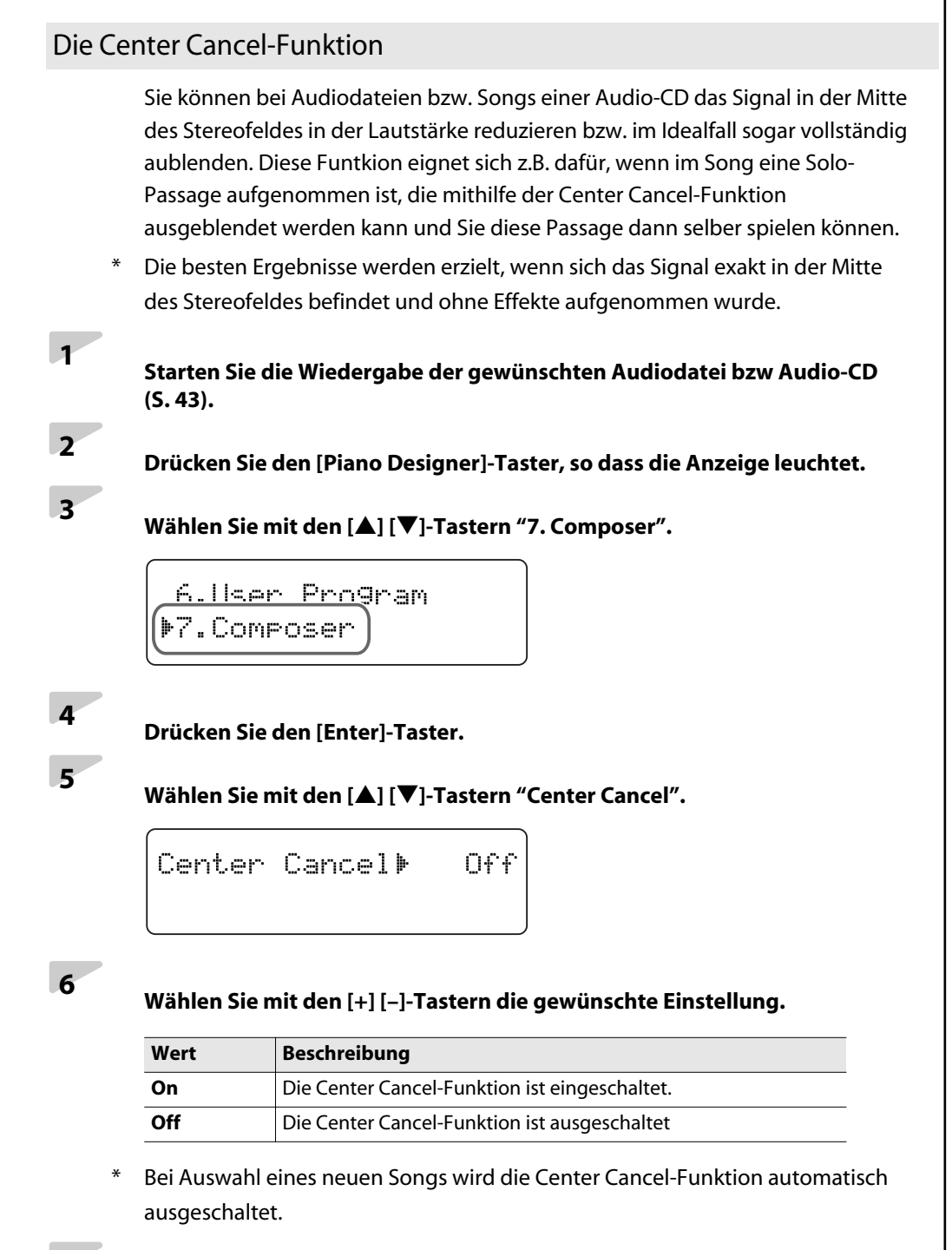

7

#### Hinweise zur Sicherung der Aufnahmedaten

Sie können eigene Aufnahmen im "Favorites"-Bereich (S. 44) sichern. Falls Sie eine Aufnahme nicht sichern, werden die Daten bei Ausschalten des Instrumentes gelöscht.

Sie können die Aufnahmedaten auch auf einem externen USB-Speicher sichern (S. 52).

## Der Aufnahmevorgang

```
1 Wähle
2 Schalt
```

Wählen Sie den gewünschten Klang aus (S. 22).

Schalten Sie bei Bedarf das Metronom ein (S. 28).

**Drücken Sie den [Rec]-Taster.** Der [Play/Stop]-Taster blinkt.

#### Starten der Aufnahme

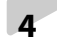

3

## Drücken Sie den [Play/Stop]-Taster, oder spielen Sie eine Note bzw. einen Akkord auf der Tastatur.

Nach Drücken des [Play/Stop]-Tasters wird vor der Aufnahme ein 2-taktiger Vorzähler gespielt.

Bei Spielen einer Note bzw. eines Akkordes wird die Aufnahme sofort (ohne Vorzähler) gestartet.

Während der Aufnahme blinkt die Anzeige "Recording.." im Display.

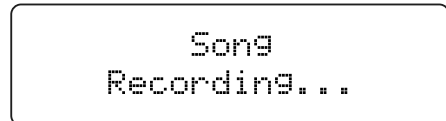

### Stoppen der Aufnahme

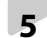

## Drücken Sie den [Play/Stop]-Taster.

Das folgende Display erscheint.

Son9 New Son9

#### NOTE

Verwenden Sie nur einen von Roland empfohlenen USB-Speicher, ansonsten kann ein reibungsloser Betrieb nicht gewährleistet werden (S. 15).

## Wiedergabe der Spieldaten

#### 1

#### Drücken Sie den [Play/Stop]-Taster.

Um das Playback zu stoppen, drücken Sie erneut den [Play/Stop]-Taster.

#### Wenn die folgende Display-Anzeige erscheint...

..., befinden sich im internen Speicher des Instrumentes noch vorher aufgenommene Daten.

## Delete User Song OK? No:Exit Yes:Enter

Um diese Daten zu löschen, drücken Sie den [Enter]-Taster. Falls Sie die Daten behalten möchten, drücken Sie den [Exit]-Taster, um den Vorgang abzubrechen, und sichern Sie die Daten. Siehe "Speichern der aufgenommenen Daten" (S. 52).

## Löschen von aufgenommenen Daten

## 1

Halten Sie den [Song]-Taster, und drücken Sie den [Rec]-Taster. Eine Bestätigungs-Abfrage erscheint im Display.

Wenn Sie den Vorgang abbrechen möchten, drücken Sie hier den [EXIT]-Taster.

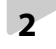

#### Drücken Sie den [Enter]-Taster.

Die aufgenommenen Spieldaten sind gelöscht.

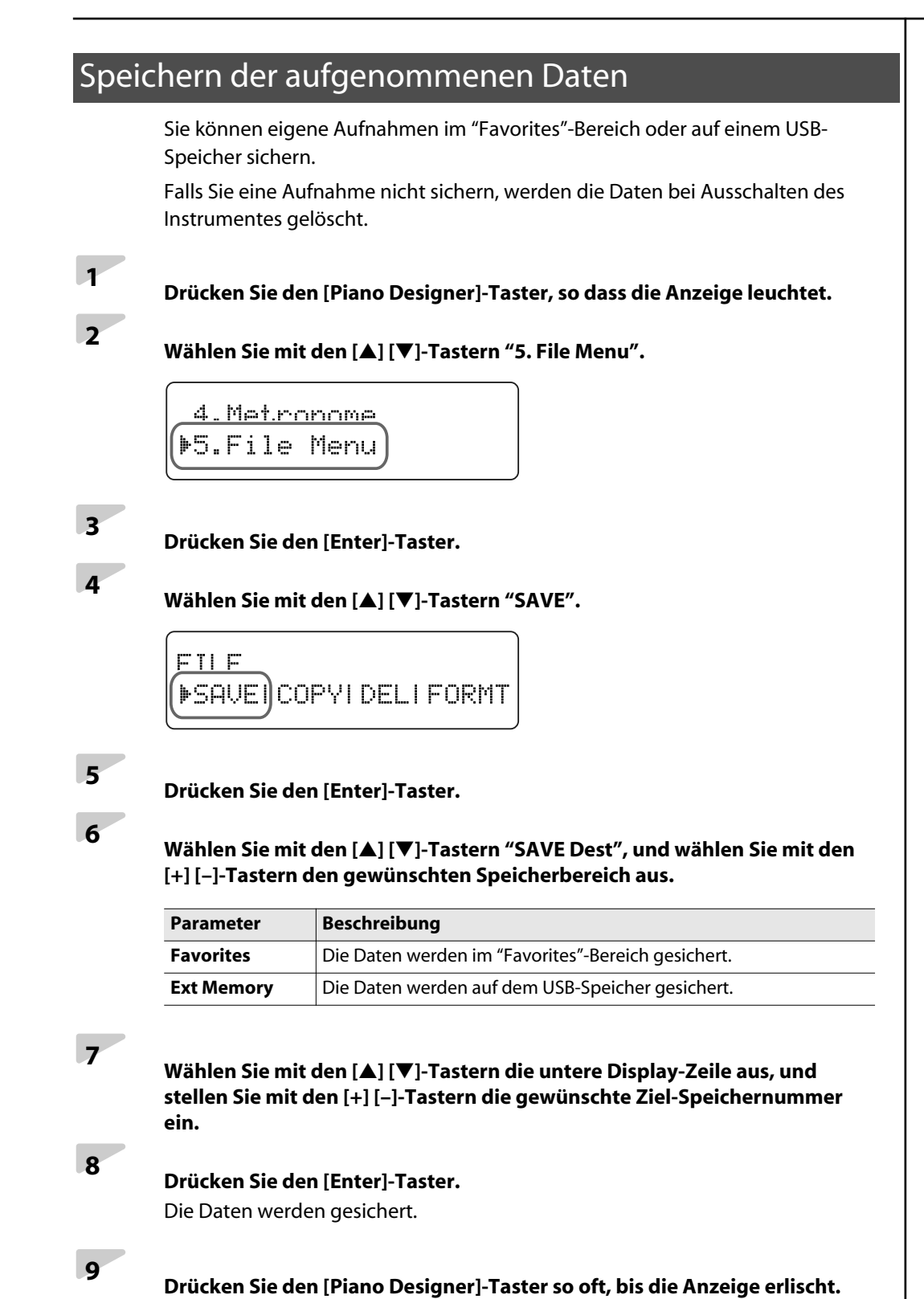

#### NOTE

Ein bisher anderweitig verwendeter bzw. neuer USB-Speicher muss vorher mit dem Instrument formatiert werden. Siehe "Formatieren des User-Speichers bzw. eines USB-Speichers" (S. 61).

#### NOTE

Verwenden Sie nur einen von Roland empfohlenen USB-Speicher, ansonsten kann ein reibungsloser Betrieb nicht gewährleistet werden.

#### NOTE

Wenn Sie Daten auf den externen USB-Speicher sichern, nehmen Sie diesen erst heraus, wenn der Speichervorgang abgeschlossen ist. Speicherbereiche, die noch nicht belegt sind, erscheinen mit der Bezeichnung "Empty".

```
SAVE Dest=Favorites
▶ 4:(Empty)
```

Wenn Sie eine bereits mit Daten belegte Speichernummer auswählen, erscheint das folgende Display.

SAVE Overwrite sure? 3:Yellow Submarine

Um die vorherigen Daten des entsprechenden Speicherplatzes zu überschreiben und die neuen Daten zu sichern, drücken Sie den [Enter]-Taster. Wenn Sie den Vorgang abbrechen und die alten Daten behalten möchten, drücken Sie den [EXIT]-Taster, und wählen Sie einen Speicherplatz aus, der noch nicht belegt ist.

#### MEMO

Sie können Daten aus dem "Favorites"-Bereich auf den USB-Speicher kopieren (und umgekehrt). Siehe "Kopieren eines Songs" (S. 59).

#### MEMO

Sie können Songdaten aus dem "Favorites"-Bereich bzw. von einem USB-Speicher löschen. Siehe "Löschen eines Songs aus dem "Favorites"-Bereich bzw. von einem USB-Speicher" (S. 60).

## Verschiedene Einstellungen

| Einstellung                                                                    | Seite |
|--------------------------------------------------------------------------------|-------|
| Panel-Einstellungen                                                            |       |
| Blockieren der Taster- Funktionen (Panel Lock)                                 | S. 55 |
| Blockieren der Song-Wiedergabe (Playback Lock)                                 | S. 55 |
| 1. Piano Designer                                                              | S. 32 |
| 2. Tuning                                                                      | S. 56 |
| Verändern der Gesamt-Tonhöhe (Master Tuning)                                   | S. 56 |
| Einstellen der Temperierung                                                    | S. 56 |
| Einstellen der gespreizten Stimmung (Stretch<br>Tuning)                        | S. 57 |
| 3. Equalizer                                                                   | S. 58 |
| 4. Metronome                                                                   |       |
| Spielen mit Metronom                                                           | S. 28 |
| Einstellen des Tempos des Metronoms                                            | S. 28 |
| Einstellen der Taktart des Metronoms                                           | S. 29 |
| Einstellen der Lautstärke des Metronoms                                        | S. 29 |
| 5. File Menu                                                                   |       |
| Speichern der aufgenommenen Daten                                              | S. 52 |
| Kopieren eines Songs                                                           | S. 59 |
| Löschen eines Songs aus dem "Favorites"-Bereich<br>bzw. von einem USB-Speicher | S. 60 |
| Formatieren des User-Speichers bzw. eines USB-<br>Speichers                    | S. 61 |
| 6. User Program-Einstellungen                                                  | S. 34 |
| 7. Composer/Performance-Einstellungen                                          |       |
| Stummschalten eines Parts (Track Mute)                                         | S. 45 |
| Einstellen der Lautstärke des stummgeschalteten<br>Parts (Mute Volume)         | S. 62 |
| Einstellen der Abspiel-Methode für Songs (Play<br>Mode)                        | S. 62 |
| Wechseln des Parts für einen Track-Taster (Track<br>Assign)                    | S. 63 |
| Auswahl der Klänge für VIMA TUNES (Recommended<br>Tone)                        | S. 63 |
| Die Center Cancel-Funktion                                                     | S. 49 |
| Einstellungen für den CD-Typ (CD/Audio Type)                                   | S. 64 |
| Anpassen des Timings der Pianospur und der<br>Begleitung                       | S. 64 |

| Einstellung                                                                                  | Seite |
|----------------------------------------------------------------------------------------------|-------|
| 8. MIDI                                                                                      |       |
| Trennen der direkten Verbindung von interner<br>Klangerzeugung und Klaviatur (Local Control) | S. 65 |
| Einstellungen für den MIDI-Sendekanal (MIDI<br>Transmit Channel)                             | S. 66 |
| Senden der Spieldaten an ein externes MIDI-<br>Instrument (Composer MIDI Out)                | S. 66 |
| Die V-LINK-Funktion                                                                          | S. 67 |
| Senden einer Klangwechsel-Meldung (Program<br>Change/Bank Select MSB/Bank Select LSB)        | S. 68 |
| 9. Function (weitere Einstellungen)                                                          |       |
| Spielen von verschiedenen Klängen in zwei<br>Tastaturbereichen (Split-Modus)                 | S. 25 |
| Verschieben des Splitpunktes                                                                 | S. 26 |
| Einstellen der Lautstärke-Balance im Dual-Modus<br>(Dual Balance)                            | S. 68 |
| Transponieren des Klangs (Transpose)                                                         | S. 27 |
| Wirkungsweise der Transponier-Funktion<br>(Transpose Mode)                                   | S. 69 |
| Bestimmen des Parts, auf den das Haltepedal wirkt<br>(Damper Pedal Part)                     | S. 69 |
| Funktionsweise des linken und mittleren Pedals                                               | S. 70 |
| Einstellen der Bandbreite des Oktav-Versatzes<br>(Octave Shift)                              | S. 71 |
| Einstellung für den externen USB-Speicher (External<br>Memory Mode)                          | S. 71 |
| Einstellungen für den USB-Treiber                                                            | S. 72 |
| Speichern von Einstellungen (Memory Backup)                                                  | S. 72 |
| Abrufen der Werkseinstellungen (Factory Reset)                                               | S. 73 |

## Blockieren der Taster- Funktionen (Panel Lock)

Wenn die Funktion "Panel Lock" aktiviert ist, sind die Bedientaster ohne Funktion, d.h., Sie bzw. dritte Personen können Einstellungen nicht versehentlich ändern.

#### Einstellung

- 1. Nehmen Sie die gewünschten Einstellungen vor.
- 2. Halten Sie den [Piano Designer]-Taster, und drücken Sie den [Song]-Taster.

Damit ist die Panel Lock-Funktion aktiviert, und das folgende Display erscheint.

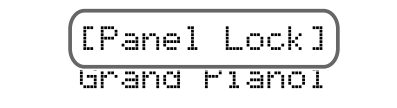

\* Durch diesen Bedienvorgang wird eine eventuell laufende Wiedergabe oder Aufnahme gestoppt.

Sie können:

- den Klang auf der Tastatur spielen,
- die Lautstärke mit dem [Volume]-Regler verändern,
- den Klang mit dem [Brilliance]-Regler verändern.

#### Ausschalten der Panel Lock-Funktion

1. Halten Sie ermeut den [Piano Designer]-Taster, und drücken Sie den [Song]-Taster.

## Blockieren der Song-Wiedergabe (Playback Lock)

Die "Playback Lock"-Funktion bewirkt, dass nach Drücken des [Play/Stop]-Tasters der ausgewählte Song nicht versehentlich abgespielt wird.

#### Einstellung

1. Halten Sie den [Piano Designer]-Taster, und drücken Sie den [Play/Stop]-Taster.

Damit ist die Playback Lock-Funktion aktiviert, und das folgende Display erscheint.

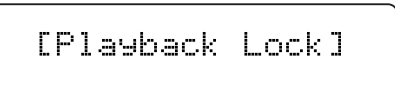

\* Durch diesen Bedienvorgang wird eine eventuell laufende Wiedergabe oder Aufnahme gestoppt.

#### Ausschalten der Playback Lock-Funktion

1. Halten Sie ermeut den [Piano Designer]-Taster, und drücken Sie den [Play/Stop]-Taster.

### Tuning-Einstellungen

#### Verändern der Gesamt-Tonhöhe (Master Tuning)

Wenn Sie den RG-1F/RG-3F zusammen mit anderen Instrumenten spielen, wird die Standard-Tonhöhe über das mittlere "A" eingestellt. Dieser Vorgang wird "Master Tuning" genannt.

#### (MEMO)

Sie können diese Einstellung mit der Memory Backup-Funktion sichern (S. 72).

- 1. Drücken Sie den [Piano Designer]-Taster, so dass die Anzeige leuchtet.
- 2. Wählen Sie mit den [▲] [▼]-Tastern "2. Tuning".
- 3. Drücken Sie den [Enter]-Taster.
- 4. Wählen Sie mit den [▲] [▼]-Tastern "Master Tune".

Master Tune⊫ 440.0Hz

5. Wählen Sie mit den [+] [-]-Tastern die gewünschte Einstellung.

| Wert 41 | 5.3–440.0–466.2 (Hz) |
|---------|----------------------|
|---------|----------------------|

- \* Die Voreinstellung ist "440.0".
- Wenn Sie die geänderte Einstellung sichern möchten, drücken Sie den [Enter]-Taster.

Eine Bestätigungs-Abfrage erscheint im Display.

Master Tune: 442.0Hz Are you sure?

7. Drücken Sie erneut den [Enter]-Taster.

Die geänderte Einstellung wird gesichert.

8. Drücken Sie den [Piano Designer]-Taster so oft, bis die Anzeige erlischt.

#### Einstellen der Temperierung

Der RG-1F/RG-3F kann auf Stimmungen verschiedener Stilepochen eingestellt werden, so dass dadurch die originale klassische Stimmung (z.B. Barock) nachempfunden werden kann. In der heutigen Musik ist die gleichmäßig temperierte Stimmung (Equal) die am weitesten verbreitete Temperierung. Probieren Sie alle Stimmungen aus, um sich ein genaues Bild von den jeweiligen musikalischen Effekten zu machen.

#### (MEMO)

- 1. Drücken Sie den [Piano Designer]-Taster, so dass die Anzeige leuchtet.
- 2. Wählen Sie mit den [▲] [▼]-Tastern "2. Tuning".
- 3. Drücken Sie den [Enter]-Taster.
- 4. Wählen Sie mit den [▲] [▼]-Tastern "Temperament".

Temperament) Equal lemperament Key:

5. Wählen Sie mit den [+] [-]-Tastern die gewünschte Temperierung aus.

Sie können aus den folgenden acht Temperierungen auswählen.

| Einstellung                                                                                                    | Beschreibung                                                                                                    |  |  |
|----------------------------------------------------------------------------------------------------|----------------------------------------------------------------------------------------------------|--|--|
| Die gleichmäßig temperierteStimmung teilt die Oktave in 12Equalgleichgroße Abschnitte. DieseEinstellung ist beim Einschaltenvoreingestellt.                                                               |                                                                                                    |  |  |
| Just Maj<br>(Just Major)                                                                                                    | Ein Stimmungsverfahren, das die<br>Frequenzverhältnisse von Terz, Sexte<br>und Septime verändert. Es entstehen<br>Akkorde mit einer hohen Klangfülle.<br>Bei Skalen hingegen macht sich die<br>Unausgewogenheit der Skala<br>unangenehm bemerkbar. |  |  |
| Just Min<br>(Just Minor) Der unter "Just Major" beschrieber<br>Effekt gilt auch für Moll-Akkorde,<br>allerdings besitzen Dur- und Moll-<br>Akkorde in der reinen Stimmung<br>unterschiedliche Stimmungen. |                                                                                                    |  |  |
| Arabic                                                                                                    | Diese Stimmung passt zu arabischer<br>Musik.                                                                                                    |  |  |

Sie können diese Einstellung mit der Memory Backup-Funktion sichern (S. 72).

| Einstellung                | Beschreibung                                                                                                    |
|----------------------------|----------------------------------------------------------------------------------------------------|
| Kirnbrgr<br>(Kirnberger)   | Diese Stimmung ist das Ergebnis der<br>mit den mitteltönigen und reinen<br>Stimmungen gemachten Erfahrungen.<br>Sie lässt Modulationen zu und kann in<br>allen Tonarten gespielt werden.                                                               |
| Meantone                   | Die mitteltönige Stimmung gleicht<br>einige "Unebenheiten" der reinen<br>Stimmung aus und ermöglicht das<br>Transponieren von Tonarten.                                                                                                    |
| Pythagor<br>(Pythagorean)  | Ein von dem Philosophen Pythagoras<br>entwickeltes Stimmverfahren,<br>innerhalb dessen reine Quinten<br>aneinandergereiht werden. Das<br>Ergebnis ist ein reiner Klang bei<br>Melodien zulasten gewisser<br>Unsauberkeiten bei manchen<br>Dreiklängen. |
| Werckmst<br>(Werckmeister) | Durch die Kombination aus<br>mitteltöniger und pythagoräischer<br>Stimmung ist das Spielen in allen<br>Tonarten möglich.                                                                                                    |

#### Einstellen der Tonart

Wenn Sie eine andere Temperierung als "Equal" gewählt haben, müssen Sie zusätzlich die Tonart festlegen, in der Sie spielen.

#### (MEMO)

Sie können diese Einstellung mit der Memory Backup-Funktion sichern (S. 72).

6. Wählen Sie mit den [▲] [▼]-Tastern "Temperament Key".

7. Stellen Sie mit den [+] [–]-Tastern die gewünschte Tonart ein.

```
Wert C, C#, D, Eb, E, F, F#, G, Ab, A, Bb, B
```

8. Drücken Sie den [Piano Designer]-Taster so oft, bis die Anzeige erlischt.

## Einstellen der gespreizten Stimmung (Stretch Tuning)

Das "Stretch Tuning" ist eine Methode der Stimmung für Pianos. Sie wird auch als "gespreizte Stimmung" bezeichnet. Dabei erklingen die tiefen Noten etwas tiefer und die hohen Noten etwas höher im Vergleich zur gleichmäßig temperierten Stimmung. Die Hüllkurve bestimmt die Stärke der Abweichung der Tonhöhe von den Normalwerten.

#### (MEMO)

Sie können diese Einstellung mit der Memory Backup-Funktion sichern (S. 72).

#### NOTE

Diese Einstellung gilt nur für Pianoklänge.

- 1. Drücken Sie den [Piano Designer]-Taster, so dass die Anzeige leuchtet.
- 2. Wählen Sie mit den [▲] [▼]-Tastern "2. Tuning".
- 3. Drücken Sie den [Enter]-Taster.
- 4. Wählen Sie mit den [▲] [▼]-Tastern "Stretch Tune".

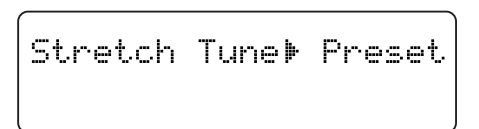

5. Wählen Sie mit den [+] [-]-Tastern die gewünschte Einstellung.

| Wert                                                                                                    | Beschreibung                                                                                  |  |  |
|----------------------------------------------------------------------------------------------------|-----------------------------------------------------------------------------------------------|--|--|
| Off                                                                                                    | Das Stretch Tuning ist ausgeschaltet.                                                         |  |  |
| Das Stretch Tuning ist eingeschaltet, und diPresetTonhöhen der tiefen und hohen Noten sind<br>leicht gespreizt. |                                                                                               |  |  |
| User                                                                                                    | Nach Auswahl von "User" können Sie die<br>Stärke der Spreizung anpassen (siehe Schritt<br>6). |  |  |

- 6. Wenn Sie "User" ausgewählt haben, drücken Sie den [Enter]-Taster.
- 7. Spielen Sie die gewünschte Note, und stellen Sie mit den [+] [-]-Tastern die Stimmung der Note ein.

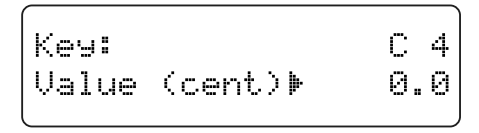

Der Einstellbereich ist abhängig von der gespielten Note.

### Equalizer-Einstellungen

#### Einstellen der Frequenzen (Equalizer)

Der RG-1F/RG-3F besitzt einen 4-Band Digital Equalizer. Der Equalizer ermöglicht das Anheben oder Absenken der Lautstärke einzelner Frequenzbänder. Wenn bei Anheben der Frequenz-Lautstärken der Klang zu verzerren beginnt, können Sie dieses durch Absenken der Gesamt-Lautstärke (mit dem Master Gain-Parameter) wieder ausgleichen.

#### MEMO

Sie können diese Einstellung mit der Memory Backup-Funktion sichern (S. 72).

- 1. Drücken Sie den [Piano Designer]-Taster, so dass die Anzeige leuchtet.
- 2. Wählen Sie mit den [▲] [▼]-Tastern "3. Equalizer".
- 3. Drücken Sie den [Enter]-Taster.

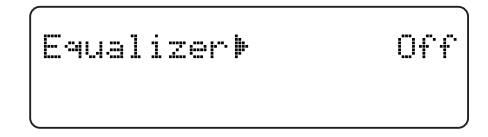

#### 4. Wählen Sie mit den [+] [-]-Tastern die gewünschte Equalizer Set-Nummer aus.

Bei "Set1-Set4" blinkt die Anzeige des [Enter]-Tasters.

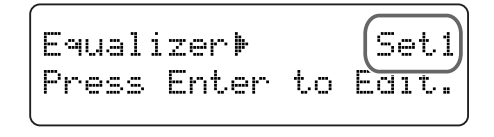

Wert Off, Set1–Set4

5. Drücken Sie den [Enter]-Taster.

Das folgende Display erscheint.

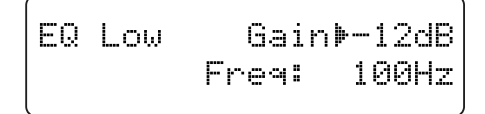

- 6. Wählen Sie mit den [▲] [♥]-Tastern den gewünschten Parameter aus.
- 7. Stellen Sie mit den [+] [–]-Tastern den Wert ein.

| Parameter      | Wert                          | Beschreibung                                                                                                    |
|----------------|-------------------------------|----------------------------------------------------------------------------------------------------|
| Low Gain       | -12 –<br>+12dB                | Bestimmt die Lautstärke der<br>tiefen Frequenzen.                                                                     |
| Low Freq       | 100 –<br>1.0k (Hz)            | Bestimmt die Arbeits-<br>Frequenz für die tiefen<br>Frequenzen.                                                       |
| Lo Mid<br>Gain | -12 –<br>+12dB                | Bestimmt die Lautstärke der<br>tiefen Mitten-Frequenzen.                                                              |
| Lo Mid<br>Freq | 16 –<br>16.0k (Hz)            | Bestimmt die Arbeits-<br>Frequenz für die tiefen<br>Mitten-Frequenzen.                                                |
| Lo Mid Q       | 0.5, 1.0,<br>2.0, 4.0,<br>8.0 | Bestimmt die Güte der tiefen<br>Mitten-Frequenzen.<br>Je höher der Wert, desto<br>enger ist die Bandbreite.           |
| Hi Mid<br>Gain | -12 –<br>+12dB                | Bestimmt die Lautstärke der<br>hohen Mitten-Frequenzen.                                                               |
| Hi Mid<br>Freq | 16 –<br>16.0k (Hz)            | Bestimmt die Arbeits-<br>Frequenz für die hohen<br>Mitten-Frequenzen.                                                 |
| Hi Mid Q       | 0.5, 1.0,<br>2.0, 4.0,<br>8.0 | Bestimmt die Güte der hohen<br>Mitten-Frequenzen.<br>Je höher der Wert, desto<br>enger ist die Bandbreite.            |
| High Gain      | -12 –<br>+12dB                | Bestimmt die Lautstärke der<br>hohen Frequenzen.                                                                      |
| High Freq      | 1.25k –<br>16.0k (Hz)         | Bestimmt die Arbeits-<br>Frequenz für die hohen<br>Frequenzen.                                                        |
| Master<br>Gain | -12 –<br>+12dB                | Bestimmt die Gesamt-<br>Lautstärke des Sounds nach<br>dem Equalizer. Zu hohe<br>Werte können das Signal<br>verzerren. |

### File Menu

#### Kopieren eines Songs

Sie können einem im "Favorites"-Bereich gesicherten Song auf einen USB-Speicher kopieren bzw. einen Song eines USB-Speichers bzw. einer CD-ROM in den Favorites"-Bereich des RG-1F/RG-3F kopieren.

#### NOTE

Audiodaten bzw. Song einer Audio-CD können nicht in den "Favorites"-Bereich kopiert werden.

- 1. Wenn Sie einen Song einer CD-ROM oder eines USB-Speichers kopieren möchten, bereiten Sie das entsprechende Speichermedium vor.
  - Schließen Sie den USB-Speicher an.
  - Legen Sie die CD-ROM in das USB CD-Laufwerk.
- 2. Drücken Sie den [Piano Designer]-Taster, so dass die Anzeige leuchtet.
- 3. Wählen Sie mit den [▲] [▼]-Tastern "5. File Menu".
- 4. Drücken Sie den [Enter]-Taster.
- 5. Wählen Sie mit den [▲] [▼]-Tastern "COPY".

- 6. Drücken Sie den [Enter]-Taster.
- 7. Wählen Sie mit den [+] [–]-Tastern den Speicherbereich aus, aus dem ein Song kopiert werden soll.

| COPY | From | ▶E×t |   | Memory |
|------|------|------|---|--------|
| 1:   | Love | me I | I | ender  |

| Wert       | Beschreibung                                                             |  |  |
|------------|--------------------------------------------------------------------------|--|--|
| PresetSong | Kopiert eines Song des internen<br>Speichers in den "Favorites"-Bereich. |  |  |
| Favorites  | Kopiert eines Song des "Favorites"-<br>Bereiches auf den USB-Speicher.   |  |  |
| CD         | Kopiert eines Song einer CD-ROM in den<br>"Favorites"-Bereich.           |  |  |
| Ext Memory | Kopiert eines Song des USB-Speichers in den "Favorites"-Bereich.         |  |  |

 Drücken Sie den [♥]-Taster, um die untere Displayzeile auszuwählen, und wählen Sie mit den [+] [–]-Tastern den Song aus, der kopiert werden soll. <u>COPV From=Fxt. Memory</u> 1:Love me Tender)

- 9. Drücken Sie den [Enter]-Taster.
- 10. Wählen Sie mit den [+] [–]-Tastern die gewünschte Ziel-Speichernummer aus.

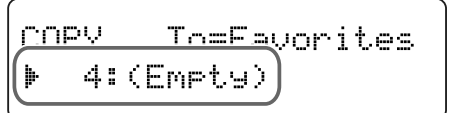

#### 11. Drücken Sie den [Enter]-Taster.

Eine Bestätigungs-Abfrage erscheint im Display.

Wenn Sie den Vorgang abbrechen möchten, drücken Sie hier den [EXIT]-Taster.

COPY Are you sure? 4:(Empty)

12. Drücken Sie erneut den [Enter]-Taster.

Der Song wird kopiert.

NOTE

Ziehen Sie den USB-Speicher nicht ab, solange der Vorgang nicht vollständig abgeschlossen ist.

13. Drücken Sie den [Piano Designer]-Taster so oft, bis die Anzeige erlischt.

Speicherbereiche, die noch nicht belegt sind, erscheinen mit der Bezeichnung "Empty".

COPY To=Favorites 4:(Empty)

Wenn Sie eine bereits mit Daten belegte Speichernummer auswählen, erscheint das folgende Display.

> COPY Overwrite sure? 3:Love me Tender

Um die vorherigen Daten des entsprechenden Speicherplatzes zu überschreiben und die neuen Daten zu sichern, drücken Sie den [Enter]-Taster. Wenn Sie den Vorgang abbrechen und die alten Daten behalten möchten, drücken Sie den [EXIT]-Taster, und wählen Sie einen Speicherplatz aus, der noch nicht belegt ist. Löschen eines Songs aus dem "Favorites"-Bereich bzw. von einem USB-Speicher

- 1. Wenn Sie einen Song eines USB-Speichers löschen möchten, schließen Sie den entsprechenden USB-Speicher an.
- 2. Drücken Sie den [Piano Designer]-Taster, so dass die Anzeige leuchtet.
- 3. Wählen Sie mit den [▲] [▼]-Tastern "5. File Menu".
- 4. Drücken Sie den [Enter]-Taster.
- 5. Wählen Sie mit den [▲] [▼]-Tastern "DEL".

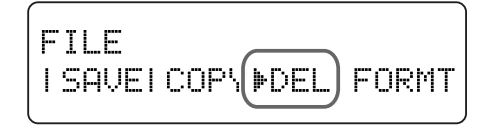

- 6. Drücken Sie den [Enter]-Taster.
- 7. Wählen Sie mit den [+] [-]-Tastern den gewünschten Speicherbereich aus.

| DELETE | ▶Fav | vorites) |
|--------|------|----------|
| 1:Love | e me | lender   |

| Wert       | Beschreibung            |
|------------|-------------------------|
| Favorites  | Der "Favorites"-Bereich |
| Ext Memory | Der USB-Speicher        |

8. Drücken Sie den [▼]-Taster, um die untere Displayzeile auszuwählen, und wählen Sie mit den [+] [–]-Tastern den Song aus, der gelöscht werden soll.

| DFL | FTF   | Faunrites    |
|-----|-------|--------------|
| ()+ | 1:Lov | e me Tender) |

#### 9. Drücken Sie den [Enter]-Taster.

Eine Bestätigungs-Abfrage erscheint im Display.

Wenn Sie den Vorgang abbrechen möchten, drücken Sie hier den [EXIT]-Taster.

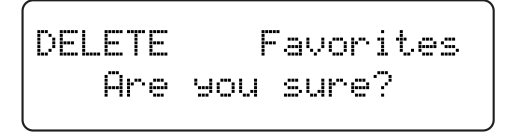

#### 10. Drücken Sie erneut den [Enter]-Taster.

Der ausgewählte Song wird gelöscht.

NOTE

Ziehen Sie den USB-Speicher nicht ab, solange der Vorgang nicht vollständig abgeschlossen ist.

## Formatieren des User-Speichers bzw. eines USB-Speichers

Sie können den Inhalt des internen User-Speichers auf die Werksvoreinstellungen zurück setzen bzw. den Inhalt eines des USB-Speichers löschen.

- \* Im User-Speicher sind die "Favorites"-Einstellungen und die User-Programme gesichert.
- \* Wenn Sie das gesamte Instrument auf seine Werksvoreinstellungen zurücksetzen möchten, führen Sie den "Factory Reset" aus (S. 73).
- 1. Wenn Sie den USB-Speicher formatieren möchten, schließen Sie diesen an den External Memory-Anschluss an.
- 2. Drücken Sie den [Piano Designer]-Taster, so dass die Anzeige leuchtet.
- 3. Wählen Sie mit den [▲] [▼]-Tastern "5. File Menu".
- 4. Drücken Sie den [Enter]-Taster.
- 5. Wählen Sie mit den [▲] [▼]-Tastern "FORMT".

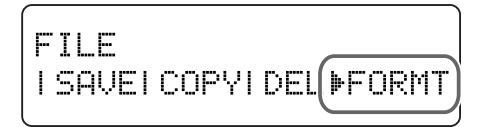

- 6. Drücken Sie den [Enter]-Taster.
- 7. Wählen Sie mit den [+] [–]-Tastern den Speicherbereich aus, der formatiert werden soll.

| FORMAT | (NUse | er | Memory |
|--------|-------|----|--------|
| Press  | Enter | to | exec.  |

| Wert        | Beschreibung              |
|-------------|---------------------------|
| User Memory | der interne User-Speicher |
| Ext Memory  | der USB-Speicher          |

#### 8. Drücken Sie den [Enter]-Taster.

Eine Bestätigungs-Abfrage erscheint im Display. Wenn Sie den Vorgang abbrechen möchten, drücken Sie den [EXIT]-Taster.

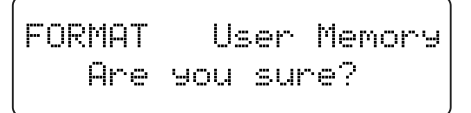

#### 9. Drücken Sie den erneut den [Enter]-Taster.

Der ausgewählte Speicherbereich wird formatiert.

NOTE

#### Schalten Sie das Instrument nicht aus, solange im Display "Executing.." zu sehen ist, ansonsten können die Daten des internen User-Speichers bzw. des USB-Speichers beschädigt werden.

### Performance-Einstellungen

## Einstellen der Lautstärke des stummgeschalteten Parts (Mute Volume)

Wenn Sie mit Track Mute (S. 45) einen Part stummgeschaltet haben, können Sie bestimmen, ob dieser Part vollständig stummgeschaltet sein soll oder ob dieser Part mit einer gewissen Lautstärke im Hintergrund erklingen soll.

- 1. Drücken Sie den [Piano Designer]-Taster, so dass die Anzeige leuchtet.
- 2. Wählen Sie mit den [▲] [▼]-Tastern "7. Composer".
- 3. Drücken Sie den [Enter]-Taster.
- 4. Wählen Sie mit den [▲] [▼]-Tastern "Mute Volume".

| <u> Accome</u> | Track: | Ող |
|----------------|--------|----|
| (Mute Vo       | olume⊧ | 0  |

5. Stellen Sie mit den [+] [-]-Taster den Wert ein.

| Wert | Beschreibung                                                                                            |  |
|------|----------------------------------------------------------------------------------------------------|--|
| 0–10 | Je höher der Wert, desto lauter ist das<br>Signal. Bei "0" ist der Part vollständig<br>stummgeschaltet. |  |

6. Drücken Sie den [Piano Designer]-Taster so oft, bis die Anzeige erlischt.

#### NOTE

Nach Einschalten des Instrumentes wird immer die Voreinstellung "0" gewählt.

## Einstellen der Abspiel-Methode für Songs (Play Mode)

Sie können bestimmen, ob nur ein einzelner Song oder alle Songs aufeinander folgend abgespielt werden sollen.

#### MEMO

- Sie können diese Einstellung mit der Memory Backup-Funktion sichern (S. 72).
- 1. Drücken Sie den [Piano Designer]-Taster, so dass die Anzeige leuchtet.
- 2. Wählen Sie mit den [▲] [▼]-Tastern "7. Composer".
- 3. Drücken Sie den [Enter]-Taster.
- 4. Wählen Sie mit den [▲] [▼]-Tastern "Play Mode".

| Play | Mode⊧ | A11 | Song |
|------|-------|-----|------|
|      |       |     |      |

5. Wählen Sie mit den [+] [-]-Tastern die gewünschte Einstellung.

| Wert     | Beschreibung                                                                                                    |  |
|----------|----------------------------------------------------------------------------------------------------|--|
| All Song | Alle Songs der ausgewählten Stilrichtung<br>werden aufeinander folgend abgespielt.<br>Nach Abschluss eines Songs wird<br>automatisch der nachfolgende Song<br>ausgewählt und abgespielt. Nachdem der<br>letzte Song abgespielt wurde, wird<br>automatisch wieder der erste Song der<br>gewählten Kategorie gespielt. |  |
| One Song | Nur der aktuell ausgewählte Song wird ab-<br>gespielt. Die Wiedergabe wird nach<br>Beenden des Songs automatisch gestoppt.                                                                                                    |  |

### Wechseln des Parts für einen Track-Taster (Track Assign)

Normalerweise werden bei Abspielen eines SMF-Songs im Roland Digital Piano-Format (S. 88) der Part der linken Hand dem Track [Left]-Taster und der Part der rechten Hand dem Track [Right]-Taster zugeordnet.

Die Zuordnung der Parts zur linken und rechten Hand kann aber bei verschiedenen SMF-Songs unterschiedlich sein. Wenn die Einstellung "Auto" gewählt ist und Sie mit den Track-Taster nicht die Parts der linken und rechten Hand steuern können, wählen Sie eine der Einstellungen "2/1 Part" oder "3/4 Part".

#### (MEMO)

Sie können diese Einstellung mit der Memory Backup-Funktion sichern (S. 72).

- 1. Drücken Sie den [Piano Designer]-Taster, so dass die Anzeige leuchtet.
- 2. Wählen Sie mit den [▲] [▼]-Tastern "7. Composer".
- 3. Drücken Sie den [Enter]-Taster.
- 4. Wählen Sie mit den [▲] [▼]-Tastern "Track Assign".

# Track Assi9n⊧ Auto

5. Wählen Sie mit den [+] [–]-Tastern die gewünschte Einstellung.

| Wert | Beschreibung                                                                                                    |  |
|------|----------------------------------------------------------------------------------------------------|--|
| Auto | Die Zuweisung der Parts zu den Tracks des<br>Songs geschieht automatisch, abhängig<br>von den Einstellungen im Song. |  |
| 2/1  | Part 1 wird dem Track [Right], Part 2 dem<br>Track [Left] und die weiteren Parts dem<br>Track [Accomp] zugeordnet.   |  |
| 3/4  | Part 4 wird dem Track [Right], Part 3 dem<br>Track [Left] und die weiteren Parts dem<br>Track [Accomp] zugeordnet.   |  |

6. Drücken Sie den [Piano Designer]-Taster so oft, bis die Anzeige erlischt.

#### NOTE

Die geänderte Einstellung ist erst gültig, wenn Sie einen neuen Song auswählen.

#### Auswahl der Klänge für VIMA TUNES (Recommended Tone)

Sie können an das RG-1F/RG-3F ein USB CD-Laufwerk anschließen und über dieses u.a. CD-ROMs für VIMA TUNES abspielen. Die Songs auf VIMA CD-ROMs besitzen Programmwechsel-Daten zur Auswahl der sog. "Recommended Tones", das sind zum jeweils ausgewählten Song passende Klänge. Wenn Sie einen Song von einer VIMA CD-ROM auswählen, werden den entsprechenden Tone-Tastern die "Recommended Tones" zugeordnet (die Anzeigen dieser Tone-Taster blinken).

#### (MEMO)

Sie können diese Einstellung mit der Memory Backup-Funktion sichern (S. 72).

- 1. Drücken Sie den [Piano Designer]-Taster, so dass die Anzeige leuchtet.
- 2. Wählen Sie mit den [▲] [▼]-Tastern "7. Composer".
- 3. Drücken Sie den [Enter]-Taster.
- 4. Wählen Sie mit den [▲] [▼]-Tastern "Recommended Tone".

| Recommended | Tone⊧ | 0n |  |
|-------------|-------|----|--|
|             |       |    |  |

5. Wählen Sie mit den [+] [–]-Tastern die gewünschte Einstellung.

| Wert                                                              | Beschreibung                                                                                                    |  |
|-------------------------------------------------------------------|----------------------------------------------------------------------------------------------------|--|
| On                                                                | Wenn Sie einen Song einer VIMA CD-ROM<br>(VIMA TUNES) auswählen, werden den<br>Tone-Tastern automatisch zum Song<br>passende Klänge zugeordnet. |  |
| Off Sie können die internen Klänge des<br>RG-3F zum Song spielen. |                                                                                                    |  |

\* Die Voreinstellung ist "On".

#### Einstellungen für den CD-Typ (CD/Audio Type)

Wenn das RG-1F/RG-3F eine CD nicht erkennen sollte, können Sie den zu erkennenden CD-Typ manuell bestimmen.

- 1. Drücken Sie den [Piano Designer]-Taster, so dass die Anzeige leuchtet.
- 2. Wählen Sie mit den [▲] [▼]-Tastern "7. Composer".
- 3. Drücken Sie den [Enter]-Taster.
- 4. Wählen Sie mit den [▲] [▼]-Tastern "CD/Audio Type".

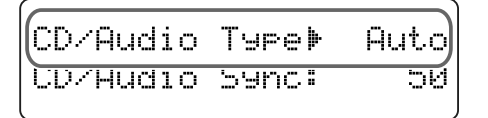

5. Wählen Sie mit den [+] [–]-Tastern die gewünschte Einstellung.

| Wert   | Beschreibung                                                                                                    |  |
|--------|----------------------------------------------------------------------------------------------------|--|
| Auto   | Der Typ der CD wird automatisch erkannt.                                                                                                    |  |
| Туре А | Player Piano-CDs besitzen Audio- und MIDI-                                                                                                    |  |
| Туре В | Daten, und das Datenformat der CDs kann<br>variieren. Wenn das RG-1F/RG-3F die CD nicht<br>erkennen kann, erlingt ein "Beep"-Sound.<br>Einige Piano Player-CDs werden vom RG-1F/<br>RG-3F eventuell nicht erkannt. |  |
| Stereo | Handelsübliche Audio-CDs                                                                                                    |  |

6. Drücken Sie den [Piano Designer]-Taster so oft, bis die Anzeige erlischt.

#### NOTE

Einige handelsübliche Player Piano-CDs sind eventuell nicht abspielbar.

## Anpassen des Timings der Pianospur und der Begleitung

Bei einigen Player Piano-CDs kann es vorkommen, dass das Spieltiming der Pianospur und der Begleitung nicht synchron sind. In diesem Fall können Sie das Timing manuell anpassen.

- 1. Drücken Sie den [Piano Designer]-Taster, so dass die Anzeige leuchtet.
- 2. Wählen Sie mit den [▲] [▼]-Tastern "7. Composer".
- 3. Drücken Sie den [Enter]-Taster.
- 4. Wählen Sie mit den [▲] [▼]-Tastern "CD/Audio Sync".

| <u>CD/Qudio</u> | Tupp: | <u>Aut.o</u> |
|-----------------|-------|--------------|
| CD/Audio        | Sync⊧ | 50           |

5. Wählen Sie mit den [+] [-]-Tastern die gewünschte Einstellung.

| Wert  | Beschreibung                                                   |
|-------|----------------------------------------------------------------|
| 0–100 | Je höher der Wert, desto mehr wird die<br>Pianospur verzögert. |

## **MIDI-Einstellungen**

#### Trennen der direkten Verbindung von interner Klangerzeugung und Klaviatur (Local Control)

Wenn der RG-1F/RG-3F an einen MIDI-Sequenzer angeschlossen ist, stellen Sie Local Control auf "OFF". Die Einstellung "Local Control ON" ist beim Einschalten des Instrumentes voreingestellt. Die MIDI-Informationen werden von von der Tastatur zum Soundmodul auf zwei verschiedenen Datenwegen (1 und 2) gleichzeitig übertragen. Das Ergebnis ist: der Klang wird doppelt gespielt. Um dieses auszuschließen, muss Datenweg (1) auf "Local Off" eingestellt sein.

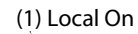

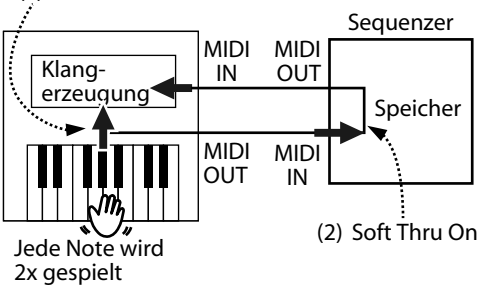

#### Local On:

Die Tastatur und die interne Klangerzeugung sind verbunden.

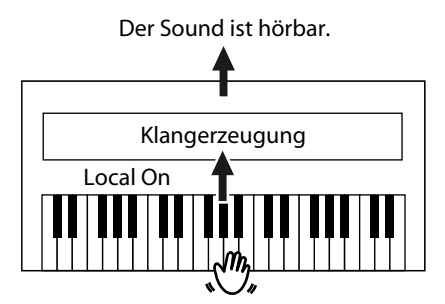

#### Local Off:

Die Tastatur und die interne Klangerzeugung sind getrennt. Es ist kein Sound beim Spielen auf der Tastatur zu hören.

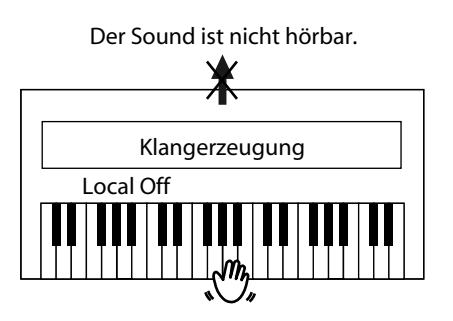

#### (MEMO)

- Wenn Sie Geräte der Roland MT-Serie anschließen, wird von diesem bei Einschalten eine "Local Off"-Meldung bei Einschalten gesendet. In diesem Fall müssen Sie den Local-Schalter am RG-1F/RG-3F nicht manuell umstellen. Schalten Sie zuerst den RG-1F/RG-3F und danach das MT-Instrument ein.
- 1. Drücken Sie den [Piano Designer]-Taster, so dass die Anzeige leuchtet.
- 2. Wählen Sie mit den [▲] [▼]-Tastern "8. MIDI".
- 3. Drücken Sie den [Enter]-Taster.
- 4. Wählen Sie mit den [▲] [▼]-Tastern "Local Control".

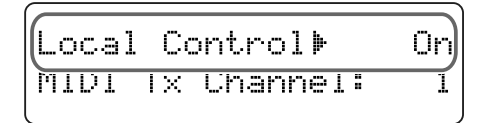

5. Wählen Sie mit den [+] [–]-Tastern die gewünschte Einstellung.

| Wert | Beschreibung                     |
|------|----------------------------------|
| On   | Local Control ist eingeschaltet. |
| Off  | Local Control ist ausgeschaltet. |

#### Einstellungen für den MIDI-Sendekanal (MIDI Transmit Channel)

Dieser Parameter bestimmt den MIDI-Kanal (1–16), über den der RG-1F/RG-3F seine Spiel- und Kontrolldaten über MIDI sendet. Empfangen kann der RG-1F/RG-3F MIDI-Daten auf allen 16 MIDI-Kanälen.

#### MEMO

Sie können diese Einstellung mit der Memory Backup-Funktion sichern (S. 72).

- 1. Drücken Sie den [Piano Designer]-Taster, so dass die Anzeige leuchtet.
- 2. Wählen Sie mit den [▲] [▼]-Tastern "8. MIDI".
- 3. Drücken Sie den [Enter]-Taster.
- 4. Wählen Sie mit den [▲] [▼]-Tastern "MIDI Tx Channel".

| Local | Cr | nnt.rol: | <u> </u> |
|-------|----|----------|----------|
| MIDI  | Τ× | Channel⊧ | 1        |

5. Wählen Sie mit den [+] [–]-Tastern die gewünschte Einstellung.

Wert Off, 1–16

6. Drücken Sie den [Piano Designer]-Taster so oft, bis die Anzeige erlischt.

#### (MEMO)

Siehe auch "Anschluss an externe MIDI-Instrumente" (S. 77).

### Senden der Spieldaten an ein externes MIDI-Instrument (Composer MIDI Out)

Wenn der Parameter Composer MIDI Out auf "On" steht, werden die im RG-1F/RG-3F aufgezeichneten Spiel- und Kontrolldaten über MIDI gesendet und können an externe MIDI-Instrumente bzw. einen externen MIDI-Sequenzer übertragen werden.

#### (MEMO)

Sie können diese Einstellung mit der Memory Backup-Funktion sichern (S. 72).

- 1. Drücken Sie den [Piano Designer]-Taster, so dass die Anzeige leuchtet.
- 2. Wählen Sie mit den [▲] [▼]-Tastern "8. MIDI".
- 3. Drücken Sie den [Enter]-Taster.
- Wählen Sie mit den [▲] [♥]-Tastern "Composer MIDI Out".

| Composer | MIDIOutDOff |  |
|----------|-------------|--|
|          |             |  |

5. Wählen Sie mit den [+] [–]-Tastern die gewünschte Einstellung.

| Wert | Beschreibung                                                                |
|------|-----------------------------------------------------------------------------|
| On   | Die Spiel- und Kontrolldaten des Composers werden über MIDI gesendet.       |
| Off  | Die Spiel- und Kontrolldaten des Composers werden nicht über MIDI gesendet. |

#### **Die V-LINK-Funktion**

Der RG-1F/RG-3F besitzt eine V-LINK-Funktion, mit der Sie Bilddaten eines externen V-LINK-Gerätes steuern können.

#### V-LINK

V-LINK ( V-LINK ) ist ein Protokoll, welches die Steuerung und Synchronisation von Bild- und Videodaten über MIDI-Informationen ermöglicht. Damit können Sie z.B. eine Bild-Präsentation zu Ihrer Musik aufführen.

- 1. Drücken Sie den [Piano Designer]-Taster, so dass die Anzeige leuchtet.
- 2. Wählen Sie mit den [▲] [▼]-Tastern "8. MIDI".
- 3. Drücken Sie den [Enter]-Taster.
- 4. Wählen Sie mit den [▲] [▼]-Tastern "V-LINK".

| U-LINK» |         |   | Off) |
|---------|---------|---|------|
| V-LINK  | Channel | ï | 16   |

5. Wählen Sie mit den [+] [-]-Tastern die gewünschte Einstellung.

| Wert | Beschreibung                                                                                                    |
|------|----------------------------------------------------------------------------------------------------|
| On   | Die V-LINK-Funktion ist eingeschaltet. Sie<br>können mit den 12 untersten Tasten der<br>Klaviatur Bilddaten umschalten. |
| Off  | Die V-LINK-Funktion ist ausgeschaltet.                                                                                  |

\* Nach Einschalten des Instrumentes wird immer die Einstellung "Off" gewählt.

#### NOTE

Wenn die V-LINK-Funktion eingeschaltet ist, können über die 12 untersten Tasten keine Klänge mehr gespielt werden, da diese Tasten für die Steuerung der Bilddaten des externen V-LINK-Videogerätes reserviert sind.

#### 6. Drücken Sie den [♥]-Taster "V-LINK Channel".

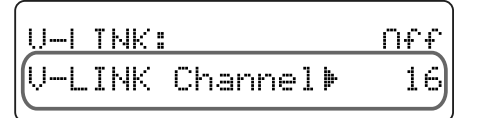

7. Wählen Sie mit den [+] [–]-Tastern die gewünschte Einstellung für den MIDI-Sendekanal der V-LINK-Steuerdaten.

**Wert** 1–16

8. Drücken Sie den [Piano Designer]-Taster so oft, bis die Anzeige erlischt.

#### MEMO

Wenn die V-LINK-Funktion eingeschaltet ist, erscheint im Display das V-LINK-Symbol ( 🚺 ).

#### Senden einer Klangwechsel-Meldung (Program Change/Bank Select MSB/Bank Select LSB)

Wenn Sie am RG-1F/RG-3F ein User-Programm auswählen, wird dessen Programm-Nummer über MIDI OUT gesendet und kann die Klänge eines externes MIDI-Instrumentes umschalten.

Wenn das externe MIDI-Instrument mehr als 128 Klänge besitzt, können Sie über den RG-1F/RG-3F auch die Klangbank wechseln, indem vor der Programmwechsel-Meldung eine "Bank Select"-Meldung übertragen wird.

Es gibt zwei Arten von Bank Select-Informationen:

MSB (Controller 0/Wertebereich 0–127) und

LSB (Controller 32/Wertebereich 0–127).

- 1. Drücken Sie den [Piano Designer]-Taster, so dass die Anzeige leuchtet.
- 2. Wählen Sie mit den [▲] [▼]-Tastern "8. MIDI".
- 3. Drücken Sie den [Enter]-Taster.
- Wählen Sie mit den [▲] [▼]-Tastern den gewünschten Parameter aus, und stellen Sie mit den [+] [–]-Tastern den Wert ein.

| Tx F<br>PC: | °C ( | Channe (    | 1⊧<br>001 | 0ff<br>(00) |
|-------------|------|-------------|-----------|-------------|
| Bank        | < M9 | 38 <b>)</b> | 000       | (00)        |
| Bank        |      | 38:         | 000       | (00)        |

|                       | -                     |                                                                                |
|-----------------------|-----------------------|--------------------------------------------------------------------------------|
| Parameter             | Wert                  | Beschreibung                                                                   |
| Tx PC<br>Channel      | Off, 1–16             | MIDI-Kanal für die<br>Übertragung der Daten bei<br>Wechseln des User-Programms |
| РС                    | 001 (00)–<br>128 (7F) | Programm-Nummer                                                                |
| Bank MSB,<br>Bank LSB | 000 (00)–<br>127 (7F) | Bank Select MSB/LSB-<br>Nummern                                                |

5. Drücken Sie den [Piano Designer]-Taster so oft, bis die Anzeige erlischt.

### Weitere Einstellungen

#### Einstellen der Lautstärke-Balance im Dual-Modus (Dual Balance)

Sie können für das Spiel im Dual-Modus die Lautstärke-Balance der Tones 1 und 2 bestimmen.

- 1. Drücken Sie den [Piano Designer]-Taster, so dass die Anzeige leuchtet.
- 2. Wählen Sie mit den [▲] [▼]-Tastern "9. Function".
- 3. Drücken Sie den [Enter]-Taster.
- 4. Wählen Sie mit den [▲] [▼]-Tastern "Dual Balance".

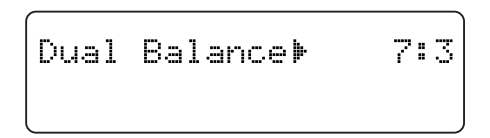

5. Wählen Sie mit den [+] [-]-Tastern die gewünschte Einstellung.

| 1:9 (Tone 2 ist lauter)–<br>5:5 (gleiche Lautstärke für beide Tones)– |
|-----------------------------------------------------------------------|
| 9:1 (Tone 1 ist lauter)                                               |
|                                                                       |

### Wirkungsweise der Transponier-Funktion (Transpose Mode)

Dieser Parameter bestimmt, auf welchen Bereich die Funktionen Transpose (S. 27) bzw. Playback Transpose (S. 47) wirken.

#### MEMO

Sie können diese Einstellung mit der Memory Backup-Funktion sichern (S. 72).

- 1. Drücken Sie den [Piano Designer]-Taster, so dass die Anzeige leuchtet.
- 2. Wählen Sie mit den [▲] [▼]-Tastern "9. Function".
- 3. Drücken Sie den [Enter]-Taster.
- 4. Wählen Sie mit den [▲] [▼]-Tastern "Mode".

| Transe | nse | Ual  | e:    | Й    |
|--------|-----|------|-------|------|
| Mode⊧  | Kes | Jboa | ind&S | iong |

5. Wählen Sie mit den [+] [-]-Tastern die gewünschte Einstellung.

| Wert          | Beschreibung                                           |
|---------------|--------------------------------------------------------|
| Keyboard      | Nur das Tastaturspiel                                  |
| Song          | nur das Song-Playback                                  |
| Keyboard&Song | sowohl das Tastaturspiel als auch<br>das Song-Playback |

6. Drücken Sie den [Piano Designer]-Taster so oft, bis die Anzeige erlischt.

### Bestimmen des Parts, auf den das Haltepedal wirkt (Damper Pedal Part)

Normalerweise wirkt das Haltepedal im Dual- oder Split-Modus auf beide Tones, Sie können aber auch erreichen, dass es nur auf einen Tone wirkt.

(MEMO)

Sie können diese Einstellung mit der Memory Backup-Funktion sichern (S. 72).

- 1. Drücken Sie den [Piano Designer]-Taster, so dass die Anzeige leuchtet.
- 2. Wählen Sie mit den [▲] [▼]-Tastern "9. Function".
- 3. Drücken Sie den [Enter]-Taster.
- 4. Wählen Sie mit den [▲] [▼]-Tastern "Damper Pdl Part".

| Damper | Pdl | Part⊭ | R&L |
|--------|-----|-------|-----|
|        |     |       |     |

5. Wählen Sie mit den [+] [–]-Tastern die gewünschte Einstellung.

| Wert | Beschreibung                                                                                                    |
|------|----------------------------------------------------------------------------------------------------|
| R&L  | Das Haltepedal (Damper) wirkt auf beide<br>Tones.                                                                            |
| R    | Das Haltepedal wirkt nur auf den Tone 1 (im<br>Dual-Modus) bzw. auf der Klang der oberen<br>Tastaturhälfte (im Split-Modus)  |
| L    | Das Haltepedal wirkt nur auf den Tone 2 (im<br>Dual-Modus) bzw. auf der Klang der unteren<br>Tastaturhälfte (im Split-Modus) |

## Funktionsweise des linken und mittleren Pedals

Wenn Sie das Instrument einschalten, arbeitet das linke Pedal als Soft-Pedal und das mittlere Pedal als Sostenuto-Pedal. Sie können die Funktion aber auch umstellen.

#### MEMO

Sie können diese Einstellung mit der Memory Backup-Funktion sichern (S. 72).

- 1. Drücken Sie den [Piano Designer]-Taster, so dass die Anzeige leuchtet.
- 2. Wählen Sie mit den [▲] [▼]-Tastern "9. Function".
- 3. Drücken Sie den [Enter]-Taster.
- Wählen Sie mit den [▲] [♥]-Tastern das gewünschte Pedal aus.

| Pedal | Cent | ▶Sostenuto |
|-------|------|------------|
| Pedal | Left | : Soft     |

| Parameter  | Beschreibung                                  |  |
|------------|-----------------------------------------------|--|
| Pedal Cent | Bestimmt die Funktion des mittleren<br>Pedals |  |
| Pedal Left | Bestimmt die Funktion des linken Pedals       |  |

5. Wählen Sie mit den [+] [–]-Tastern die gewünschte Einstellung.

| Wert      | Beschreibung                                                                                                    |
|-----------|----------------------------------------------------------------------------------------------------|
| Sostenuto | Das Pedal arbeitet als Sostenuto-Pedal (S. 20).                                                                                                    |
| Soft      | Das Pedal arbeitet als Soft-Pedal (S. 20).                                                                                                    |
| Play/Stop | Das Pedal arbeitet als Start/Stop-Pedal.                                                                                                    |
| Pedal EX  | <ul> <li>Das Pedal schaltet im Dual-Modus (S. 23)<br/>den zweiten Klang hinzu. Die Lautstärke<br/>des zweiten Tones wird dadurch<br/>bestimmt, wie weit das Pedal nach unten<br/>gedrückt wird.</li> <li>* Die "Pedal EX"-Funktion ist nur im<br/>Dual-Modus wirksam.</li> </ul> |
| Octave    | Das Pedal versetzt den Klang um eine<br>Oktave nach oben.<br>Die Lautstärke des oktavierten Tones wird<br>dadurch bestimmt, wie weit das Pedal<br>nach unten gedrückt wird.                                                                                                    |

## Einstellen der Bandbreite des Oktav-Versatzes (Octave Shift)

Dieser Parameter bestimmt, um wie viele Oktaven der Tone 2 im Dual-Modus (S. 23) oder der Klang der linken Hand im Split-Modus (S. 25) versetzt wird, wenn die Octave Shift-Funktion aktiviert wird.

- 1. Drücken Sie den [Piano Designer]-Taster, so dass die Anzeige leuchtet.
- 2. Wählen Sie mit den [▲] [▼]-Tastern "9. Function".
- 3. Drücken Sie den [Enter]-Taster.
- 4. Wählen Sie mit den [▲] [▼]-Tastern "Octave Shift".

| Octave | Shift⊭ | 0 |
|--------|--------|---|
|        |        |   |

5. Wählen Sie mit den [+] [–]-Tastern die gewünschte Einstellung.

6. Drücken Sie den [Piano Designer]-Taster so oft, bis die Anzeige erlischt.

## Einstellung für den externen USB-Speicher (External Memory Mode)

Wenn die Daten des angeschlossenen USB-Speichers nur langsam ausgelesen bzw. Daten gar nicht erkannt oder geladen werden, versuchen Sie, das Problem durch Verändern der External Memory-Einstellung zu beseitigen.

- 1. Drücken Sie den [Piano Designer]-Taster, so dass die Anzeige leuchtet.
- 2. Wählen Sie mit den [▲] [▼]-Tastern "9. Function".
- 3. Drücken Sie den [Enter]-Taster.
- Wählen Sie mit den [▲] [♥]-Tastern "EXT Memory Mode".

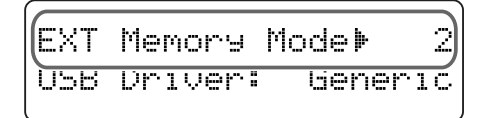

5. Wählen Sie mit den [+] [-]-Tastern die gewünschte Einstellung.

| Wert | 1, 2 |
|------|------|
|      |      |

6. Drücken Sie den [Piano Designer]-Taster so oft, bis die Anzeige erlischt.

#### MEMO

- Um die geänderte Einstellung zu aktivieren, schalten Sie das Instrument aus und nach kurzer Zeit wieder ein.
- Die zuletzt gewählte Einstellung bleibt auch nach Ausschalten des Instrumentes erhalten.

#### Einstellungen für den USB-Treiber

Der USB-Treiber sorgt für die Übertragung der Daten zwischen Instrument und Rechner.

Falls es technische Probleme mit dem USB-Treiber des Rechner-Betriebssystems geben sollte, installieren Sie den Roland-Treiber auf Ihrem Rechner, und wählen Sie diesen im RG-1F/RG-3F wie nachfolgend beschrieben aus.

- 1. Drücken Sie den [Piano Designer]-Taster, so dass die Anzeige leuchtet.
- 2. Wählen Sie mit den [▲] [▼]-Tastern "9. Function".
- 3. Drücken Sie den [Enter]-Taster.
- 4. Wählen Sie mit den [▲] [▼]-Tastern "USB Driver".

| EXT | Memory | Mode:   | 2   |
|-----|--------|---------|-----|
| USB | Driver | 🕨 Gener | ic) |

#### 5. Wählen Sie mit den [+] [-]-Tastern die gewünschte Einstellung.

| Wert     | Beschreibung                                                                 |
|----------|------------------------------------------------------------------------------|
| Generic  | Der USB-Treiber des Betriebssystems des verwendeten Rechners wird verwendet. |
| Original | Der mit dem Instrument ausgelieferte<br>USB-Treiber wird verwendet.          |

## 6. Drücken Sie den [Piano Designer]-Taster so oft, bis die Anzeige erlischt.

#### MEMO

- Um die geänderte Einstellung zu aktivieren, schalten Sie das Instrument aus und nach kurzer Zeit wieder ein.
- Die zuletzt gewählte Einstellung bleibt auch nach Ausschalten des Instrumentes erhalten.
- Den Roland-Treiber finden Sie auf der Roland-Internet-Seite http://www.roland.com/
- Lesen Sie zu diesem Thema auch den Abschnitt "Anschließen an einen Rechner" (S. 78).

#### Speichern von Einstellungen (Memory Backup)

Normalerweise werden bei Einschalten des Instrumentes diverse Einstellungen auf die Voreinstellungen zurückgesetzt. Sie können aber auch erreichen, dass die mit der "Memory Backup"-Funktion gesicherten Einstellungen beibehalten werden.

(MEMO)

Die Parameter, die mit der Memory Backup-Funktion gesichert werden können, finden Sie unter "Parameter-Einstellungen, die im internen Speicher gesichert werden" (S. 86).

- 1. Drücken Sie den [Piano Designer]-Taster, so dass die Anzeige leuchtet.
- 2. Wählen Sie mit den [▲] [▼]-Tastern "9. Function".
- 3. Drücken Sie den [Enter]-Taster.
- 4. Wählen Sie mit den [▲] [▼]-Tastern "Memory Backup".

Memory Backup Press Enter to Exec.

#### 5. Drücken Sie den [Enter]-Taster.

Eine Bestätigungs-Abfrage erscheint im Display.

Memory Backup Are you sure?

Wenn Sie den Vorgang abbrechen möchten, drücken Sie den [EXIT]-Taster.

#### 6. Drücken Sie erneut den [Enter]-Taster.

Der Vorgang wird ausgeführt, und danach erscheint wieder das vorherige Display.

NOTE

Schalten Sie das Instrument nicht aus, solange im Display "Executing.." zu sehen ist, ansonsten können die Daten des internen User-Speichers bzw. des USB-Speichers beschädigt werden.

#### Abrufen der Werkseinstellungen (Factory Reset)

Sie können die mit der Memory Backup-Funktion (S. 72) geänderten und gesicherten Einstellungen wieder auf die Werksvoreinstellungen zurück setzen. Dieses wird als "Factory Reset" bezeichnet.

#### MEMO

Mit dieser Funktion werden keine Songs aus dem internen Speicher oder von einem USB-Speicher gelöscht. Um Songdaten zu löschen, verwenden Sie die Funktion "Formatieren des User-Speichers bzw. eines USB-Speichers" (S. 61).

- 1. Drücken Sie den [Piano Designer]-Taster, so dass die Anzeige leuchtet.
- 2. Wählen Sie mit den [▲] [▼]-Tastern "9. Function".
- 3. Drücken Sie den [Enter]-Taster.
- 4. Wählen Sie mit den [▲] [▼]-Tastern "Factory Reset".

Factory Reset Press Enter to Exec.

#### 5. Drücken Sie den [Enter]-Taster.

Eine Bestätigungs-Abfrage erscheint im Display.

```
Factory Reset
Are you sure?
```

Wenn Sie den Vorgang abbrechen möchten, drücken Sie den [EXIT]-Taster.

#### 6. Drücken Sie erneut den [Enter]-Taster.

Der Vorgang wird ausgeführt.

7. Erst wenn das folgende Display erscheint, schalten Sie das Instrument aus und nach kurzer Zeit wieder ein.

Schalten Sie das Instrument in keinem Fall vorher aus.

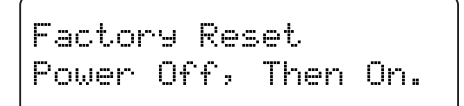

### Installieren eines CD-Laufwerkes

Wenn Sie am RG-1F/RG-3F ein USB CD-Laufwerk anschließen können Sie Audio-CDs, SMF-Daten von einer CD-ROM und VIMA TUNES einer VIMA CD-ROM (S. 88) abspielen.

#### NOTE

Verwenden Sie nur ein von Roland empfohlenes CD-Laufwerk, um einen reibungslosen Betrieb zu gewährleisten.

#### Hinweise zu CDs

- Der RG-1F/RG-3F kann Audio-CDs mit der Markierung "COMPACT DISC DIGITAL AUDIO" abspielen.
- Es kann keine Garantie für das problemlose Abspielen von CDs mit Copyright-Schutz und anderer CD-Formate als "COMPACT DISC DIGITAL AUDIO" übernommen werden.
- CDs, die sowohl Audio Tracks als auch Daten enthalten, können nicht korrekt abgespielt werden.
- Auf CDs können keine Daten gesichert werden bzw. Daten von der CDs gelöscht oder diese formatiert werden.

- 1. Schalten Sie den RG-1F/RG-3F und das CD-Laufwerk aus.
- 2. Befestigen Sie das CD-Laufwerk an der Unterseite des RG-1F/RG-3F (siehe folgende Abbildung).
- \* Lesen Sie dazu auch die Anleitung des CD-Laufwerkes.

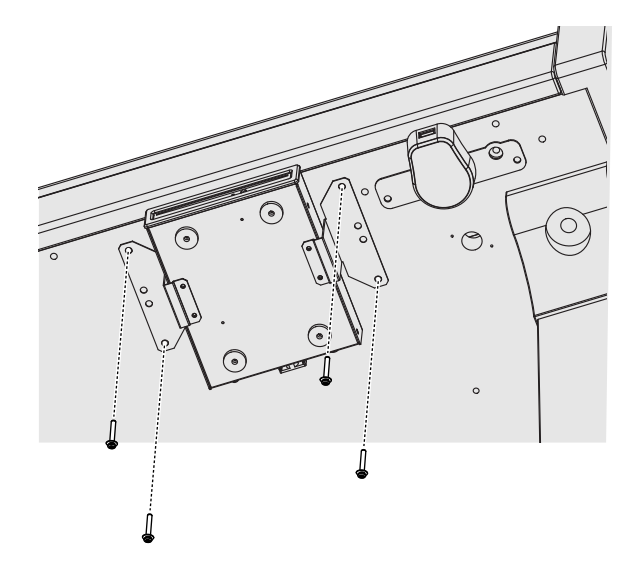

3. Verbinden Sie das CD-Laufwerk und den RG-1F/RG-3 mit dem bei dem CD-Laufwerk beigefügten USB-Kabel.

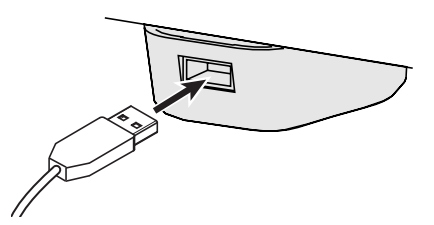

- 4. Schalten Sie das CD Laufwerk ein.
- 5. Schalten Sie den RG-1F/RG-3F ein.

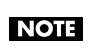

Lesen Sie bezüglich des Umgangs mit dem CD-Laufwerk und CDs auch die Anleitung des CD-Laufwerks.
### Verbindung mit externem Audio-Equipment

Wenn Sie den RG-1F/RG-3F an externe Audio-Geräte anschließen, können Sie den Sound des Instrumentes über die Lautsprecher des externen Audio-Systems spielen oder Ihr Spiel z.B. mit dem Roland CD-2i Audio Recorder aufzeichnen.

Wenn Sie ein externes Audiogerät (z.B. mp3 Player) an die Audio-Eingangsbuchsen des RG-1F/RG-3F anschließen, können Sie den Sound des externen Audiogerätes über das Lautsprechersystem des RG-1F/RG-3F verstärken.

#### NOTE

Verwenden Sie nur Audiokabel ohne eingebauten Widerstand. Bei der Benutzung von Kabeln mit integriertem Widerstand wird die Lautstärke deutlich herabgesetzt.

#### NOTE

Um Fehlfunktionen und/oder Schäden an den Lautsprechern oder anderen Geräten zu verhindern, regeln Sie immer die Lautstärke herunter, bevor Sie die Anschlüsse herstellen.

Spielen der Klänge des RG-1F/RG-3F über ein externes Verstärkersystem

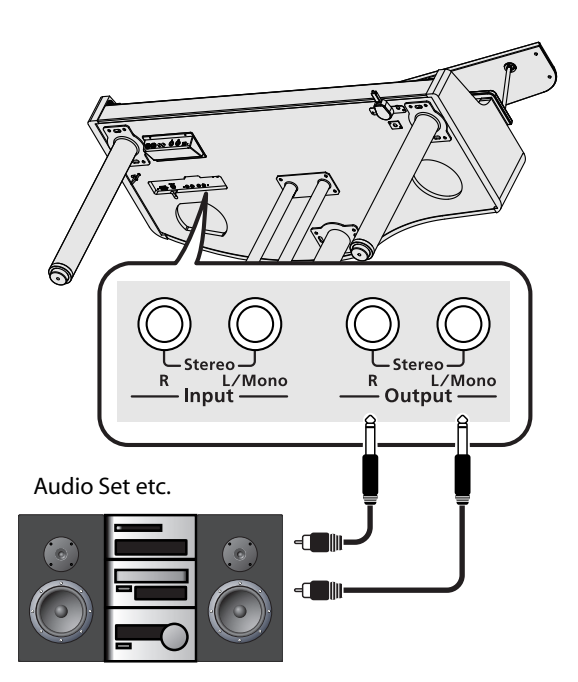

- 1. Regeln Sie die Lautstärke des RG-1F/RG-3F und des externen Gerätes herunter.
- 2. Schalten Sie den RG-1F/RG-3F und das externe Gerät aus.
- 3. Stellen Sie die Audio-Verbindungen her.
- 4. Schalten Sie den RG-1F/RG-3F ein.
- 5. Schalten Sie das externe Gerät ein.

6. Stellen Sie die Lautstärke an beiden Geräten ein.

#### Ausschalten

- 1. Regeln Sie die Lautstärke am RG-1F/RG-3F und den mit dem RG-1F/RG-3F verbundenen Geräten auf Minimum.
- 2. Schalten Sie die externen Geräte aus.
- 3. Schalten Sie den RG-1F/RG-3F aus.

Verstärken des Klangs eines externen Instrumentes über die Lautsprecher des RG-1F/RG-3F

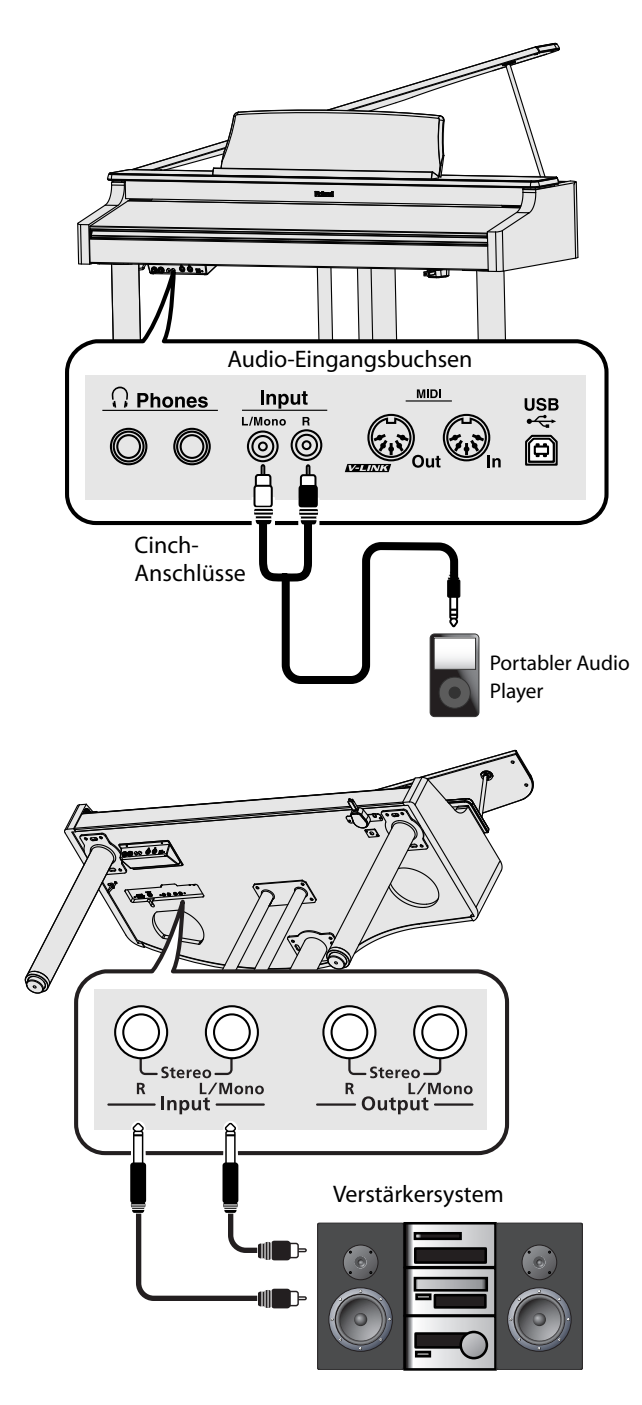

- 1. Regeln Sie die Lautstärke des RG-1F/RG-3F und des externen Gerätes herunter.
- 2. Schalten Sie den RG-1F/RG-3F und das externe Gerät aus.
- 3. Stellen Sie mit Audio-Kabeln die Verbindungen her.
- 4. Schalten Sie das externe Gerät ein.
- 5. Schalten Sie den RG-1F/RG-3F ein.
- 6. Stellen Sie die Lautstärke an beiden Geräten ein.

#### MEMO

Die Lautstärke des externen Gerätes kann nicht am RG-1F/RG-3F eingestellt, sodern muss direkt am Audiogerät verändert werden.

#### Ausschalten

1. Regeln Sie die Lautstärke am RG-1F/RG-3F und den mit

dem RG-1F/RG-3F verbundenen Geräten auf Minimum.

- 2. Schalten Sie den RG-1F/RG-3F aus.
- 3. Schalten Sie die externen Geräte aus.

### Anschluss an externe MIDI-Instrumente

#### Was ist MIDI?

MIDI steht für "Musical Instrument Digital Interface" und ist ein internationaler Standard für den Austausch von Steuerdaten elektronischer Musikinstrumente sowie Computern und Geräten mit MIDI-Interface. Der RG-1F/RG-3F ist mit MIDI-Anschlüssen sowie einem USB MIDI-Anschluss ausgestattet und kann über diese Spieldaten mit anderen MIDI-Geräten und Computern austauschen.

Anschließen eines MIDI-Sequenzers an den RG-1F/RG-3F

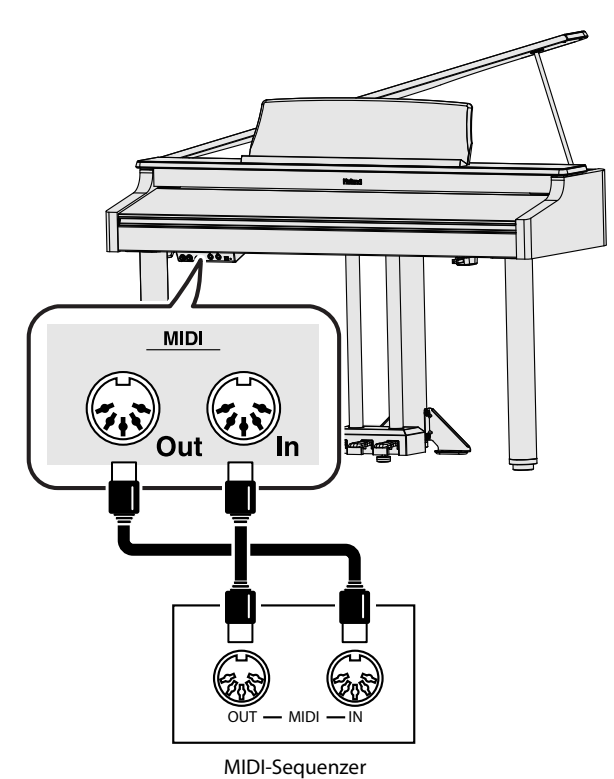

Wählen Sie bei dieser Verbindung die Einstellung "Local Off". Siehe "Trennen der direkten Verbindung von interner Klangerzeugung und Klaviatur (Local Control)" (S. 65).

#### NOTE

NOTE

Es ist nicht möglich, die auf der Klaviatur des RG-1F/RG-3F gespielten Klangs über MIDI umzuschalten.

#### Spielen der Klänge eines MIDI-Soundmoduls über den RG-1F/RG-3F

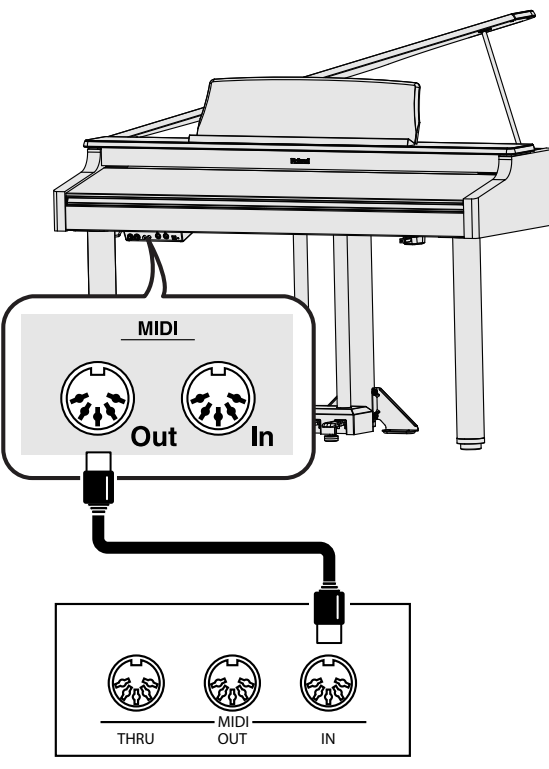

MIDI-Soundmodul

#### Die Anschlüsse

- Regeln Sie die Lautstärke am RG-1F/RG-3F und am 1. externen Gerät auf Minimum.
- 2. Schalten Sie den RG-1F/RG-3F und das externe Gerät aus.
- 3. Verbinden Sie beide Geräte beidseitig mit zwei MIDI-Kabeln.
- 4. Schalten Sie den RG-1F/RG-3F und das externe Gerät ein.
- 5. Reglen Sie die Lautstärke am RG-1F/RG-3F und am externen Gerät auf den gewünschten Wert.
- 6. Stellen Sie die MIDI-Parameter ein, insbesondere den **MIDI-Sendekanal.**

Siehe "Einstellungen für den MIDI-Sendekanal (MIDI Transmit Channel)" (S. 66).

### Anschließen an einen Rechner

Sie können den RG-1F/RG-3F über seinen USB-Anschluss mit einem Rechner verbinden und dann folgende Dinge ausführen:

- Abspielen von SMF-Musikdaten über eine auf dem Rechner installierte MIDI-Software
- Austauschen von MIDI-Daten zwischen RG-1F/RG-3F und der Sequenzer-Software zwecks Editieren der Spieldaten am Rechner.

Verbinden Sie den RG-1F/RG-3F und den Rechner wie nachfolgend dargestellt.

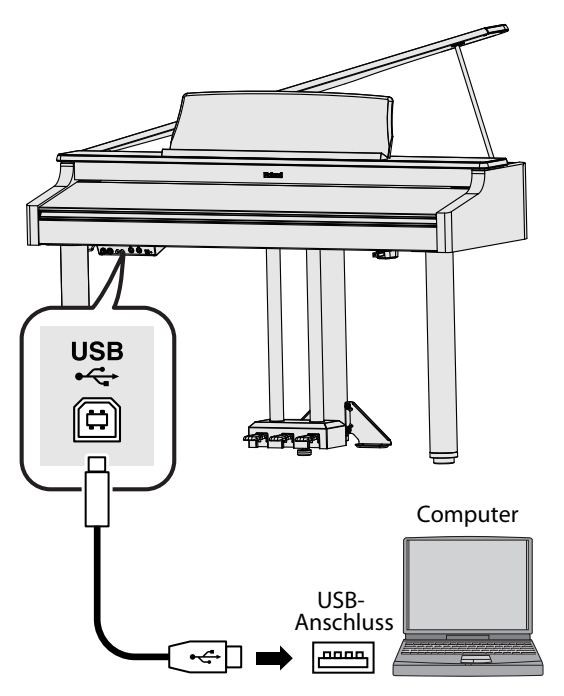

\* Die Systemanforderungen an den Rechner finden Sie auf der Roland-Internetseite: http://www.roland.com/

### Falls die USB-Verbindung zum Rechner nicht funktioniert

Normalerweise muss kein USB-Treiber auf dem Rechner installliert werden, da für die USB-Verbindung der Rechnereigene Treiber verwendet werden kann.

Falls es technische Probleme mit dem USB-Treiber des Rechner-Betriebssystems geben sollte, installieren Sie den Roland-Treiber auf Ihrem Rechner, und wählen Sie diesen im RG-1F/RG-3F aus. Siehe "Einstellungen für den USB-Treiber" (S. 72)

### Wichtige Hinweise

- Über USB können nur MIDI-Daten ausgetauscht werden.
- USB-Kabel erhalten Sie über Ihren Roland-Vertragspartner.
- Schalten Sie den RG-1F/RG-3F ein, bevor Sie ein MIDI-Programm am Rechner starten. Schalten Sie den RG-1F/ RG-3F nicht aus, solange das MIDI-Programm noch aktiv ist.

der Reverb-Effekt ausgeschaltet

Im oberen Tastaturbereich

erklingen die Sounds ab einer

bestimmten Note deutlich anders.

ist.

| Fehler                                                                                          | Grund / Mögliche Abhilfe                                                                                                    |
|-------------------------------------------------------------------------------------------------|----------------------------------------------------------------------------------------------------|
| Das Instrument kann nicht<br>eingeschaltet werden.                                              | Ist das Netzkabel richtig angeschlossen? (S. 18)                                                                                                    |
| Das Drücken des Pedals hat<br>keinen Effekt bzw. der Pedaleffekt<br>wird nicht gestoppt.        | Ist das Pedalkabel korrekt angeschlossen? (S. 18)                                                                                                    |
|                                                                                                 | Wurde dem Pedal eine andere Funktion zugewiesen?<br>Siehe "Funktionsweise des linken und mittleren Pedals" (S. 70)                                                                                                    |
| Die Lautstärke des an den Input-<br>Buchsen angeschlossenen<br>Instrumentes ist zu niedrig.     | Verwenden Sie eventuell ein Kabel mit eingebautem Widerstand? Ein solches Kabel reduziert die<br>Lautstärke erheblich. Benutzen Sie daher nur Audiokabel ohne integrierten Widerstand.                                                                                                    |
| Ein Brummgeräusch ist zu hören.                                                                 | Dieses wird eventuell durch das am RG-1F/RG-3F angeschlossene externe Gerät erzeugt. Schließen Sie den RG-1F/RG-3F und das externe Gerät an die gleiche Steckdose an.                                                                                                    |
| Es können keine Daten vom USB-<br>Speicher gelesen bzw. auf diesen                              | lst der USB-Speicher einer von denen, die von Roland empfohlen werden? Falls nicht, funktioniert der verwendete USB-Speicher eventuell nicht.                                                                                                    |
| geschrieben werden.                                                                             | Verändern Sie die Einstellungen für den USB-Speicher (S. 71).                                                                                                    |
| Die CD kann nicht ausgeworfen<br>werden.                                                        | <ol> <li>Schalten Sie alle Geräte aus.</li> <li>Schalten Sie das CD-Laufwerk ein.</li> <li>Schalten Sie den RG-1F/RG-3F ein.</li> <li>Warten Sie einen kurzen Moment, und drücken Sie dann den EJECT-Taster am CD-Laufwerk.</li> <li>Falls dieser Vorgang nicht funktioniert, lesen Sie die Anleitung des verwendeten CD-Laufwerkes.</li> </ol> |
| Die Display-Anzeige flackert,<br>wenn das Instrument<br>ausgeschaltet wird.                     | Dieses ist eine Spezifikation des LC-Displays und keine Fehlfunktion.                                                                                                    |
|                                                                                                 |                                                                                                    |
| Kein Sound                                                                                      |                                                                                                    |
|                                                                                                 | Ist der [Volume]-Regier des RG-1F/RG-3F ganz nach links gedreht bzw. ist die Lautstarke des<br>Verstärkersystems zu niedrig eingestellt? (S. 19)                                                                                                    |
| Es ist kein Klang zu hören.                                                                     | Ist ein Kopfhörer angeschlossen (S. 20)? Befindet sich ein Stecker in der Kopfhörer-Buchse?<br>In beiden Fällen sind die internen Lautsprecher stummgeschaltet.                                                                                                    |
|                                                                                                 | Sind alle Equalizer-Frequenzen auf minimale Lautstärke geregelt? (S. 58)                                                                                                    |
|                                                                                                 | Ist die V-LINK-Funktion eingeschaltet? Falls ja, können über die 12 untersten Tasten keine Sounds mehr gespielt werden (S. 67).                                                                                                    |
| Es ist kein Klang zu hören (in                                                                  | Sind alle Geräte eingeschaltet?                                                                                                    |
| Verbindung mit einem externen                                                                   | Sind die MIDI-Kabel korrekt angeschlossen? (S. 77)                                                                                                    |
| MIDI-Instrument).                                                                               | Stimmen die MIDI-Sendekanäle und die MIDI-Empfangskanäle überein? (S. 66)                                                                                                    |
| Es ist kein Klang zu hören, wenn<br>auf der Tastatur gespielt bzw. ein<br>Song abgespielt wird. | Ist Local Control auf "Off" eingestellt? Stellen Sie Local Control auf "On" (S. 65).                                                                                                    |
| Nicht alle gespielten Noten<br>erklingen.                                                       | Der RG-1F/RG-3F besitzt eine maximale Polyphonie von 128 Stimmen. Es werden besonders viele<br>Stimmen benötigt, wenn Sie viel mit den Pedalen arbeiten oder wenn die Song-Wiedergabe<br>aktiviert ist. In solchen Fällen kann die maximale Polyphonie überschritten werden, und Noten<br>werden entweder unterbrochen oder gar nicht gespielt. |
| Der Klang ist fremdartig.                                                                       |                                                                                                    |
| Der Sound erklingt doppelt, wenn<br>auf der Tastatur gespielt wird.                             | Wenn der RG-1F/RG-3F an einen externen Sequenzer angeschlossen ist, stellen Sie Local Control auf<br>"OFF" (S. 65). Alternativ können Sie am Sequenzer die Soft Thru-Funktion auf "OFF" stellen.                                                                                                    |
| Dia Tanhäha day Tastatuy aday day                                                               | Stimmen die Einstellungen für die Transponierung? (S. 27, S. 48)                                                                                                    |
| vie i onnone der lastatur oder der                                                              |                                                                                                    |
| Song-Wiedergabe ist falsch                                                                      | Stimmen die Einstellungen für "Temperament" und "Stretch Tuning"? (S. 56, S. 57)                                                                                                    |
| Song-Wiedergabe ist falsch.                                                                     | Stimmen die Einstellungen für "Temperament" und "Stretch Tuning"? (S. 56, S. 57)<br>Stimmen die Einstellungen für das "Master Tune"? (S. 56)                                                                                                    |

der Klänge im RG-1F/RG-3F gespeichert. Daher hören Sie bei einigen Klängen einen Hall, auch wenn

der Reverb-Effekt ausgeschaltet ist. Reduzieren Sie ggf. den Wert für "Cabinet Resonance" (S. 32).

unabhänig von der Betätigung des Damper Pedals. Dieser Effekt wird vom RG-1F/RG-3F naturgetreu

Bei einem akustischen Piano klingen die Noten der oberen 1-1/2 Oktaven automatisch aus,

nachgebildet. Dieser Bereich ist auch abhängig von der Einstellung der Transponierung.

| Fehler                                                                                  | Grund / Mögliche Abhilfe                                                                                                    |
|-----------------------------------------------------------------------------------------|----------------------------------------------------------------------------------------------------|
| Ein hochfrequentes<br>Nebengeräusch ist zu hören.                                       | <b>Bei Abhören über Kopfhörer:</b><br>Einige Piano-Klänge besitzen einen hohen Anteil an hohen Frequenzen, die bei einem zu hohen<br>Anteil von Reverb verstärkt werden. Regeln Sie in diesem Fall die Reverb-Lautstärke herunter.<br><b>Bei Abhören über Lautsprecher:</b><br>Eventuell wird das Nebengeräusch durch die Vibration des Gehäuses erzeugt. Wenden Sie sich in<br>diesem Fall an Ihren Roland-Vertragspartner.                                                                                                    |
| Die Bass-Frequenzen erklingen<br>fremdartig, oder ein Resonanz-<br>Effekt ist zu hören. | <b>Bei Abhören über Lautsprecher:</b><br>Wenn Sie das Instrument sehr laut spielen, vibrieren eventuell Gegenstände, die direkt neben dem<br>Instrument stehen. Der Grund für einen Resonanz-Effekt können außerdem Lichtröhren, Glastüren<br>etc. sein. Dieser Effekt tritt allerdings nur dann auf, wenn die Bass-Frequenzen sehr hoch eingestellt<br>werden und der Klang mit einer sehr hohen Lautstärke gespielt wird. Versuchen Sie, die<br>Lautsprecher und eine Schall-reflektierene Fläche (z.B. eine Wand) mindestens 10-15 cm weit<br>voneinander entfernt zu positionieren, oder die Lautstärke zu reduzieren, oder die Lautsprecher<br>weiter entfernt von den vibrierenden Gegenständen aufzustellen.<br><b>Bei Abhören über Kopfhörer:</b><br>Eventuell liegt eine Resonanz des Gehäuses vor. Benachrichtigen Sie in diesem Fall Ihren Roland-<br>Vertragspartner. |
| Der Song wird nicht richtig abg                                                         | espielt.                                                                                                    |
| Der Song wird nicht abgespielt.                                                         | Steht im Display "Delete User Song OK?" (S. 51).<br>Sie müssen den internen Song zunächst löschen, damit der neue Song abgespielt werden kann.<br>Kopieren Sie bei Bedarf den "alten" Song vorher in den "Favorites"-Bereich oder auf den USB-<br>Speicher.<br>Ist die "Playback Lock"-Funktion eingeschaltet? (S. 55)<br>Falls ja. kann die Song-Wiedergabe nicht mehr mit dem [Play/Stop]-Taster gestartet bzw. gestoppt                                                                                                    |
| Durch Drücken des [ I◄◀ ]-<br>Tasters wird nicht der Song-<br>anfang angewählt.         | werden.<br>Einige Musikdaten enthalten Einstellungen, die den Song in der Songmitte anhalten. Das Drücken<br>des [ I < ]-Tasters bringt Sie dann zu dieser Position.                                                                                                    |
| Die Taster [ I◀◀ ] und [ ▶▶Ⅰ ]<br>funktionieren nicht.                                  | Die Taster funktionieren nicht, solange Musikdaten geladen werden. Warten Sie, bis der Vorgang abgeschlossen ist.                                                                                                    |
| Es ist kein Sound hörbar, wenn ein<br>Song abgespielt wird.                             | Ist Local Control auf "Off" eingestellt? Stellen Sie Local Control auf "On" (S. 65).<br>Ist die Abspiel-Lautstärke für den Song (S. 46), für die Audiodatei bzw. die Audio-CD (S. 48) zu niedrig<br>eingestellt?                                                                                                    |
| Die Aufnahme bzw. Wiedergab                                                             | e ist nicht möglich.                                                                                                    |
| Die Aufnahme ist verschwunden.                                                          | Alle aufgenommen Daten sind automatisch gelöscht, wenn der RG-1F/RG-3F ausgeschaltet wird.<br>Die Daten können nicht wiederhergestellt werden. Speichern Sie die Daten im intemen User-<br>Speicher bzw. auf einem USB-Speicher, bevor Sie den RG-1F/RG-3F ausschalten (S. 52).                                                                                                    |
| Songs einer CD werden nicht<br>sofort abgespielt.                                       | Das CD-Laufwerk liest den Inhalt der CD. Warten Sie, bis dieser Vorgang abgeschlossen ist.                                                                                                    |

# Fehlermeldungen

| Anzeige   | Bedeutung                                                                                                    |
|-----------|----------------------------------------------------------------------------------------------------|
| Error 01: | Diese Daten können nur gelesen, aber nicht gesichert werden.                                                                                                    |
| Error 02: | Der Schreibschutz des Speichermediums ist eingeschaltet. Stellen Sie ihn auf die Schreib-Position ein, und wiederholen Sie den Vorgang.<br>Es ist auch möglich, dass das Speichermedium noch nicht mit dem Instrument formatiert wurde.          |
| Error 10: | Es ist kein Speichermedium vorhanden. Stecken Sie ein Speichermedium ein, und wiederholen Sie den Vorgang.                                                                                                    |
| Error 11: | Es ist keine ausreichende Speicherkapazität im Zielspeicher vorhanden. Verwenden Sie ein anderes Speichermedium, oder löschen Sie nicht mehr benötigte Daten.                                                                                    |
| Error 14: | Während des Lesens der Daten ist ein Fehler aufgetreten.<br>Das Speichermedium ist eventuell beschädigt und kann nicht verwendet werden. Verwenden Sie ein anderes<br>Speichermedium, oder formatieren Sie das bisher verwendete Speichermedium. |
| Error 15: | Die Datei kann nicht gelesen werden, weil sie nicht zum RG-1F/RG-3F kompatibel ist.                                                                                                    |
| Error 16: | Die Songdaten konnten nicht schnell genug ausgelesen werden.<br>Warten Sie einen kurzen Moment, und drücken Sie erneut den [Play/Stop]-Taster.                                                                                                   |
| Error 18: | Das Format der verwendeten Audiodatei wird nicht unterstützt. Verwenden Sie nur Audiodaten des Formats "WAV, 44,1 kHz 16-bit linear".                                                                                                    |
| Error 30: | Der interne Speicher ist voll.                                                                                                    |
| Error 40: | Der RG-1F/RG-3F kann die empfangene MIDI-Datenmenge nicht verarbeiten. Verringern Sie die Menge der an den RG-1F/RG-3F gesendeten MIDI-Daten.                                                                                                    |
| Error 41: | Ein MIDI-Kabel oder USB-Kabel ist nicht angeschlossenen. Stellen Sie die MIDI-Verbindung wieder her.                                                                                                    |
| Error 43: | Bei der MIDI-Verbindung ist ein Fehler aufgetreten. ÜBerprüfen Sie die MIDI-Verbindung.                                                                                                    |
| Error 51: | Einstellungen im System sind falsch. Wiederholen Sie den Vorgang von Anfang an. Sollte dieser Fehler nicht nach einigen Versuchen behoben sein, setzen Sie sich bitte mit Ihrem Roland-Vertragspartner in Verbindung.                            |
| Error 65: | Der External Memory-Anschluss meldet einen Fehler. Überprüfen Sie, ob der USB-Speicher einen Fehler aufweist.                                                                                                    |

## Liste der Klänge

#### Piano

| No. | Name         |
|-----|--------------|
| 1   | Grand Piano1 |
| 2   | Piano + Str. |
| 3   | Harpsichord  |
| 4   | Grand Piano2 |
| 5   | Piano + Pad  |
| 6   | Grand Piano3 |
| 7   | MagicalPiano |
| 8   | Rock Piano   |
| 9   | Piano+Choir  |
| 10  | Honky-tonk   |
| 11  | Coupled Hps. |

#### E. Piano

| No. | Name         |
|-----|--------------|
| 1   | Pop E.Piano  |
| 2   | Vintage EP   |
| 3   | FM E. Piano  |
| 4   | Vibraphone   |
| 5   | EP Belle     |
| 6   | Celesta      |
| 7   | '60s E.Piano |
| 8   | Clav.        |
| 9   | Mallet Isle  |
| 10  | Morning Lite |
| 11  | Marimba      |
| 12  | Stage Phaser |
| 13  | Ballad Bells |
| 14  | '70s E.Piano |
| 15  | E.Grand      |

### Strings

| No. | Name           |
|-----|----------------|
| 1   | Rich Strings   |
| 2   | OrchestraStr   |
| 3   | Orchestra      |
| 4   | ChamberWinds   |
| 5   | Harp           |
| 6   | Violin         |
| 7   | Velo Strings   |
| 8   | Flute          |
| 9   | Cello          |
| 10  | OrchestraBrs   |
| 11  | PizzicatoStr   |
| 12  | DecayStrings * |

\* Die mit "\*" markierten Tones sind als zweiter Tone zusammen mit Pianoklängen zu verwenden.

#### Others

| No.   | Name               |
|-------|--------------------|
| 1     | ChurchOrgan1       |
| 2     | ChurchOrgan2       |
| 3     | Combo Jz.Org       |
| 4     | Ballad Organ       |
| 5     | Accordion          |
| 6     | Nason flt 8'       |
| 7     | Gospel Spin        |
| 8     | Full Stops         |
| 9     | Mellow Bars        |
| 10    | Light Organ        |
| 11    | Lower Organ        |
| 12    | '60s Organ         |
| 13    | Aerial Choir       |
| 14    | Jazz Scat          |
| 15    | Harpvox            |
| 16    | Glass Pad          |
| 17    | Angels Choir       |
| 18    | Beauty Vox         |
| 19    | Soft Pad           |
| 20    | Female Aahs        |
| 21    | Male Aahs          |
| 22    | Thum Voice         |
| 23    | Lunar Strngs       |
| 24    | Decay Choir *      |
| 25    | Dcy ChoirPad *     |
| 26    | Nylon-str.Gt       |
| 27    | Steel-str.Gt       |
| 28    | Jazz Guitar        |
| 29    | AcousticBass       |
| 30    | A.Bass+Cymbl       |
| 31    | FingeredBass       |
| 32    | BrassSection       |
| 33    | Alto Sax           |
| 34    | Tenor Sax          |
| GM2   |                    |
| 35    | STANDARD Set       |
| 36    | ROOM Set           |
| 37    | POWER Set          |
| 38    | ELEC.Set           |
| 39    | ANALOG Set         |
| 40    | JAZZ Set           |
| 41    | BRUSH Set          |
| 42    | ORCH.Set           |
| 43    | SFX Set            |
| * 35- | 42 sind Drum-Sets. |

| No. | Name         |
|-----|--------------|
| 44  | Piano 1      |
| 45  | Piano 1w     |
| 46  | Piano 1d     |
| 47  | Piano 2      |
| 48  | Piano 2w     |
| 49  | Piano 3      |
| 50  | Piano 3w     |
| 51  | Honky-tonk   |
| 52  | Honky-tonk w |
| 53  | E.Piano 1    |
| 54  | Detuned EP 1 |
| 55  | Vintage EP   |
| 56  | '60s E.Piano |
| 57  | E.Piano 2    |
| 58  | Detuned EP 2 |
| 59  | St.FM EP     |
| 60  | EP Legend    |
| 61  | EP Phase     |
| 62  | Harpsichord  |
| 63  | Coupled Hps. |
| 64  | Harpsi.w     |
| 65  | Harpsi.o     |
| 66  | Clav.        |
| 67  | Pulse Clav.  |
| 68  | Celesta      |
| 69  | Glockenspiel |
| 70  | Music Box    |
| 71  | Vibraphone   |
| 72  | Vibraphone w |
| 73  | Marimba      |
| 74  | Marimba w    |
| 75  | Xylophone    |
| 76  | TubularBells |
| 77  | Church Bell  |
| 78  | Carillon     |
| 79  | Santur       |
| 80  | Organ 1      |
| 81  | TremoloOrgan |
| 82  | '60s Organ   |
| 83  | Organ 2      |
| 84  | Perc.Organ 1 |
| 85  | Chorus Organ |
| 86  | Perc.Organ 2 |
| 87  | Rock Organ   |
| 88  | Church Org.1 |
| 89  | Church Org.2 |
| 90  | Church Org.3 |
| 91  | Reed Organ   |
| 92  | Puff Organ   |

# Liste der Klänge

| No. | Name         |
|-----|--------------|
| 93  | Accordion 1  |
| 94  | Accordion 2  |
| 95  | Harmonica    |
| 96  | Bandoneon    |
| 97  | Nylon-str.Gt |
| 98  | Ukulele      |
| 99  | Nylon Gt o   |
| 100 | Nylon Gt 2   |
| 101 | Steel-str.Gt |
| 102 | 12-str.Gt    |
| 103 | Mandolin     |
| 104 | Steel+Body   |
| 105 | Jazz Guitar  |
| 106 | Hawaiian Gt  |
| 107 | Clean Guitar |
| 108 | Chorus Gt 1  |
| 109 | Mid Tone Gt  |
| 110 | Muted Guitar |
| 111 | Funk Guitar1 |
| 112 | Funk Guitar2 |
| 113 | Chorus Gt 2  |
| 114 | Overdrive Gt |
| 115 | Guitar Pinch |
| 116 | DistortionGt |
| 117 | Gt Feedback1 |
| 118 | Dist.Rtm Gt  |
| 119 | Gt Harmonics |
| 120 | Gt Feedback2 |
| 121 | AcousticBass |
| 122 | FingeredBass |
| 123 | Finger Slap  |
| 124 | Picked Bass  |
| 125 | FretlessBass |
| 126 | Slap Bass 1  |
| 127 | Slap Bass 2  |
| 128 | Synth Bass 1 |
| 129 | WarmSyn.Bass |
| 130 | Synth Bass 3 |
| 131 | Clav.Bass    |
| 132 | Hammer       |
| 133 | Synth Bass 2 |
| 134 | DubborSup Pc |
| 135 | Attack Pulce |
| 130 | Violin       |
| 12/ | Slow Violin  |
| 120 |              |
| 140 |              |
| 140 | Contrabass   |
| 141 | Contrabass   |

| No. | Name         |
|-----|--------------|
| 142 | Tremolo Str. |
| 143 | PizzicatoStr |
| 144 | Harp         |
| 145 | Yang Qin     |
| 146 | Timpani      |
| 147 | Strings      |
| 148 | Orchestra    |
| 149 | '60s Strings |
| 150 | Slow Strings |
| 151 | Syn.Strings1 |
| 152 | Syn.Strings3 |
| 153 | Syn.Strings2 |
| 154 | Choir 1      |
| 155 | Choir 2      |
| 156 | Voice        |
| 157 | Humming      |
| 158 | Synth Voice  |
| 159 | Analog Voice |
| 160 | OrchestraHit |
| 161 | Bass Hit     |
| 162 | 6th Hit      |
| 163 | Euro Hit     |
| 164 | Trumpet      |
| 165 | Dark Trumpet |
| 166 | Trombone 1   |
| 167 | Trombone 2   |
| 168 | Bright Tb    |
| 169 | Tuba         |
| 170 | MuteTrumpet1 |
| 171 | MuteTrumpet2 |
| 172 | French Horn1 |
| 173 | French Horn2 |
| 174 | Brass 1      |
| 175 | Brass 2      |
| 176 | Synth Brass1 |
| 177 | Synth Brass3 |
| 178 | AnalogBrass1 |
| 179 | Jump Brass   |
| 180 | Synth Brass2 |
| 181 | Synth Brass4 |
| 182 | AnalogBrass2 |
| 183 | Soprano Sax  |
| 184 | Alto Sax     |
| 185 | Tenor Sax    |
| 186 | Baritone Sax |
| 187 | Oboe         |
| 188 | English Horn |
| 189 | Bassoon      |
| 190 | Clarinet     |

| No. | Name         |
|-----|--------------|
| 191 | Piccolo      |
| 192 | Flute        |
| 193 | Recorder     |
| 194 | Pan Flute    |
| 195 | Bottle Blow  |
| 196 | Shakuhachi   |
| 197 | Whistle      |
| 198 | Ocarina      |
| 199 | Square Lead1 |
| 200 | Square Lead2 |
| 201 | Sine Lead    |
| 202 | Saw Lead 1   |
| 203 | Saw Lead 2   |
| 204 | Doctor Solo  |
| 205 | Natural Lead |
| 206 | SequencedSaw |
| 207 | Syn.Calliope |
| 208 | Chiffer Lead |
| 209 | Charang      |
| 210 | Wire Lead    |
| 211 | Solo Vox     |
| 212 | 5th Saw Lead |
| 213 | Bass+Lead    |
| 214 | Delayed Lead |
| 215 | Fantasia     |
| 216 | Warm Pad     |
| 217 | Sine Pad     |
| 218 | Polysynth    |
| 219 | Space Voice  |
| 220 | Itopia       |
| 221 | Bowed Glass  |
| 222 | Metallic Pad |
| 223 | Halo Pad     |
| 224 | Sweep Pad    |
| 225 | Ice Rain     |
| 226 | Soundtrack   |
| 227 | Crystal      |
| 228 | Synth Mallet |
| 229 | Atmosphere   |
| 230 | Brightness   |
| 231 | Goblins      |
| 232 | Echo Drops   |
| 233 | Echo Bell    |
| 234 | Echo Pan     |
| 235 | Star Theme   |
| 236 | Sitar 1      |
| 237 | Sitar 2      |
| 238 | Banjo        |
| 239 | Shamisen     |

### Liste der Klänge

| No. | Name         |
|-----|--------------|
| 240 | Koto         |
| 241 | Taisho Koto  |
| 242 | Kalimba      |
| 243 | Bagpipe      |
| 244 | Fiddle       |
| 245 | Shanai       |
| 246 | Tinkle Bell  |
| 247 | Agogo        |
| 248 | Steel Drums  |
| 249 | Woodblock    |
| 250 | Castanets    |
| 251 | Taiko        |
| 252 | Concert BD   |
| 253 | Melodic Tom1 |
| 254 | Melodic Tom2 |
| 255 | Synth Drum   |
| 256 | TR-808 Tom   |
| 257 | Elec.Perc.   |
| 258 | Reverse Cym. |
| 259 | Gt FretNoise |
| 260 | Gt Cut Noise |
| 261 | BsStringSlap |
| 262 | Breath Noise |
| 263 | Fl.Key Click |
| 264 | Seashore     |
| 265 | Rain         |
| 266 | Thunder      |
| 267 | Wind         |
| 268 | Stream       |
| 269 | Bubble       |
| 270 | Bird 1       |
| 271 | Dog          |
| 272 | Horse Gallop |
| 273 | Bird 2       |
| 274 | Telephone 1  |
| 275 | Telephone 2  |
| 276 | DoorCreaking |
| 277 | Door         |
| 278 | Scratch      |
| 279 | Wind Chimes  |
| 280 | Helicopter   |
| 281 | Car Engine   |
| 282 | Car Stop     |
| 283 | Car Pass     |
| 284 | Car Crash    |
| 285 | Siren        |
| 286 | Train        |
| 287 | Jetplane     |
| 288 | Starship     |

| No. | Name        |
|-----|-------------|
| 289 | Burst Noise |
| 290 | Applause    |
| 291 | Laughing    |
| 292 | Screaming   |
| 293 | Punch       |
| 294 | Heart Beat  |
| 295 | Footsteps   |
| 296 | Gun Shot    |
| 297 | Machine Gun |
| 298 | Laser Gun   |
| 299 | Explosion   |

\* In der Klanggruppe "Others" wird bei Halten einer der [-] [+]-Taster bei den Nummern 35 und 44 automatisch gestoppt. Um weitere Klänge anzuwählen, lassen Sie den Taster los, und drücken Sie diesen dann erneut.

## Liste der internen Songs

| Nr. | Song-Name                    | Komponist                          |
|-----|------------------------------|------------------------------------|
| 1   | Polonaise op.53              | Fryderyk Franciszek Chopin         |
| 2   | Valse, op.34-1               | Fryderyk Franciszek Chopin         |
| 3   | Nocturne No.20               | Fryderyk Franciszek Chopin         |
| 4   | Die Forelle                  | Franz Peter Schubert = Franz Liszt |
| 5   | Reflets dans l'Eau           | Claude Achille Debussy             |
| 6   | My Pleasure *                | Masashi Hirashita                  |
| 7   | La Fille aux Cheveux de Lin  | Claude Achille Debussy             |
| 8   | La Campanella                | Franz Liszt                        |
| 9   | Trio Grande *                | John Maul                          |
| 10  | Scherzo No.2                 | Fryderyk Franciszek Chopin         |
| 11  | Étude, op.10-12              | Fryderyk Franciszek Chopin         |
| 12  | Liebesträume 3               | Franz Liszt                        |
| 13  | Étude, op.10-3               | Fryderyk Franciszek Chopin         |
| 14  | Je te veux                   | Erik Satie                         |
| 15  | Valse, op.64-1               | Fryderyk Franciszek Chopin         |
| 16  | Golliwog's Cakewalk          | Claude Achille Debussy             |
| 17  | Fantaisie-Impromptu          | Fryderyk Franciszek Chopin         |
| 18  | Arabesque 1                  | Claude Achille Debussy             |
| 19  | An der schönen, blauen Donau | Johann Strauss, Sohn               |
| 20  | Auf Flügeln des Gesanges     | Felix Mendelsshon                  |
| 21  | Mazurka No.5                 | Fryderyk Franciszek Chopin         |
| 22  | Gymnopédie 1                 | Erik Satie                         |
| 23  | Étude, op.25-1               | Fryderyk Franciszek Chopin         |
| 24  | Clair de Lune                | Claude Achille Debussy             |
| 25  | Étude, op.10-5               | Fryderyk Franciszek Chopin         |
| 26  | Dr. Gradus ad Parnassum      | Claude Achille Debussy             |
| 27  | Grande Valse Brillante       | Fryderyk Franciszek Chopin         |
| 28  | La prière d'une Vierge       | Tekla Badarzewska                  |
| 29  | Course en Troïka             | Peter Ilyich Tchaikovsky           |
| 30  | Valse, op.64-2               | Fryderyk Franciszek Chopin         |
| 31  | Radetzky Marsch              | Johann Baptist Strauss             |
| 32  | Träumerei                    | Robert Alexander Schumann          |
| 33  | Moments Musicaux 3           | Franz Peter Schubert               |
| 34  | Prèlude, op.28-15            | Fryderyk Franciszek Chopin         |
| 35  | Ungarische Tänze 5           | Johannes Brahms                    |
| 36  | Nocturne No.2                | Fryderyk Franciszek Chopin         |
| 37  | Frühlingslied                | Felix Mendelsshon                  |
| 38  | Für Elise                    | Ludwig van Beethoven               |
| 39  | Türkischer Marsch            | Wolfgang Amadeus Mozart            |
| 40  | Humoreske                    | Antonín Dvořák                     |

| Nr. | Song-Name                | Komponist              |
|-----|--------------------------|------------------------|
| 41  | Blumenlied               | Gustav Lange           |
| 42  | Brautchor                | Wilhelm Richard Wagner |
| 43  | Gavotte                  | François Joseph Gossec |
| 44  | Windy Afternoon *        | Masashi Hirashita      |
| 45  | Scrambled Egg *          | Masashi Hirashita      |
| 46  | One Down und Easy *      | John Maul              |
| 47  | Bop On The Rock *        | John Maul              |
| 48  | Fly Free *               | John Maul              |
| 49  | Late Night Chopin *      | John Maul              |
| 50  | Wedding Song *           | John Maul              |
| 51  | Yesterday's Dream *      | John Maul              |
| 52  | Sun Daze *               | John Maul              |
| 53  | Keepers Tale *           | John Maul              |
| 54  | Kismet's Salsa *         | John Maul              |
| 55  | Roll Over Ludwig *       | John Maul              |
| 56  | A Prelude To *           | John Maul              |
| 57  | From Matthew's Passion * | John Maul              |
| 58  | Hungarian Rag *          | John Maul              |
| 59  | Paganini Boogie *        | John Maul              |
| 60  | L'éveil de l'amour *     | Masashi Hirashita      |

\* Die mit dem Symbol (\*) markierten Songs sind Original-Kompositionen, die im Auftrag der Roland Corporation erstellt wurden. Das Copyright für diese Songs liegt bei der Roland Corporation.

\* Alle Rechte vorbehalten. Bitte beachten Sie die gesetzlichen Copyright-Vorschriften.

### Parameter-Einstellungen, die im internen Speicher gesichert werden

| Parameter             | Beschreibung                                    | Seite |
|-----------------------|-------------------------------------------------|-------|
| Key Touch             | Tastaturdynamik                                 | S. 30 |
| Key Touch Offset      | Key Touch-Versatz                               | S. 32 |
| Lid                   | Tastaturdeckel                                  | S. 32 |
| Tone Character        | Klangfarbe                                      | S. 32 |
| Damper Resonance      | Dämpfer-Resonanz                                | S. 32 |
| String Resonance      | Saitenresonanz                                  | S. 32 |
| KeyOff Resonance      | Resonanz bei Loslassen der Tasten               | S. 32 |
| CabinetResonance      | Gehäuse-Resonanz                                | S. 32 |
| Hammer Noise          | Hammergeräusch                                  | S. 32 |
| Hammer Response       | Hammer-Reaktion                                 | S. 32 |
| Duplex Scale          | Duplex-Skala                                    | S. 32 |
| Damper Noise          | Dämpfergeräusch                                 | S. 32 |
| Master Tune           | Gesamtstimmung                                  | S. 56 |
| Temperament           | Temperierung                                    | S. 56 |
| Temperament Key       | Tonart für die Temperierung                     | S. 57 |
| Stretch Tune          | Gespreizte Stimmung                             | S. 57 |
| Equalizer             | Equalizer Set-Nummer                            | S. 58 |
| EQ Low Gain           | Lautstärke der tiefen Frequenzen                |       |
| EQ Low Freq           | Arbeitsfrequenz "tiefe Frequenzen"              |       |
| EQ Lo Mid Gain        | Lautstärke der tiefen Mitten-Frequenzen         |       |
| EQ Lo Mid Freq        | Arbeitsfrequenz "tiefe Mitten-Frequenzen"       |       |
| EQ Lo Mid Q           | Güte der tiefen Mitten-Frequenzen               | S. 58 |
| EQ Hi Mid Gain        | Lautstärke der hohen Mitten-Frequenzen          |       |
| EQ Hi Mid Freq        | Arbeitsfrequenz "hohe Mitten-Frequenzen"        |       |
| EQ Hi Mid Q           | Güte der hohen Mitten-Frequenzen                |       |
| EQ High Gain          | Lautstärke der hohen Mitten-Frequenzen          |       |
| EQ High Freq          | Arbeitsfrequenz "hohe Frequenzen"               |       |
| Equalizer Master Gain | Lautstärke nach dem Equalizer                   |       |
| Play Mode             | Abspiel-Methode für Songs                       | S. 62 |
| Track Assign          | Spur-Zuweisung                                  | S. 63 |
| Recommended Tone      | Recommended Tone-Funktion ein/aus               | S. 63 |
| CD/Audio Type         | Manuelle Auswahl des CD-Typs                    | S. 64 |
| MIDI Tx Channel       | MIDI-Sendekanal                                 | S. 66 |
| Composer MIDIOut      | MIDI-Sendefunktion für Spieldaten des Composers | S. 66 |
| V-LINK Channel        | V-LINK MIDI-Sendekanal                          | S. 67 |
| Split Point           | Splitpunkt                                      | S. 26 |
| Dual Balance          | Lautstärke-Balance im Dual-Modus                | S. 68 |
| Transpose Mode        | Transponier-Modus                               | S. 69 |
| Damper Pdl Part       | Damper Pedal Part                               | S. 69 |
| Pedal Cent            | Funktion des mittleren Pedals                   | \$ 70 |
| Pedal Left            | Funktion des linken Pedals                      | 5.70  |
| Song Volume           | Abspiel-Lautstärke für Songs                    | S. 46 |
| Audio Volume          | Abspiel-Lautstärke für Audio CDs/Audiodateien   | S. 48 |
| Reverb                | Reverb-Einstellungen (ein/aus, Lautstärke)      | S. 24 |

### Parameter-Einstellungen, die direkt gesichert werden

| Parameter       | Beschreibung                     | Seite |
|-----------------|----------------------------------|-------|
| EXT Memory Mode | Einstellung für den USB-Speicher | S. 71 |
| USB Driver      | Einstellung für den USB-Treiber  | S. 72 |

### Parameter-Einstellungen, die in einem User-Programm gesichert werden können

| Parameter       | Beschreibung                                            | Seite |  |
|-----------------|---------------------------------------------------------|-------|--|
| -               | ausgewählter Klang                                      | S. 22 |  |
| -               | Tone 1/Tone2 (Dual-Modus)                               | S. 23 |  |
| -               | Klänge für die linke und rechte Handd (Split-Modus)     | S. 25 |  |
| -               | Dual-Modus On/Off                                       | S. 23 |  |
| Split           | Split-Modus On/Off                                      | S. 25 |  |
| Split Point     | Splitpunkt                                              | S. 26 |  |
| Dual Balance    | Lautstärke-Balance im Dual-Modus                        | S. 68 |  |
| Transpose Value | Transponierwert                                         | S. 27 |  |
| Transpose Mode  | Transponier-Modus                                       | S. 69 |  |
| Damper Pdl Part | Damper Pedal Part                                       | S. 69 |  |
| Pedal Cent      | Funktion des mittleren Pedals                           | S. 70 |  |
| Pedal Left      | Funktion des linken Pedals                              |       |  |
| Octave Shift    | Octave Shift-Wert                                       | S. 71 |  |
| Tx PC Channel   | MIDI-Kanal für das Senden von Programmwechsel-Meldungen |       |  |
| PC              | Programmwechsel-Nummer                                  | S. 68 |  |
| Bank MSB        | Bank Select MSB-Nummer                                  |       |  |
| Bank LSB        | Bank Select LSB-Nummer                                  |       |  |
| Song Volume     | Abspiel-Lautstärke für Songs                            | S. 46 |  |
| Audio Volume    | Abspiel-Lautstärke für Audio CDs/Audiodateien           | S. 48 |  |
| Reverb          | Reverb-Einstellungen (ein/aus, Lautstärke)              | S. 24 |  |

#### Was sind Musikdaten?

Musikdaten sind Steuerdaten innerhalb einer Songdatei wie z.B. der Befehl "Spielen der Note C3 auf dem ersten Taktschlag des Taktes 5". Musikdaten werden über die Tastatur in den Speicher des RG-1F/RG-3F eingespielt und können danach auf einen externen USB-Speicher kopiert werden.

#### **Das Copyright**

Die internen Songdaten des RG-1F/RG-3F dürfen nur für den privaten Gebrauch uneingeschränkt verwendet werden. Wenn Sie diese Daten kommerziell nutzen möchten, setzen Sie sich bitte direkt mit dem Copyright-Besitzer in Verbindung. Die kommerzielle Nutzung dieser Daten ohne Genehmigung des Copyright-Besitzers ist nicht gestattet. Roland übernimmt keine Haftung für die Konsequenzen, die sich aus der Verletzung von Copyright-Interessen ergeben können.

#### Zum RG-1F/RG-3F kompatible Musikdaten

### 

VIMA TUNES ist ein spezielles Format von Roland und enthält Bild- und Textdaten. Wenn ein "VIMA TUNES"-Song mit einem VIMA-kompatiblen Instrument abgespielt wird, können die in einem Song gespeicherten Texte entweder im Display oder auf einem externen Monitor angezeigt werden.

\* Dieses Instrument (RG-1F/RG-3F) kann keine VIMA TUNES-Bilddaten bzw. Textdaten darstellen.

#### SMF-Musikdaten

Der RG-1F/RG-3F erkennt Musikdaten im Standard MIDI File (SMF)-Format. Das SMF-Format definiert Songdaten, die Hersteller-übergreifend in MIDI-Sequenzer geladen und verarbeitet werden können.

Das SMF-Format steht nicht in direktem Zusammenhang mit den Klangformaten GM, GM2, GS und XG, sondern betrifft nur den Austausch von MIDI-Steuerdaten.

## 

Das General MIDI-System ist ein Industriestandard für elektronische Musikinstrumente. Das GM-System definiert die Minimalanzahl zu erkennender Stimmen, legt fest, welche MIDI-Befehle erkannt werden und welcher Sound einer bestimmten Programmwechsel-Nummer zugeordnet ist. Außerdem wird die Anordnung von Drum-Sounds auf der Tastatur bestimmt. Das General MIDI-Logo auf einem Instrument garantiert die Kompatibilität zu allen Instrumenten und Songdaten, welche ebenfalls das General MIDI-Logo tragen.

## General MIDI 2

Das General MIDI 2-System ist ein erweiterter

Industriestandard für elektronische Musikinstrumente. Das GM2-System definiert die Minimalanzahl zu erkennender Stimmen, legt fest, welche MIDI-Befehle erkannt werden und welcher Sound einer bestimmten Programmwechsel-Nummer zugeordnet ist. Außerdem wird die Anordnung von Drum-Sounds auf der Tastatur bestimmt. Das General MIDI2-Logo auf einem Instrument garantiert die Kompatibilität zu allen Instrumenten und Songdaten, welche ebenfalls das General MIDI2-Logo tragen.

Der deutlichste Unterschied zum einfachen General MIDI-System sind die erhöhte Anzahl der Klänge (von 128 auf 256) und die genormte Steuerbarkeit verschiedener Sound-Parameter (ähnlich wie im Roland GS-Format).

## GS Format

Das Roland GS-Format legt fest, auf welche Weise multitimbrale Instrumente auf bestimmte MIDI-Befehle reagieren. Das GS-Format bestimmt Spezifikationen für Sounds, Editierfunktionen, Effekte und weitere standardisierte Parameter. Jedes Instrument, welches das GS-Logo trägt, ist kompatibel zu allen Musikdaten, die im GS-Format erstellt wurden. Alle GS-Instrumente sind auch automatisch General MIDI- und General MIDI2-kompatibel.

## XGlite XGlite

Das XG-Format ist ein Klangformat der YAMAHA Corporation. Dieses Format legt fest, wie Klänge und Effekte editiert werden (zusätzlich zu den Möglichkeiten des General MIDI 1-Systems). "XGlite" ist eine einfache Form des "XG"-Formats. Jede XG-Musikdatei kann mit einem XGlitekompatiblen Instrument abgespielt werden.

Zu beachten ist, dass trotz der Kompatibilität der Daten die Musikdaten unterschiedlich erklingen können (aufgrund der reduzierten Anzahl der Kontroll-Parameter für Klänge und Effekte im "XGlite"-Format im Vergleich zum originalen XG-Format).

## **Technische Daten**

| RG-1F/RG-3F                             |                                                                                                    |  |
|-----------------------------------------|----------------------------------------------------------------------------------------------------|--|
| <tastatur></tastatur>                   |                                                                                                    |  |
| Klaviatur                               | 88 dynamisch gewichtete Tasten (PHA III Ivory Feel) mit Hammermechanik und Druckpunkt-Simulation                                                                                                    |  |
| Tastaturdynamik                         | Touch: Touch: 100 Levels, Fixed                                                                                                    |  |
|                                         | Hammer Response: Off, 1–10                                                                                                    |  |
| Keyboard Mode                           | Whole, Dual (Lautstärke-Balance und Splitpunkt einstellbar)                                                                                                    |  |
| <klangerzeugung> kompa</klangerzeugung> | tibel zum GM2-System, GS-Format und XG lite-Format                                                                                                    |  |
| Pianoklang                              | SuperNATURAL Piano-Sound                                                                                                    |  |
| Maximale Polyphonie                     | 128 Stimmen                                                                                                    |  |
| Klänge (Tones)                          | 337 Tones (inkl. 8 Drum-Sets, 1 SFX-Set)                                                                                                    |  |
| Temperierungen                          | 8 Typen, auswählbare Tonart                                                                                                    |  |
| Stretched Tuning                        | Off, Preset, User (einstellbar pro Note)                                                                                                    |  |
| Master Tuning                           | 415.3–466.2 Hz (einstellbar in 0,1 Hz-Schritten)                                                                                                    |  |
| Transpose                               | Key Transpose: -6– +5 (Halbtöne)<br>Playback Transpose (für Audio CD/Audioateien): -6– +5 (Halbtöne)                                                                                                    |  |
|                                         | Reverb (Off, 1–10)                                                                                                    |  |
| Effekte                                 | Nur für Pianoklänge:<br>Open/Close Lid (7 Level), Hammer Noise (5 Level), Tone Character (-5– +5), Damper Resonance (Off, 1–10),<br>String Resonance (Off, 1–10), Key Off Resonance (Off, 1–10), Cabinet Resonance (Off, 1–10),<br>Hammer Noise (5 levels), Duplex Scale (Off, 1–10), Damper Noise (Off, 1–10) |  |
|                                         | Nur für Orgelklänge:<br>Rotary Speaker-Effekt (Slow/Fast)                                                                                                    |  |
| Equalizer                               | 4-Band Digital Equalizer                                                                                                    |  |
| <metronom></metronom>                   |                                                                                                    |  |
| Tempo                                   | 10 to 500 (bpm)                                                                                                    |  |
| Taktart                                 | 2/2, 0/4, 2/4, 3/4, 4/4, 5/4, 6/4, 7/4, 3/8, 6/8, 9/8, 12/8                                                                                                    |  |
| Lautstärke                              | 11 Level                                                                                                    |  |
| <user-programm></user-programm>         |                                                                                                    |  |
| Intern                                  | 36                                                                                                    |  |
| User-Speicher                           | max. 99 User Programm-Sets                                                                                                    |  |
| USB-Speicher                            | max. 99 User Programm-Sets                                                                                                    |  |
| <recorder></recorder>                   |                                                                                                    |  |
| Track                                   | 1 Spur                                                                                                    |  |
| Song                                    | Recorder-Bereich: 1 Song                                                                                                    |  |
| Notenkapazität                          | ca. 30.000 Noten                                                                                                    |  |
| Tempo                                   | 10–500 (bpm)                                                                                                    |  |
| Auflösung                               | 120 Ticks pro 1/4-Note                                                                                                    |  |
| Kontroll-Taster                         | Song Select, Play / Stop, Rec, Rewind (Songanfang), Rewind, Fast-forward, Track Mute,<br>Mute Volume, Tempo, All Songs Play, Count-in (nur für MIDI-Songs), Song Volume,<br>Center Cancel (nur für Audio-Songs)                                                                                                |  |

### Technische Daten

| RG-1F/RG-3F                            |                                                                                                    |  |
|----------------------------------------|----------------------------------------------------------------------------------------------------|--|
| <interner speicher=""></interner>      |                                                                                                    |  |
| Songs                                  | max. 99 Songs                                                                                                    |  |
| Datenformat für die<br>Songspeicherung | Standard MIDI Files (Format 0)                                                                                                    |  |
| <externer speicher=""></externer>      |                                                                                                    |  |
| Externes Speichermedium                | USB-Speicher (zusätzliches Zubehör)                                                                                                    |  |
| Abspielbare Datenformate               | Standard MIDI Files (Format 0/1)<br>Roland Original Format (i-Format)<br>Audiodatei (WAV 44.1 kHz / 16-bit linear)<br>Audio CDs (CD-DA) (bei angeschlossenem USB CD-Laufwerk)                                                                                  |  |
| Datenformat für die<br>Songspeicherung | Standard MIDI File (Format 0)                                                                                                    |  |
| <weitere daten=""></weitere>           |                                                                                                    |  |
| Interne Songs                          | 60 Songs                                                                                                    |  |
| Ausaanaslaistuna                       | <b>RG-1F:</b> 40 W x 2                                                                                                    |  |
| Ausgangsleistung                       | <b>RG-3F:</b> 60 W × 2                                                                                                    |  |
| Lautsprecher                           | 20 cm x 2, 5 cm x 2                                                                                                    |  |
| Display                                | 20 Zeichen/2 Zeilen (LCD)                                                                                                    |  |
| Kontrollregler                         | Volume, Brilliance, LCD Contrast                                                                                                    |  |
| Pedale                                 | Damper (Progressive Damper Action, Halbpedal-fähig),<br>Soft (Halbpedal-fähig, Funktion einstellbar), Sostenuto (Funktion einstellbar)                                                                                                    |  |
| Weitere Funktionen                     | Panel Lock, Playback Lock, V-LINK                                                                                                    |  |
| Anschlüsse                             | AC-Anschluss, Pedal-Anschluss, Input-Buchsen (Klinke) (L/Mono, R), Input-Buchsen (Cinch) (L/Mono, R),<br>Output-Buchsen (Klinke) (L/Mono, R), USB (MIDI)-Anschluss, MIDI-Anschlusss (IN, OUT), Headphone jack<br>(Stereo) x 2, External Memory-Anschluss (USB) |  |
| Stromuczhrouch                         | RG-1F: 95 W                                                                                                    |  |
| Scioniverbrauch                        | <b>RG-3F:</b> 140 W                                                                                                    |  |
|                                        | RG-1F:                                                                                                    |  |
|                                        | 1,420 (W) x 730 (D) x 1,270 (H) mm (Deckel geöffnet)<br>56 (W) x 29 (D) x 50 (H) inches                                                                                                    |  |
| Abmossupmon                            | 1,420 (W) x 730 (D) x 890 (H) mm (Deckel geschlossen)<br>56 (W) x 29 (D) x 36 (H) inches                                                                                                    |  |
| Abmessungen                            | RG-3F:                                                                                                    |  |
|                                        | 1,490 (W) x 950 (D) x 1,540 (H) mm (Deckel geöffnet)<br>58-11/16 (W) x 37-7/16 (D) x 60-11/16 (H) inches                                                                                                    |  |
|                                        | 1,490 (W) x 950 (D) x 920 (H) mm (Deckel geschlossen)<br>58-11/16 (W) x 37-7/16(D) x 36-1/4 (H) inches                                                                                                    |  |
| Gowicht                                | RG-1F: ca. 75 kg / 166 lbs                                                                                                    |  |
| Gewicht                                | RG-3F: ca. 110 kg / 243 lbs                                                                                                    |  |
| Beigefügtes Zubehör                    | Bedienungsanleitung (dieses Handbuch), Netzkabel, Kopfhörerhaken, Scheiben (RG-1F), Pflege-Set (RG-3F),<br>Tastaturabdeckung (RG-3F), Lenkrollen (RG-3F)                                                                                                    |  |

\* Änderungen der technischen Daten und des Designs sind möglich. Für Druckfehler wird keine Haftung übernommen.

Traditionelle Pianos verwenden für die Tastatur Elfenbein (für die weissen Tasten) und Ebenholz (für die schwarzen Tasten).

Die Ivory Feel-Klaviatur des RG-3F bzw. RG-1F reproduziert das Spielgefühl einer solchen Klaviatur unter Verwendung der neuesten Technologien im Tastaturbau.

- Die Oberfläche der Klaviatur besitzt eine Schweiss-absorbierende Oberfläche.
- Die Tasten glänzen leicht und besitzen ein elegantes Aussehen.
- Die weissen Tasten haben einen leichten gelben Farbton und kommen damit dem Charakter des Elfenbein-Designs sehr nahe.

### Behandlung der Klaviatur

• Schreiben Sie keine Symbole auf die Klaviatur bzw. befestigen Sie keine Aufkleber o.ä. auf der Klaviatur, da sich diese ansonsten nicht mehr entfernen lassen bzw. bei Aufklebern die Oberfläche der Klaviatur beschädigen können.

### **Reinigung der Klaviatur**

Die folgenden Hinweise sind wichtig, damit die Oberfläche der Klaviatur nicht beschädigt wird.

- Verwenden Sie f
  ür die normale Reinigung ein weiches, trockenes Tuch. Bei Bedarf k
  önnen Sie auch ein feuchtes Tuch verwenden. Reiben Sie das Tuch nicht zu stark auf der Klaviatur.
- Bei starker Verschmutzung können Sie ein mildes, neutrales Reinigungsmittel verwenden. Wischen Sie nur leicht über die Klaviatur.
- Verwenden Sie in keinem Fall Reinigungsbenzin, Verdünner oder Reinigungsmittel, die Alkohol enthalten.

## Index

### A

| AC-Buchse 14,                | 18 |
|------------------------------|----|
| Anschließen                  |    |
| Audio-Equipment              | 75 |
| CD-Laufwerk                  | 74 |
| Computer                     | 78 |
| externes Speichermedium      | 15 |
| Kopfhörer                    | 20 |
| MIDI-Geräte                  | 77 |
| Netzkabel                    | 18 |
| Anschlüsse                   | 14 |
| Audio-CD                     | 48 |
| Aufnahme                     | 50 |
| Aussparung (Pianodeckel) 16- | 17 |

### В

| Bedienoberfläche        | 13 |
|-------------------------|----|
| Bodenstützschraube      | 20 |
| [Brilliance]-Regler 13, | 19 |

### C

| Cabinet Resonance | 32     |
|-------------------|--------|
| CD                | 59, 63 |
| CD/Audio Sync     | 64     |
| CD/Audio Type     | 64     |
| CD-ROM            | 59     |
| Center            | 42     |
| Center Cancel     | 49     |
| Composer MIDI Out | 66     |
| Contrast-Regler   | 21     |

### D

| Damper Noise         | 32     |
|----------------------|--------|
| Damper Pdl Part      | 69     |
| Damper Pedal         |        |
| Damper Resonance     | 32     |
| Deckelstützen        | 16–17  |
| Delete User Song OK? | 43, 51 |
| Display              | 13     |
| Kontrast             | 21     |
| Dual-Modus           | 23     |
| Lautstärke-Balance   | 68     |
| Duplex Scale         | 32     |

### Е

| 3 |
|---|
| 3 |
| 6 |
| 8 |
| 3 |
| 1 |
| 1 |
| 1 |
| 5 |
|   |

### F

| Factory Reset |     | 73  |
|---------------|-----|-----|
| Favorites 44, | 59- | -60 |

| File-Menu    | 59    |
|--------------|-------|
| Fixed        | 30    |
| Flügeldeckel | 16–17 |

### G

| General MIDI          | . 88 |
|-----------------------|------|
| General MIDI 2        | . 88 |
| Gespreizte Stimmung   | . 57 |
| Gleichmäßige Stimmung | . 56 |
| GS                    | . 88 |

### Н

| Hammer Noise    | 32 |
|-----------------|----|
| Hammer Response | 32 |
| Hi Mid Freq     | 58 |
| Hi Mid Gain     | 58 |
| Hi Mid Q        | 58 |
| High Freq       | 58 |
| High Gain       | 58 |

### I

### Κ

| Kabelklemme       |        |
|-------------------|--------|
| Key Off Resonance |        |
| Key Touch         | 30, 32 |
| Key Touch Offset  |        |
| Klanggruppe       |        |
| Kopfhörer         | 20     |
| Kopfhörerhaken    |        |
|                   |        |

### L

| L                   |    |
|---------------------|----|
| Lautstärke          |    |
| Song                | 46 |
| LCD Contrast-Regler |    |
| Left                | 42 |
| Lid                 |    |
| Lo Mid Freq         | 58 |
| Lo Mid Gain         | 58 |
| Lo Mid Q            | 58 |
| Local Off           |    |
| Local On            | 65 |
| Low Freq            | 58 |
| Low Gain            |    |

### Μ

| Master Gain     | 58     |
|-----------------|--------|
| Master Tune     | 56     |
| Master Tuning   | 56     |
| Memory Backup   |        |
| Metronom        |        |
| MIDI            | 65, 77 |
| MIDI Tx Channel | 66     |
| MIDI-Anschlüsse |        |
| MIDI-Sendekanal | 66     |
| Musikdaten      | 88     |
| Mute            | 45     |
|                 |        |

| Mute Volume | <br>62 |
|-------------|--------|
|             |        |
|             |        |

### Ν

| Notenbuch-Halterungen | 16 |
|-----------------------|----|
| Notenständer          | 16 |

### 0

| Octave Shift    | 71 |
|-----------------|----|
| Ordner          | 44 |
| [Others]-Taster | 13 |
| Output-Buchsen  | 14 |

### Ρ

| Panel Lock              | 55         |
|-------------------------|------------|
| Pedal                   | 19, 42, 70 |
| Pedal-Anschluss         | 14, 18     |
| Pedalkabel              |            |
| Phones-Buchsen          | 14, 20     |
| [Piano]-Taster          | 13         |
| [Piano Designer]-Taster | 13         |
| Piano Designer          |            |
| Play Mode               | 62         |
| [Play/Stop]-Taster      | 13         |
| Playback Lock           | 55         |
| Playback Transpose      | 47–48      |
| [+/–]-Taster            | 13         |
| [Power]-Schalter        | 13, 19     |
|                         |            |

### R

| 3                     |
|-----------------------|
| 3                     |
|                       |
| 3                     |
| 3                     |
| 4                     |
| N 1.1 1.1 1.1 1.1 1.1 |

### S

| Saitenresonanz        | 19   |
|-----------------------|------|
| Sendekanal            |      |
| V-LINK                | 67   |
| SMF Music Files       | 88   |
| SMF-Musikdaten        | 88   |
| Soft Pedal 20,        | , 70 |
| [Song]-Taster         | 13   |
| Song Volume           | 46   |
| Sostenuto-Pedal 20,   | , 70 |
| Speichern             |      |
| Aufnahmedaten         | 52   |
| Memory Backup         | 72   |
| User-Programm         | 33   |
| Splitpunkt            | -26  |
| Standard MIDI Files   | 88   |
| Standard-Tonhöhe      | 56   |
| Stretch Tune          | 57   |
| String Resonance      | 32   |
| [Strings]-Taster      | 13   |
| Sympathetic Resonance | 19   |
| · ·                   |      |

#### **T** Tak

| Taktart        |        |
|----------------|--------|
| Metronom       | 28     |
| Tastaturdeckel |        |
| Temperierung   | 56     |
| Tonart         | 57     |
| Tempo          |        |
| Metronom       |        |
| Song           | 46, 48 |
| Tonart         | 47     |
| Temperierung   | 57     |
| Tone Character |        |
| Tone-Taster    | 13, 22 |
| Track Assign   | 63     |
| Track Mute     | 45     |
| Transpose      | 27, 47 |
| Transpose Mode | 69     |
| Tuning         | 56     |
|                |        |

### U

| 15, 36       |
|--------------|
| 72, 78       |
|              |
|              |
| 68           |
| , 38, 40, 61 |
|              |

### V

| -                 |        |
|-------------------|--------|
| Variations-Klänge |        |
| VIMA TUNES        | 63, 88 |
| V-LINK            |        |
| V-LINK Channel    |        |
| [Volume]-Regler   | 13, 19 |
| Volume            |        |
| Song              | 46     |
| -                 |        |

### W

| Warksvorainstallungen |                           | 7  | 3 |
|-----------------------|---------------------------|----|---|
| werksvoreinstenungen  | ••••••••••••••••••••••••• | 1. | 2 |

### Χ

| KGlite |
|--------|
|--------|

### Information

### AFRICA

#### EGYPT AI Fanny Trading Office

9, EBN Hagar Al Askalany Street, ARD E1 Golf, Heliopolis, Cairo 11341, EGYPT TEL: (022)-417-1828

#### REUNION

MARCEL FO-YAM Sar 25 Rue Jules Hermann, Chaudron - BP79 97 491 Ste Cloti de Cedex, RELINION ISLAND TEL: (0262) 218-429

SOUTH AFRICA T.O.M.S. Sound & Music (Pty)Ltd. 2 ASTRON ROAD DENVER JOHANNESBURG ZA 2195, SOUTH AFRICA TEL: (011)417 3400

Paul Bothner(PTY)Ltd. Roval Cape Park, Unit 24 Londonderry Road, Ottery 7800 Cape Town, SOUTH AFRICA TEL: (021) 799 4900

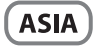

CHINA **Roland Shanghai Electronics** Co.,Ltd. 5F. No.1500 Pingliang Road Shanghai 200090, CHINA TEL: (021) 5580-0800

**Roland Shanghai Electronics** Co.,Ltd. (BEIJING OFFICE) 10F. No.18 3 Section Anhuaxili

Chaoyang District Beijing 100011 CHINA TEL: (010) 6426-5050 HONG KONG

Tom Lee Music 11/F Silvercord Tower 1 30 Canton Rd Tsimshatsui, Kowloon Hong Kong TEL: 825-2737-7688

Parsons Music Ltd. 8th Floor, Railway Plaza, 39 Chatham Road South, T.S.T. Kowloon, HONG KONG TEL: 2333 1863

#### INDIA

Rivera Digitec (India) Pvt. Ltd. 411, Nirman Kendra Mahalaxmi Flats Compound Off. Dr. Edwin Moses Road, Mumbai-400011, INDIA TEL: (022) 2493 9051

INDONESIA PT Citra Intirama Jl. Cideng Timur No. 15J-150 Jakarta Pusat INDONESIA TEL: (021) 6324170

KOREA Cosmos Corporation 1461-9, Seocho-Dong, Seocho Ku, Seoul, KOREA TEL: (02) 3486-8855

MALAYSIA Roland Asia Pacific Sdn. Bhd. 45-1, Block C2, Jalan PJU 1/39, Dataran Prima, 47301 Petaling Jaya, Selangor, MALAYSIA TEL: (03) 7805-3263

VIET NAM VIET THUONG CORPORATION 386 CACH MANG THANG TAM ST. DIST.3. HO CHI MINH CITY VIET NAM TEL: (08) 9316540

94

PHILIPPINES **G.A. Yupangco & Co. Inc.** 339 Gil J. Puyat Avenue Makati, Metro Manila 1200,

PHILIPPINES TEL: (02) 899 9801 SINGAPORE

SWEELEE MUSIC COMPANY PTE. LTD. 150 Sims Drive, SINGAPORE 387381 TEL: 6846-3676

TAIWAN ROLAND TAIWAN ENTERPRISE **CO., LTD.** 9F-5, No. 112 Chung Shan North Road Sec. 2 Taipei 104 TAIWAN R.O.C. TEL: (02) 2561 3339

THAILAND Theera Music Co. , Ltd. 100-108 Soi Verng Nakornkasem, New Road,Sumpantawong, Bangkok 10100 THAILAND TEL: (02) 224-8821

### OCEANIA

AUSTRALIA/ **NEW ZEALAND Roland Corporation** Australia Pty.,Ltd. 38 Campbell Avenue Dee Why West, NSW 2099 AUSTRALIA

For Australia Tel: (02) 9982 8266 For New Zealand Tel: (09) 3098 715

#### **CENTRAL/LATIN** AMERICA

ARGENTINA Instrumentos Musicales S.A. Av.Santa Fe 2055 (1123) Buenos Aires ARGENTINA TEL: (011) 4508-2700

BARBADOS A&B Music Supplies LTD 12 Webster Industrial Park Wildey, St.Michael, Barbados TEL: (246)430-1100

BRAZIL **Roland Brasil Ltda.** Rua San Jose, 211 Parque Industrial San Jose Cotia - Sao Paulo - SP. BRAZIL TEL: (011) 4615 5666

CHILE Comercial Fancy II S.A. Rut.: 96.919.420-1 Nataniel Cox #739. 4th Floor Santiago - Centro, CHILE TEL: (02) 688-9540

COLOMBIA Centro Musical Ltda. Cra 43 B No 25 A 41 Bododega 9 Medellin, Colombia TEL: (574)3812529

COSTA RICA JUAN Bansbach Instrumentos Musicales Ave.1. Calle 11, Apartado 10237, San Jose, COSTA RICA TEL: 258-0211

Orionweg 30 Curacao, Netherland Antilles TEL:(305)5926866 DOMINICAN REPUBLIC

Zeelandia Music Center Inc.

distributor in your country as shown below.

CURACAO

Instrumentos Fernando Giraldez Calle Proyecto Central No.3 Ens.La Esperilla Santo Domingo, Dominican Republic TEL:(809) 683 0305

ECUADOR **Mas Musika** Rumichaca 822 y Zaruma Guavaguil - Ecuador TEL:(593-4)2302364

**EL SALVADOR** OMNI MUSIC 75 Avenida Norte y Final Alameda Juan Pablo II, Edificio No.4010 San Salvador. EL SALVADOR TEL: 262-0788

**GUATEMALA** Casa Instrumental Calzada Roosevelt 34-01,zona 11 Ciudad de Guatemala Guatemala TEL:(502) 599-2888

HONDURAS Almacen Pajaro Azul S.A. de C.V. BO Paz Barahona 3 Ave.11 Calle S.O San Pedro Sula, Honduras TEL: (504) 553-2029

MARTINIOUE **Musique & Son** Z.I.Les Mangle 97232 Le Lamantin Martinique F.W.I. TEL: 596 596 426860

Gigamusic SARL 10 Rte De La Folie 97200 Fort De France Martinique F.W.I. TEL: 596 596 715222

MEXICO Casa Veerkamp, s.a. de c.v. Av. Toluca No. 323, Col. Olivar de los Padres 01780 Mexico D.F. MEXICO TEL: (55) 5668-6699

NICARAGUA **Bansbach Instrumentos** Musicales Nicaragua Altamira D'Este Calle Principal de la Farmacia 5ta.Avenida 1 Cuadra al Lago.#503 Managua, Nicaragua TEL: (505)277-2557

PANAMA SUPRO MUNDIAL, S.A. Boulevard Andrews, Albrook, Panama City, REP. DE PANAMA TEL: 315-0101

PARAGUAY Distribuidora De Instrumentos Musicales J.E. Olear y ESQ. Manduvira Asuncion PARAGUAY

TEL: (595) 21 492147 PERU Audionet Distribuciones Musicales SAC Juan Fanning 530 Miraflores Lima - Peru TEL: (511) 4461388

TRINIDAD AMR Ltd Ground Floor Maritime Plaza Barataria Trinidad W.I. TEL: (868) 638 6385

URUGUAY Todo Musica S.A.

When you need repair service, call your nearest Roland Service Center or authorized Roland

Francisco Acuna de Figueroa 1771 C.P.: 11.800 Montevideo, URUGUAY TEL: (02) 924-2335

VENEZUELA Instrumentos Musicales Allegro, C.A. Av.las industrias edf. Guitar import #7 zona Industrial de Turumo Caracas, Venezuela TEL: (212) 244-1122

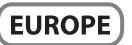

**BELGIUM/FRANCE/** HOLLAND/ LUXEMBOURG Roland Central Europe N.V. Houtstraat 3, B-2260, Oevel (Westerlo) BELGIUM TEL: (014) 575811

CROATIA ART-CENTAR Degenova 3. HR - 10000 Zagreb TEL: (1) 466 8493

CZECH REP. CZECH REPUBLIC DISTRIBUTOR s.r.o Voctárova 247/16 CZ - 180 00 PRAHA 8, CZECH REP. TEL: (2) 830 20270

DENMARK Roland Scandinavia A/S SKAGERRAKVEJ 7 POSTBOX 880 DK-2100 OPENHAGEN, DENMARK

TEL: 3916 6200 FINLAND Roland Scandinavia As, Filial Finland Vanha Nurmijarventie 62

01670 Vantaa Finland TEL: (0)9 68 24 020 GERMANY/AUSTRIA

#### Roland Elektronische

Musikinstrumente HmbH. Oststrasse 96, 22844 Norderstedt, GERMANY TEL: (040) 52 60090 GREECE/CYPRUS

STOLLAS S.A. Music Sound Light 155, New National Road Patras 26442, GREECE TEL: 2610 435400

HUNGARY Roland East Europe Ltd. 2045 Torokbalint, FSD Park, building 3. TEL: (23) 511011

IRELAND

**Roland Ireland** G2 Calmount Park, Calmount Avenue, Dublin 12 Republic of IRELAND TEL: (01) 4294444 ITALY

Roland Italy S. p. A. Viale delle Industrie 8, 20020 Arese, Milano, ITALY TEL: (02) 937-78300

NORWAY Roland Scandinavia Avd. Kontor Norge Lilleakerveien 2 Postboks 95 Lilleaker N-0216 Oslo NORWAY TEL: 2273 0074

ROLAND POLSKA SP. Z O.O. ul. Kty Grodziskie 16B 03-289 Warszawa, POLAND TEL: (022) 678 9512 PORTUGAL

POI AND

Roland Iberia, S.L. Branch Office Porto Edifício Tower Plaza Rotunda Eng. Edgar Cardoso 23, 9°G 4400-676 VILA NOVA DE GAIA PORTUGAL TEL:(+351) 22 608 00 60

ROMANIA FBS LINES Piata Libertatii 1, 535500 Gheorgheni, ROMANIA TEL: (266) 364 609

RUSSIA Roland Music LLC Dorozhnaya ul.3,korp.6 117 545 Moscow, RUSSIA TEL: (095) 981-4967

SERBIA Music AP Ltd. Sutjeska br. 5 XS - 24413 Palic, SERBIA TEL: (024) 539 395

**SLOVAKIA** DAN Acoustic s.r.o. Povazská 18. 940 01 Nové Zámky TEL: (035) 6424 330

SPAIN Roland Iberia, S.L. Paseo García Faria, 33-35 08005 Barcelona SPAIN TEL: 93 493 91 00

SWEDEN Roland Scandinavia A/S SWEDISH SALES OFFICE Mårbackagatan 31, 4 tr. SE-123 43 Farsta Sweden TEL: (0)8 683 04 30

SWITZERLAND Roland (Switzerland) AG Landstrasse 5, Postfach CH-4452 Itingen, SWITZERLAND TEL: (061)975-9987

UKRAINE EURHYTHMICS Ltd. P.O.Box: 37-a. Nedecey Str. 30 UA - 89600 Mukachevo, UKRAINE TEL: (03131) 414-40

UNITED KINGDOM Roland (U.K.) Ltd. Atlantic Close, Swansea Enterprise Park, SWANSEA SA7 9FJ, UNITED KINGDOM TEL: (01792) 702701

#### **MIDDLE EAST**

BAHRAIN Moon Stores No.1231&1249 Rumavtha Building Road 3931, Manama 339 BAHRAIN TEL: 17 813 942

IRAN MOCO INC. No.41 Nike St., Dr.Shariyati Ave., Roberoye Cerahe Mirdamad Tehran, IRAN TEL: (021)-2285-4169

ISRAEL Halilit P. Greenspoon & Sons Ltd.

8 Retzif Ha'alia Hashnia St Tel-Aviv-Yafo ISRAEL TEL: (03) 6823666

#### **JORDAN**

MUSIC HOUSE CO. LTD. FREDDY FOR MUSIC P. O. Box 922846 Amman 11192 JORDAN TEL: (06) 5692696

KUWAIT EASA HUSAIN AL-YOUSIFI & SONS CO. Al-Yousifi Service Center P.O.Box 126 (Safat) 13002 KUWAIT TEL: 00 965 802929

LEBANON **Chahine S.A.L.** George Zeidan St., Chahine Bldg., Achrafieh, P.O.Box: 16-5857 Beirut, LEBANON TEL: (01) 20-1441

OMAN TALENTZ CENTRE L.L.C. Malatan House No.1 Al Noor Street, Ruwi SULTANATE OF OMAN TEL: 2478 3443

QATAR Al Emadi Co. (Badie Studio **& Stores)** P.O. Box 62, Doha, QATAR TEL: 4423-554

SAUDI ARABIA aDawliah Universal Electronics APL Behind Pizza Inn Prince Turkey Street aDawliah Building, PO BOX 2154, Alkhobar 31952 SAUDI ARABIA TEL: (03) 8643601

SYRIA Technical Light & Sound Center PO BOX 13520 BLDG No.17 ABDUL WAHAB KANAWATI.ST RAWDA DAMASCUS, SYRIA TEL: (011) 223-5384

TURKEY ZUHAL DIS TICARET A.S. Galip Dede Cad. No.37 Beyoglu - Istanbul / TURKEY TEL: (0212) 249 85 10

U.A.E. Zak Electronics & Musical Instruments Co. L.L.C. Zabeel Road, Al Sherooq Bldg., No. 14, Ground Floor, Dubai UAF TEL: (04) 3360715

#### NORTH AMERICA

CANADA Roland Canada Ltd. (Head Office) (Head Office) 5480 Parkwood Way Richmond B. C., V6V 2M4 CANADA TEL: (604) 270 6626

Roland Canada Ltd. (Toronto Office) . 170 Admiral Boulevard Mississauga On L5T 2N6 CANADA TEL: (905) 362 9707

U. S. A. Roland Corporation U.S. 5100 S. Eastern Avenue Los Angeles, CA 90040-2938, U. S. A. TEL: (323) 890 3700

As of Jan. 1,2010 (ROLAND)

#### For EU Countries Symbolen anger att i EU-länder måste den här produkten kasseras SE separat från hushållsavfall, i enlighet med varje regions bestämmelser. Produkter med den här symbolen får inte kasseras tillsammans med hushållsavfall. This symbol indicates that in EU countries, this product must be collected separately from household waste, as defined in each region. Products bearing this symbol must not be discarded together with household waste. Tämä merkintä ilmaisee, että tuote on EU-maissa kerättävä erillään UK) Ξ kotitalousjätteistä kunkin alueen voimassa olevien määräysten mukaisesti. Tällä merkinnällä varustettuja tuotteita ei saa hävittää kotitalousjätteiden mukana. Dieses Symbol bedeutet, dass dieses Produkt in EU-Ländern getrennt DE Ez a szimbólum azt jelenti, hogy az Európai Unióban ezt a terméket a vom Hausmüll gesammelt werden muss gemäß den regionalen Bestimmungen. Mit diesem Symbol gekennzeichnete Produkte dürfen HU) La aszmovány az jedenki negy a zadopar obnovár ezer a terinke háztartási hulladéktól elkülönítve, az adott régióban érvényes szabályozás szerint kell gyűjteni. Az ezzel a szimbólummal ellátott termékeket nem szabad a háztartási hulladék közé dobni. nicht zusammen mit den Hausmüll entsorgt werden. Symbol oznacza, że zgodnie z regulacjami w odpowiednim regionie, w krajach UE produktu nie należy wyrzucać z odpadami domowymi. Produktów opatrzonych tym symbolem nie można utylizować razem z odpadami domowymi. Ce symbole indique que dans les pays de l'Union européenne, ce produit doit être collecté séparément des ordures ménagères selon les FR ΡL directives en vigueur dans chacun de ces pays. Les produits portant ce symbole ne doivent pas être mis au rebut avec les ordures ménagères. Questo simbolo indica che nei paesi della Comunità europea questo Tento symbol udává, že v zemích EU musí být tento výrobek sbírán Т prodotto deve essere smaltito separatamente dai normali rifiuti domestici, secondo la legislazione in vigore in ciascun paese. I prodotti che riportano CZ) odděleně od domácího odpadu, jak je určeno pro každý region. Výrobky nesoucí tento symbol se nesmí vyhazovat spolu s domácím odpadem. questo simbolo non devono essere smaltiti insieme ai rifiuti domestici. Tento symbol vyjadruje, že v krajinách EÚ sa musí zber tohto produktu vykonávať oddelene od domového odpadu, podľa nariadení platných v Ài sensi dell'art. 13 del D.Lgs. 25 luglio 2005 n. 151. SK Este símbolo indica que en los países de la Unión Europea este producto konkrétnej krajine. Produkty s týmto symbolom sa nesmú vyhadzovať ES) debe recogerse aparte de los residuos domésticos, tal como est spolu s domovým odpadom. regulado en cada zona. Los productos con este símbolo no se deben depositar con los residuos domésticos. See sümbol näitab, et EL-i maades tuleb see toode olemprügist eraldi ΞÐ koguda, nii nagu on igas piirkonnas määratletud. Selle sümboliga märgitud tooteid ei tohi ära visata koos olmeprügiga. Este símbolo indica que nos países da UE, a recolha deste produto РΤ deverá ser feita separadamente do lixo doméstico, de acordo com os regulamentos de cada região. Os produtos que apresentem este símbolo Šis simbolis rodo, kad ES šalyse šis produktas turi būti surenkamas atskirai nuo buitinių atliekų, kaip nustatyta kiekviename regione. Šiuo simboliu paženklinti produktai neturi būti išmetami kartu su buitinėmis não deverão ser eliminados juntamente com o lixo doméstico. Dit symbool geeft aan dat in landen van de EU dit product gescheiden atliekomis. van huishoudelijk afval moet worden aangeboden, zoals bepaald per gemeente of regio. Producten die van dit symbool zijn voorzien, Šis simbols norāda, ka ES valstīs šo produktu jāievāc atsevišķi no LV mogen niet samen met huishoudelijk afval worden verwijderd. māisaimniecības atkritumiem, kā noteikts katrā reģionā. Produktus ar šo simbolu nedrīkst izmest kopā ar mājsaimniecības atkritumiem Dette symbol angiver, at i EU-lande skal dette produkt opsamles adskilt fra husholdningsaffald, som defineret i hver enkelt region. Produkter DK Ta simbol označuje, da je treba proizvod v državah EU zbirati ločeno od gospodinjskih odpadkov, tako kot je določeno v vsaki regiji. Proizvoda s SI) med dette symbol må ikke smides ud sammen med husholdningsaffald. tem znakom ni dovoljeno odlagati skupaj z gospodinjskimi odpadki. Dette symbolet indikerer at produktet må behandles som spesialavfall i EU-land, iht. til retningslinjer for den enkelte regionen, og ikke kastes sammen med vanlig husholdningsavfall. Produkter som er merket med dette symbolet, må ikke kastes sammen med vanlig husholdningsavfall. Το σύμβολο αυτό υποδηλώνει ότι στις χώρες της Ε.Ε. το συγκεκομένο ποοιόν πρέπει να συλλέγεται χοριστά από τα υπόλοιπα οικιακά αποροβματα, σύμφωνα με όσα προβλέπονται σε κάθε περιοχή. Τα προιόντα που φέρουν το συγκεκομένο σύμβολο δεν πρέπει να απορομπισνται μαζί με τα οικιακά αποροβιματα. NO GR

For China -

### 有关产品中所含有害物质的说明

本资料就本公司产品中所含的特定有害物质及其安全性予以说明。

本资料适用于 2007 年 3 月 1 日以后本公司所制造的产品。

#### 环保使用期限

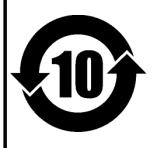

此标志适用于在中国国内销售的电子信息产品,表示环保使用期限的年数。所谓环保使用期限是指在自制造日起的规 定期限内,产品中所含的有害物质不致引起环境污染,不会对人身、财产造成严重的不良影响。 环保使用期限仅在遵照产品使用说明书,正确使用产品的条件下才有效。 不当的使用,将会导致有害物质泄漏的危险。

#### 产品中有毒有害物质或元素的名称及含量

| 立时存在                                                     | 有毒有害物质或元素 |       |       |             |           |             |
|----------------------------------------------------------|-----------|-------|-------|-------------|-----------|-------------|
|                                                          | 铅(Pb)     | 汞(Hg) | 镉(Cd) | 六价铬(Cr(VI)) | 多溴联苯(PBB) | 多溴二苯醚(PBDE) |
| 外壳 (壳体)                                                  | ×         | 0     | 0     | 0           | 0         | 0           |
| 电子部件(印刷电路板等)                                             | ×         | 0     | ×     | 0           | 0         | 0           |
| 附件(电源线、交流适配器等)                                           | ×         | 0     | 0     | 0           | 0         | 0           |
| O: 表示该有毒有害物质在该部件所有均质材料中的含量均在 SJ/T11363-2006 标准规定的限量要求以下。 |           |       |       |             |           |             |
| ×:表示该有毒有害物质至少在该部件的某一均质材料中的含量超出 SJ/T11363-2006 标准规定的限量要求。 |           |       |       |             |           |             |
| 因根据现有的技术水平,还没有什么物质能够代替它。                                 |           |       |       |             |           |             |

CE

Dieses Produkt entspricht den Bestimmungen EMCD 2004/108/EC und LVD 2006/95/EC.

- For the USA -

#### FEDERAL COMMUNICATIONS COMMISSION RADIO FREQUENCY INTERFERENCE STATEMENT

This equipment has been tested and found to comply with the limits for a Class B digital device, pursuant to Part 15 of the FCC Rules. These limits are designed to provide reasonable protection against harmful interference in a residential installation. This equipment generates, uses, and can radiate radio frequency energy and, if not installed and used in accordance with the instructions, may cause harmful interference to radio communications. However, there is no guarantee that interference will not occur in a particular installation. If this equipment does cause harmful interference to radio or television reception, which can be determined by turning the equipment off and on, the user is encouraged to try to correct the interference by one or more of the following measures:

- Reorient or relocate the receiving antenna.
   Increase the separation between the equipment and receiver.
- Connect the equipment into an outlet on a circuit different from that to which the receiver is connected.
- Consult the dealer or an experienced radio/TV technician for help.

This device complies with Part 15 of the FCC Rules. Operation is subject to the following two conditions: (1) this device may not cause harmful interference, and (2) this device must accept any interference received, including interference that may cause undesired operation.

(z) this device must accept any interference received, including interference that may cause undesired operation

Unauthorized changes or modification to this system can void the users authority to operate this equipment. This equipment requires shielded interface cables in order to meet FCC class B Limit.

— For Canada

### NOTICE

This Class B digital apparatus meets all requirements of the Canadian Interference-Causing Equipment Regulations.

### AVIS

Cet appareil numérique de la classe B respecte toutes les exigences du Règlement sur le matériel brouilleur du Canada.

For C.A. US (Proposition 65) —

#### WARNING

This product contains chemicals known to cause cancer, birth defects and other reproductive harm, including lead.

– For the USA –

### DECLARATION OF CONFORMITY Compliance Information Statement

Model Name: RG-1F/RG-3F Type of Equipment: Digital Piano Responsible Party: Roland Corporation U.S. Address: 5100 S.Eastern Avenue, Los Angeles, CA 90040-2938 Telephone: (323) 890-3700